# **EXHIBIT 17**

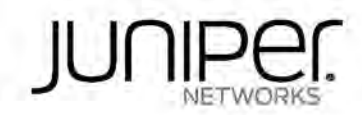

## Sky ATP

Sky Advanced Threat Prevention Administration Guide

Modified: 2018-01-25

## Case 3:17-cv-05659-WHA Document 470-19 Filed 05/13/19 Page 3 of 183

Juniper Networks, Inc. 1133 Innovation Way Sunnyvale, California 94089 USA 408-745-2000 www.juniper.net

Juniper Networks, the Juniper Networks logo, Juniper, and Junos are registered trademarks of Juniper Networks. Inc. and/or its affiliates in the United States and other countries. All other trademarks may be property of their respective owners.

Juniper Networks assumes no responsibility for any inaccuracies in this document. Juniper Networks reserves the right to change, modify, transfer, or otherwise revise this publication without notice.

Sky ATP Sky Advanced Threat Prevention Administration Guide Copyright © 2018 Juniper Networks, Inc. All rights reserved.

The information in this document is current as of the date on the title page.

YEAR 2000 NOTICE

Juniper Networks hardware and software products are Year 2000 compliant. Junos OS has no known time-related limitations through the year 2038. However, the NTP application is known to have some difficulty in the year 2036.

#### END USER LICENSE AGREEMENT

The Juniper Networks product that is the subject of this technical documentation consists of (or is intended for use with) Juniper Networks software. Use of such software is subject to the terms and conditions of the End User License Agreement ("EULA") posted at <a href="http://www.juniper.net/support/eula/">http://www.juniper.net/support/eula/</a>. By downloading, installing or using such software, you agree to the terms and conditions of that EULA.

## Table of Contents

|           | About the Documentation                                                                                                    |
|-----------|----------------------------------------------------------------------------------------------------|
| Part 1    | Overview and Installation                                                                                                    |
| Chapter 1 | Sky Advanced Threat Prevention Overview                                                                                                    |
|           | Juniper Networks Sky Advanced Threat Prevention       3         Sky ATP Features       4         How the SRX Series Device Remediates Traffic       6         Sky ATP Use Cases       7         How is Malware Analyzed and Detected?       8         Cache Lookup       9         Antivirus Scan       9         Static Analysis       10         Dynamic Analysis       10         Machine Learning Algorithm       10         Threat Levels       11         Sky Advanced Threat Prevention License Types       11         Additional License Requirements       12         About Policy Enforcer       13 |
| Chapter 2 | Install Sky Advanced Threat Prevention15                                                                                                    |
|           | Sky Advanced Threat Prevention Installation Overview       15         Managing the Sky Advanced Threat Prevention License       15         Obtaining the Premium License Key       16         License Management and SRX Series Devices       16         Sky ATP Premium Evaluation License for vSRX       17         License Management and vSRX Deployments       17         High Availability       18         Registering a Sky Advanced Threat Prevention Account       19         Downloading and Running the Sky Advanced Threat Prevention Script       23                                            |

111

| Part 2     | The Web Portal and Enrolling SRX Series Devices                                                                                                    |
|------------|----------------------------------------------------------------------------------------------------|
| Chapter 3  | The Sky ATP Web Portal                                                                                                    |
|            | Sky Advanced Threat Prevention Configuration Overview       31         Sky Advanced Threat Prevention Web UI Overview       33         Accessing the Web UI       34         Dashboard Overview       36         Reset Password       37                                                                                        |
| Chapter 4  | Enroll SRX Series Devices                                                                                                    |
|            | Enrolling an SRX Series Device With Sky Advanced Threat Prevention39Removing an SRX Series Device From Sky Advanced Threat Prevention41Searching for SRX Series Devices Within Sky Advanced Threat Prevention42Sky Advanced Threat Prevention RMA Process45Device Information45Cloud Feeds for Sky Advanced Threat Prevention46 |
| Part 3     | Configure                                                                                                    |
| Chapter 5  | Whitelists and Blacklists                                                                                                    |
|            | Sky Advanced Threat Prevention Whitelist and Blacklist Overview                                                                                                    |
| Chapter 6  | Email Scanning: Sky ATP                                                                                                    |
|            | Email Management Overview53SMTP Quarantine Overview: Blocked Emails55Email Management: Configure SMTP56IMAP Block Overview59Email Management: Configure IMAP60Email Management: Configure Blacklists and Whitelists62                                                                                                    |
| Chapter 7  | Email Scanning: SRX Series Device                                                                                                    |
|            | Configuring the SMTP Email Management Policy on the SRX Series Device 63<br>Configuring the IMAP Email Management Policy on the SRX Series Device 68<br>Configuring Reverse Proxy on the SRX Series Device                                                                                                    |
| Chapter 8  | File Inspection Profiles                                                                                                    |
|            | File Inspection Profiles Overview       77         Creating File Inspection Profiles       79                                                                                                    |
| Chapter 9  | External Threat Feeds                                                                                                    |
|            | Enabling External Threat Feeds                                                                                                    |
| Chapter 10 | Global Configurations85                                                                                                    |
|            | Global Alert Configuration Overview85Creating and Editing the Global Alert Configuration85Configuring Threat Intelligence Sharing86Configuring Trusted Proxy Servers88                                                                                                    |

| Part 4     | Monitor and Take Action                                                                                                    |
|------------|----------------------------------------------------------------------------------------------------|
| Chapter 11 | Hosts                                                                                                    |
|            | Hosts Overview                                                                                                    |
| Chapter 12 | Identifying Infected Hosts                                                                                                    |
|            | Compromised Hosts: More Information                                                                                                    |
| Chapter 13 | Command and Control Servers103                                                                                                    |
|            | Command and Control Servers Overview                                                                                                    |
| Chapter 14 | Identify Hosts Communicating with Command and Control Servers 107                                                                                                  |
|            | Command and Control Servers: More Information                                                                                                    |
| Chapter 15 | File Scanning                                                                                                    |
|            | HTTP File Download Overview111HTTP File Download Details112File Summary113HTTP Downloads114Sample STIX Report115Manual Scanning Overview115File Scanning Limits116 |
| Chapter 16 | Email Scanning                                                                                                    |
|            | Email Attachments Scanning Overview                                                                                                    |
| Part 5     | Policies on the SRX Series Device                                                                                                    |
| Chapter 17 | Configure Sky ATP Policies on the SRX Series Device                                                                                                    |
|            | Sky Advanced Threat Prevention Policy Overview                                                                                                    |
| Chapter 18 | Configure IP-Based Geolocations on the SRX Series Device                                                                                                    |
|            | Geolocation IPs and Sky Advanced Threat Prevention                                                                                                    |
| Part 6     | Administration                                                                                                    |
| Chapter 19 | Sky ATP Administration                                                                                                    |
|            | Modifying My Profile139Creating and Editing User Profiles140Application Tokens Overview141                                                                         |

v

|            | Creating Application Tokens                                                                                                    |
|------------|----------------------------------------------------------------------------------------------------|
| Part 7     | Troubleshoot                                                                                                    |
| Chapter 20 | Troubleshooting Topics145                                                                                                    |
|            | Sky Advanced Threat Prevention Troubleshooting Overview       145         Troubleshooting Sky Advanced Threat Prevention: Checking DNS and Routing       146         Troubleshooting Sky Advanced Threat Prevention: Checking Certificates       148         Troubleshooting Sky Advanced Threat Prevention: Checking the Routing Engine       149         Status       149         request services advanced-anti-malware data-connection       151         request services advanced-anti-malware diagnostic       153         Troubleshooting Sky Advanced Threat Prevention: Checking the       156         Viewing Sky Advanced Threat Prevention: Checking the       156         Viewing Sky Advanced Threat Prevention System Log Messages       156         Viewing the traceoptions       157         Viewing Off traceoptions       159         Turning Off traceoptions       159 |
|            | Sky Advanced Threat Prevention RMA Process                                                                                                    |
| Part 8     | More Documentation                                                                                                    |
| Chapter 21 | Sky ATP Tech Library Page Links                                                                                                    |
|            | Links to Documentation on Juniper.net                                                                                                    |

## List of Figures

| Part 1     | Overview and Installation                                        |
|------------|------------------------------------------------------------------|
| Chapter 1  | Sky Advanced Threat Prevention Overview                          |
|            | Figure 1: Sky ATP Overview                                       |
|            | Figure 2: Sky ATP Components                                     |
|            | Figure 3: Inspecting Inbound Files for Malware                   |
|            | Figure 4: Sky ATP Use Cases                                      |
|            | Figure 6: Comparing Traditional SPX Customers to Policy Enforcer |
|            | Customers 14                                                     |
| Chapter 2  | Install Sky Advanced Threat Prevention 15                        |
| Chapter 2  | Figure 7: Sky ATR Login                                          |
|            | Figure 8: Creating Your Sky ATP Realm Name                       |
|            | Figure 9: Entering Your Sky ATP Contact Information              |
|            | Figure 10: Creating Your Sky ATP Credentials                     |
|            | Figure 11: Enrolling Your SRX Series Device                      |
|            | Figure 12: Example Enrolled SRX Series Device                    |
| Part 2     | The Web Portal and Enrolling SRX Series Devices                  |
| Chapter 3  | The Sky ATP Web Portal                                           |
|            | Figure 13: Web UI Infotip                                        |
|            | Figure 14: Sky ATP Web UI Login Page                             |
|            | Figure 15: Logging Out of the Management Interface               |
| Chapter 4  | Enroll SRX Series Devices                                        |
|            | Figure 16: Searching for a Device in the Web UI                  |
|            | Figure 17: Example Device Search Results                         |
| Part 3     | Configure                                                        |
| Chapter 5  | Whitelists and Blacklists                                        |
|            | Figure 18: Example Sky ATP Whitelist                             |
| Chapter 6  | Email Scanning: Sky ATP53                                        |
|            | Figure 19: Email Management Overview                             |
| Part 4     | Monitor and Take Action                                          |
| Chapter 12 | Identifying Infected Hosts                                       |
|            | Figure 20: Infected Host from Malware                            |
|            | Figure 21: Viewing Infected Hosts                                |
|            |                                                                  |

| Chapter 15 | File Scanning                 |
|------------|-------------------------------|
|            | Figure 22: Sample STIX Report |

## List of Tables

|           | About the Documentationxi                                                                                                    |
|-----------|----------------------------------------------------------------------------------------------------|
|           | Table 1: Notice Icons    xii      Table 2: Text and Syntax Conventions    xii                                                                                                    |
| Part 1    | Overview and Installation                                                                                                    |
| Chapter 1 | Sky Advanced Threat Prevention Overview                                                                                                    |
|           | Table 3: Sky ATP Components       5         Table 4: Threat Level Definitions       11         Table 5: Comparing the Sky ATP Free Model, Basic-Threat Feed, and Premium       12                                                                                                    |
| Part 2    | The Web Portal and Enrolling SRX Series Devices                                                                                                    |
| Chapter 3 | The Sky ATP Web Portal                                                                                                    |
|           | Table 6: Configuring Sky ATP    31      Table 7: Sky ATP Dashboard Widgets    36                                                                                                    |
| Chapter 4 | Enroll SRX Series Devices                                                                                                    |
|           | Table 8: Button Actions40Table 9: Device Information Fields45                                                                                                    |
| Part 3    | Configure                                                                                                    |
| Chapter 6 | Email Scanning: Sky ATP                                                                                                    |
|           | Table 10: Blocked Email Summary View55Table 11: Blocked Email Detail View55Table 12: Configure Quarantine Malicious Messages57Table 13: Configure Deliver with Warning Headers58Table 14: Permit58Table 15: Blocked Email Summary View59Table 16: Blocked Email Detail View59Table 17: Configure Block Malicious Messages60 |
| Chapter 7 | Email Scanning: SRX Series Device                                                                                                    |
|           | Table 18: Comparing Reverse Proxy Before and After Junos OS Release         15.1X49-D80         Table 19: Supported SSL Proxy Configurations                                                                                                    |
| Chapter 8 | File Inspection Profiles                                                                                                    |
|           | Table 20: File Category Contents    77      Table 21: Device Profile Settings    79                                                                                                    |

| Chapter 10 | Global Configurations                                                                                                    |
|------------|----------------------------------------------------------------------------------------------------|
|            | Table 22: Global Configuration Fields    86      Table 23: Additional Information    87                                                                                                    |
| Part 4     | Monitor and Take Action                                                                                                    |
| Chapter 11 | Hosts                                                                                                    |
|            | Table 24: Operations for Multiple Infected Hosts       91         Table 25: Compromised Host Information       92         Table 26: Threat Level Recommendations       93                                                   |
| Chapter 13 | Command and Control Servers                                                                                                    |
|            | Table 27: Command & Control Server Data Fields104Table 28: Command & Control Server Contacted Host Data105Table 29: Command & Control Server Associated Domains Data105Table 30: Command & Control Server Signature Data105 |
| Chapter 15 | File Scanning                                                                                                    |
|            | Table 31: HTTP Scanning Data Fields111Table 32: Links on he HTTP File Download Details Page112Table 33: General Summary Fields113Table 34: File Scanning Data Fields116                                                     |
| Chapter 16 | Email Scanning                                                                                                    |
|            | Table 35: Email Attachments Scanning Data Fields       119         Table 36: General Summary Fields       121                                                                                                    |
| Part 5     | Policies on the SRX Series Device                                                                                                    |
| Chapter 17 | Configure Sky ATP Policies on the SRX Series Device                                                                                                    |
|            | Table 37: Sky ATP Security Policy Additions    126                                                                                                    |
| Part 6     | Administration                                                                                                    |
| Chapter 19 | Sky ATP Administration                                                                                                    |
|            | Table 38: My Profile Fields139Table 39: User Fields140Table 40: Application Token Settings142                                                                                                    |
| Part 7     | Troubleshoot                                                                                                    |
| Chapter 20 | Troubleshooting Topics145                                                                                                    |
|            | Table 41: Troubleshooting Sky ATP       146         Table 42: Data Connection Test Output       151         Table 43: aamw-diagnostics Script Error Messages       154                                                      |

## About the Documentation

- · Documentation and Release Notes on page xi
- Documentation Conventions on page xi
- · Documentation Feedback on page xiii
- Requesting Technical Support on page xiv

## Documentation and Release Notes

To obtain the most current version of all Juniper Networks<sup>®</sup> technical documentation, see the product documentation page on the Juniper Networks website at http://www.juniper.net/techpubs/.

If the information in the latest release notes differs from the information in the documentation, follow the product Release Notes.

Juniper Networks Books publishes books by Juniper Networks engineers and subject matter experts. These books go beyond the technical documentation to explore the nuances of network architecture, deployment, and administration. The current list can be viewed at http://www.juniper.net/books.

## **Documentation Conventions**

Table 1 on page xII defines notice icons used in this guide.

xi

### Table 1: Notice Icons

| Meaning                                                          | Description                                                                 |
|------------------------------------------------------------------|-----------------------------------------------------------------------------|
| Informational note                                               | Indicates important features or instructions.                               |
| Caution                                                          | Indicates a situation that might result in loss of data or hardware damage. |
| Warning                                                          | Alerts you to the risk of personal injury or death.                         |
| Laser warning                                                    | Alerts you to the risk of personal injury from a laser.                     |
| Tip                                                              | Indicates helpful information.                                              |
| Best practice Alerts you to a recommended use or implementation. |                                                                             |
|                                                                  | Meaning Informational note Caution Warning Laser warning Tip Best practice  |

Table 2 on page xli defines the text and syntax conventions used in this guide.

## Table 2: Text and Syntax Conventions

| Convention                 | Description                                                                                                    | Examples                                                                                                    |
|----------------------------|----------------------------------------------------------------------------------------------------|----------------------------------------------------------------------------------------------------|
| Bold text like this        | Represents text that you type.                                                                                                    | To enter configuration mode, type the<br>configure command;<br>user@host> configure                                                                                                    |
| Fixed-width text like this | Represents output that appears on the terminal screen.                                                                                                    | user@host> <b>show chassis alarms</b><br>No alarms currently active                                                                                                    |
| Italic text like this      | <ul> <li>Introduces or emphasizes important<br/>new terms.</li> <li>Identifies guide names.</li> <li>Identifies RFC and Internet draft titles.</li> </ul> | <ul> <li>A policy <i>term</i> is a named structure that defines match conditions and actions.</li> <li>Junos OS CLI User Guide</li> <li>RFC 1997, BGP Communities Attribute</li> </ul> |
| Italic text like this      | Represents variables (options for which you substitute a value) in commands or configuration statements.                                                  | Configure the machine's domain name:<br>[edit]<br>root@# set system domain-name<br>domain-name                                                                                         |

About the Documentation

## Table 2: Text and Syntax Conventions (continued)

| Convention                   | Description                                                                                                    | Examples                                                                                                    |
|------------------------------|----------------------------------------------------------------------------------------------------|----------------------------------------------------------------------------------------------------|
| Text like this               | Represents names of configuration<br>statements, commands, files, and<br>directories; configuration hierarchy levels;<br>or labels on routing platform<br>components.           | <ul> <li>To configure a stub area, include the stub statement at the [edit protocols ospf area area-id] hierarchy level.</li> <li>The console port is labeled CONSOLE.</li> </ul> |
| < > (angle brackets)         | Encloses optional keywords or variables.                                                                                                    | stub <default-metric <i="">metric&gt;;</default-metric>                                                                                                    |
| (pipe symbol)                | Indicates a choice between the mutually<br>exclusive keywords or variables on either<br>side of the symbol. The set of choices is<br>often enclosed in parentheses for clarity. | broadcast   multicast<br>(string)   string2   string3)                                                                                                    |
| # (pound sign)               | Indicates a comment specified on the same line as the configuration statement to which it applies.                                                                              | rsvp { # Required for dynamic MPLS only                                                                                                    |
| [] (square brackets)         | Encloses a variable for which you can substitute one or more values.                                                                                                    | community name members [<br>community-ids ]                                                                                                    |
| Indention and braces ( { } ) | Identifies a level in the configuration hierarchy.                                                                                                    | [edit]<br>routing-options {<br>static {                                                                                                    |
| ; (semicolon)                | Identifies a leaf statement at a configuration hierarchy level.                                                                                                    | route default {<br>nexthop address;<br>retain;<br>}<br>}<br>}                                                                                                    |
| GUI Conventions              |                                                                                                    |                                                                                                    |
| Bold text like this          | Represents graphical user interface (GUI)<br>items you click or select.                                                                                                    | <ul> <li>In the Logical Interfaces box, select<br/>All Interfaces.</li> <li>To cancel the configuration, click.<br/>Cancel.</li> </ul>                                            |
| > (bold right angle bracket) | Separates levels in a hierarchy of menu selections.                                                                                                    | In the configuration editor hierarchy, select <b>Protocols&gt;Ospf</b> .                                                                                                    |

### **Documentation Feedback**

We encourage you to provide feedback, comments, and suggestions so that we can improve the documentation. You can provide feedback by using either of the following methods:

 Online feedback rating system—On any page of the Juniper Networks TechLibrary site at http://www.juniper.net/techpubs/index.html, simply click the stars to rate the content, and use the pop-up form to provide us with information about your experience. Alternately, you can use the online feedback form at http://www.juniper.net/techpubs/feedback/.  E-mail—Send your comments to techpubs-comments@juniper.net. Include the document or topic name, URL or page number, and software version (if applicable).

## Requesting Technical Support

Technical product support is available through the Juniper Networks Technical Assistance Center (JTAC). If you are a customer with an active J-Care or Partner Support Service support contract, or are covered under warranty, and need post-sales technical support, you can access our tools and resources online or open a case with JTAC.

- JTAC policies—For a complete understanding of our JTAC procedures and policies, review the JTAC User Guide located at http://www.juniper.net/us/en/local/pdf/resource-guides/7100059-en.pdf.
- Product warranties—For product warranty information, visit http://www.juniper.net/support/warranty/.
- JTAC hours of operation—The JTAC centers have resources available 24 hours a day, 7 days a week, 365 days a year.

#### Self-Help Online Tools and Resources

For quick and easy problem resolution, Juniper Networks has designed an online self-service portal called the Customer Support Center (CSC) that provides you with the following features:

- Find CSC offerings: http://www.juniper.net/customers/support/
- Search for known bugs: https://prsearch.juniper.net/
- Find product documentation: http://www.juniper.net/documentation/
- Find solutions and answer questions using our Knowledge Base: http://kb.juniper.net/
- Download the latest versions of software and review release notes: http://www.juniper.net/customers/csc/software/
- Search technical bulletins for relevant hardware and software notifications: http://kb.juniper.net/InfoCenter/
- Join and participate in the Juniper Networks Community Forum: http://www.juniper.net/company/communities/
- Open a case online in the CSC Case Management tool: http://www.juniper.net/cm/

To verify service entitlement by product serial number, use our Serial Number Entitlement (SNE) Tool: https://entitlementsearch.juniper.net/entitlementsearch/

#### Opening a Case with JTAC

You can open a case with JTAC on the Web or by telephone.

- Use the Case Management tool in the CSC at http://www.juniper.net/cm/.
- Call 1-888-314-JTAC (1-888-314-5822 toll-free in the USA, Canada, and Mexico).

About the Documentation

For international or direct-dial options in countries without toll-free numbers, see http://www.juniper.net/support/requesting-support.html.

PART1

## Overview and Installation

- Sky Advanced Threat Prevention Overview on page 3
- Install Sky Advanced Threat Prevention on page 15

1

## CHAPTER 1

## Sky Advanced Threat Prevention Overview

- Juniper Networks Sky Advanced Threat Prevention on page 3
- How is Malware Analyzed and Detected? on page 8
- Sky Advanced Threat Prevention License Types on page 11
- About Policy Enforcer on page 13

## Juniper Networks Sky Advanced Threat Prevention

Juniper Networks Sky Advanced Threat Prevention (Sky ATP) is a security framework that protects all hosts in your network against evolving security threats by employing cloud-based threat detection software with a next-generation firewall system. See Figure 1 on page 3.

Figure 1: Sky ATP Overview

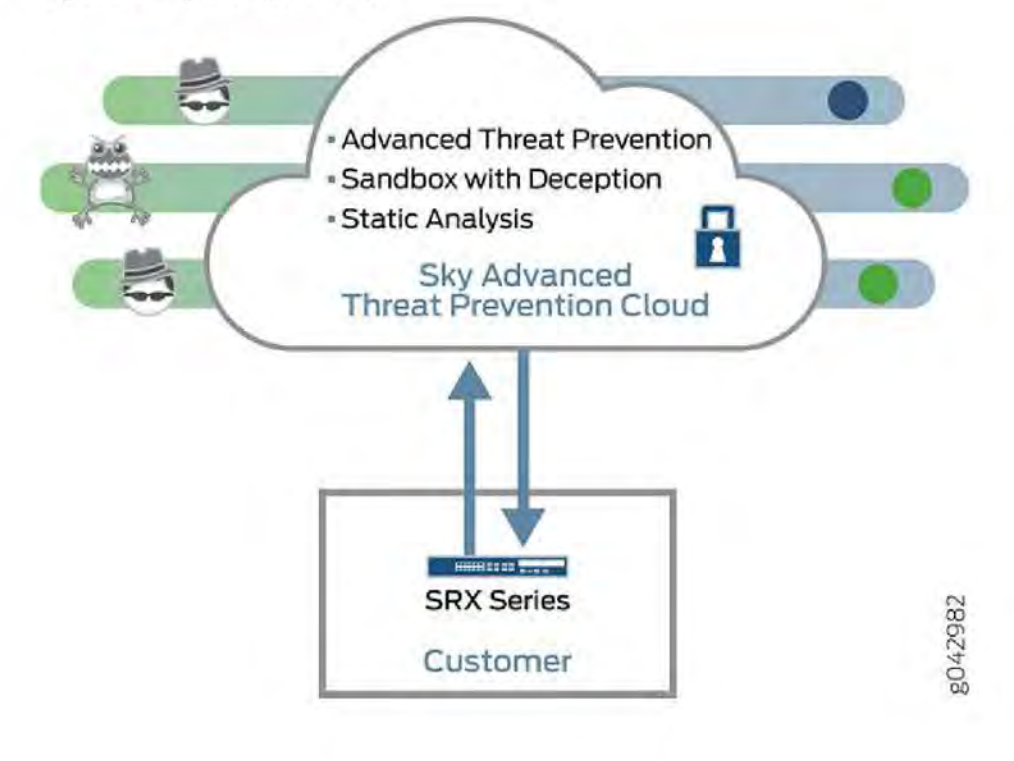

Sky ATP protects your network by performing the following tasks:

- The SRX Series device extracts potentially malicious objects and files and sends them to the cloud for analysis.
- Known malicious files are quickly identified and dropped before they can infect a host.
- Multiple techniques identify new malware, adding it to the known list of malware.
- Correlation between newly identified malware and known Command and Control (C&C) sites aids analysis.
- The SRX Series device blocks known malicious file downloads and outbound C&C traffic.

Sky ATP supports the following modes:

- Layer 3 mode
- Tap mode
- Transparent mode using MAC address. For more information, see Transparent mode on SRX Series devices.
- Secure wire mode (high-level transparent mode using the interface to directly passing traffic, not by MAC address.) For more information, see Understanding Secure Wire.

#### Sky ATP Features

Sky ATP is a cloud-based solution. Cloud environments are flexible and scalable, and a shared environment ensures that everyone benefits from new threat intelligence in near real-time. Your sensitive data is secured even though it is in a cloud shared environment. Security analysts can update their defense when new attack techniques are discovered and distribute the threat intelligence with very little delay.

In addition, Sky ATP offers the following features:

- Integrated with the SRX Series device to simplify deployment and enhance the anti-threat capabilities of the firewall.
- Delivers protection against "zero-day" threats using a combination of tools to provide robust coverage against sophisticated, evasive threats.
- Checks inbound and outbound traffic with policy enhancements that allow users to stop malware, quarantine infected systems, prevent data exfiltration, and disrupt lateral movement.
- High availability to provide uninterrupted service.
- Scalable to handle increasing loads that require more computing resources, increased network bandwidth to receive more customer submissions, and a large storage for malware.
- Provides deep inspection, actionable reporting, and inline malware blocking.
- APIs for C&C feeds, whitelist and blacklist operations, and file submission. See the Threat Intelligence Open API Setup Guide for more information.

Chapter 1: Sky Advanced Threat Prevention Overview

Figure 2 on page 5 lists the Sky ATP components.

Figure 2: Sky ATP Components

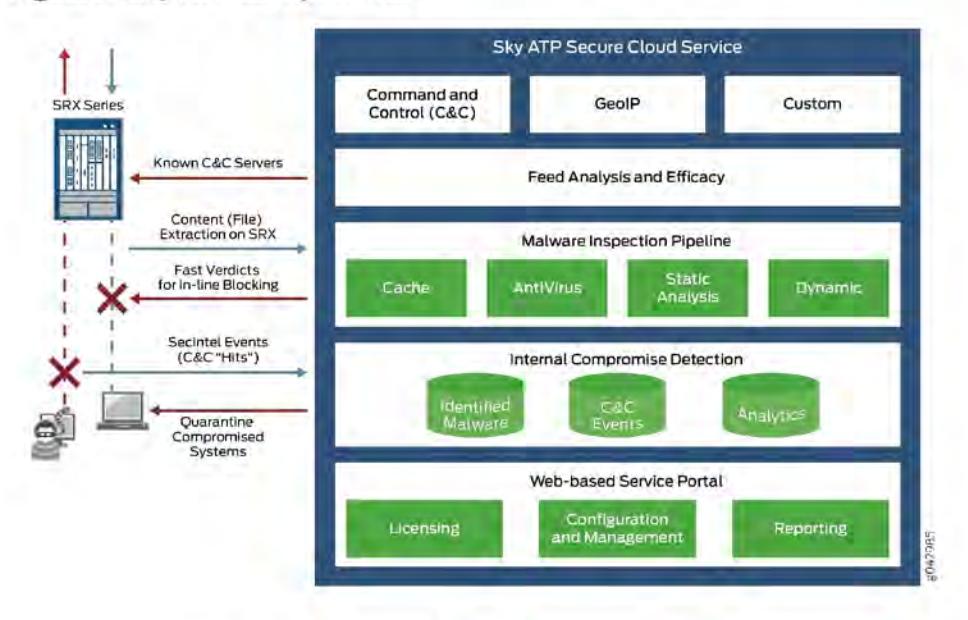

Table 3 on page 5 briefly describes each Sky ATP component's operation.

## Table 3: Sky ATP Components

| Component                                     | Operation                                                                                                    |
|-----------------------------------------------|----------------------------------------------------------------------------------------------------|
| Command and control<br>(C&C) cloud feeds      | C&C feeds are essentially a list of servers that are known command<br>and control for botnets. The list also includes servers that are<br>known sources for malware downloads. |
| GeoIP cloud feeds                             | GeoIP feeds is an up-to-date mapping of IP addresses to geographical regions. This gives you the ability to filter traffic to and from specific geographies in the world.      |
| Infected host cloud feeds                     | Infected hosts indicate local devices that are potentially compromised because they appear to be part of a C&C network or other exhibit other symptoms.                        |
| Whitelists, blacklists and custom cloud feeds | A whitelist is simply a list of known IP addresses that you trust<br>and a blacklist is a list that you do not trust.                                                          |
|                                               | NOTE: Custom feeds are not supported in this release.                                                                                                    |
| SRX Series device                             | Submits extracted file content for analysis and detected C&C hits inside the customer network.                                                                                 |
|                                               | Performs inline blocking based on verdicts from the analysis cluster.                                                                                                    |
| Malware Inspection pipeline                   | Performs malware analysis and threat detection.                                                                                                    |

### Table 3: Sky ATP Components (continued)

| Component                        | Operation                                                                                                    |
|----------------------------------|----------------------------------------------------------------------------------------------------|
| Internal compromise<br>detection | Inspects files, metadata, and other information.                                                                                        |
| Service portal (Web UI)          | Graphics interface displaying information about detected threats inside the customer network.                                           |
|                                  | Configuration management tool where customers can fine-tune<br>which file categories can be submitted into the cloud for<br>processing. |

## How the SRX Series Device Remediates Traffic

The SRX Series devices use intelligence provided by Sky ATP to remediate malicious content through the use of security policies. If configured, security policies block that content before it is delivered to the destination address.

For inbound traffic, security policies on the SRX Series device look for specific types of files, like .exe files, to inspect. When one is encountered, the security policy sends the file to the Sky ATP cloud for inspection. The SRX Series device holds the last few KB of the file from the destination client while Sky ATP checks if this file has already been analyzed. If so, a verdict is returned and the file is either sent to the client or blocked depending on the file's threat level and the user-defined policy in place. If the cloud has not inspected this file before, the file is sent to the client while Sky ATP performs an exhaustive analysis. If the file's threat level indicates malware (and depending on the user-defined configurations) the client system is marked as an infected host and blocked from outbound traffic. For more information, see "How is Malware Analyzed and Detected?" on page 8.

Figure 3 on page 7 shows an example flow of a client requesting a file download with Sky ATP.

Chapter 1: Sky Advanced Threat Prevention Overview

## Figure 3: Inspecting Inbound Files for Malware

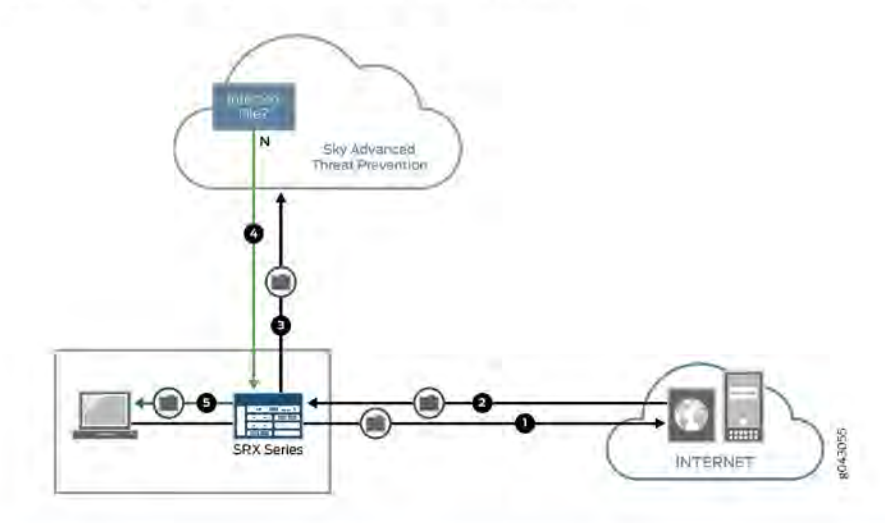

| Step | Description                                                                                                    |
|------|----------------------------------------------------------------------------------------------------|
| 1    | A client system behind an SRX Series devices requests a file download from the Internet. The SRX Series device forwards that request to the appropriate server.              |
| 2    | The SRX Series device receives the downloaded file and checks its security profile to see if any additional action must be performed.                                        |
| 3    | The downloaded file type is on the list of files that must be inspected and is sent to the cloud for analysis.                                                               |
| 4    | Sky ATP has inspected this file before and has the analysis stored in cache. In this example, the file is not malware and the verdict is sent back to the SRX Series device. |
| 5    | Based on user-defined policies and because this file is not malware, the SRX Series device sends the file to the client.                                                     |

For outbound traffic, the SRX Series device monitors traffic that matches C&C feeds it receives, blocks these C&C requests, and reports them to Sky ATP. A list of infected hosts is available so that the SRX Series device can block inbound and outbound traffic.

### Sky ATP Use Cases

Sky ATP can be used anywhere in an SRX Series deployment. See Figure 4 on page 8.

7

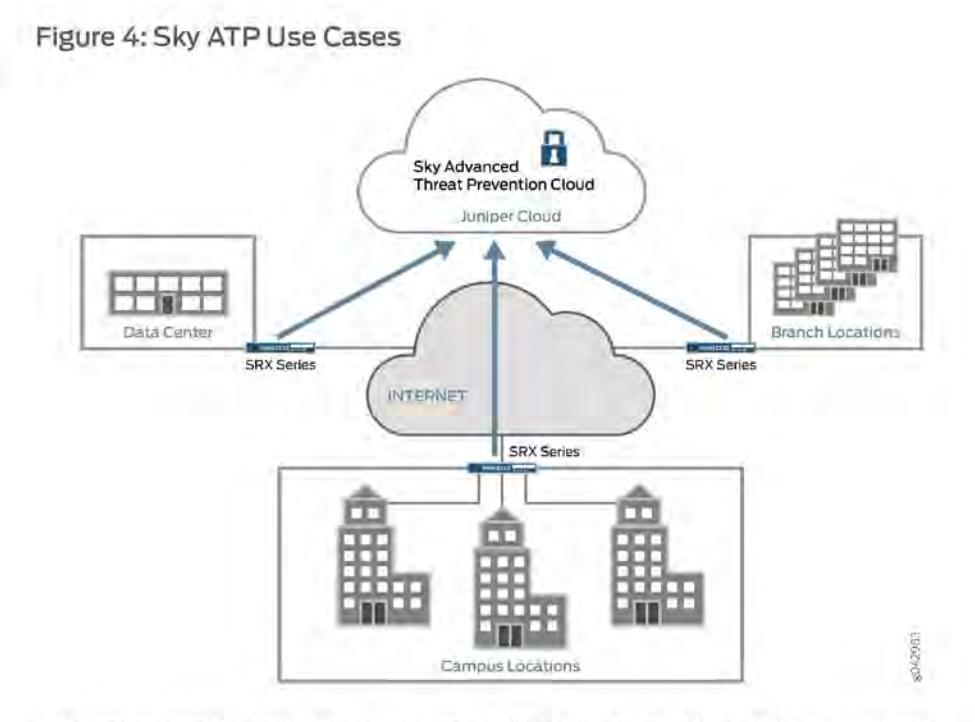

- · Campus edge firewall-Sky ATP analyzes files downloaded from the Internet and protects end-user devices.
- Data center edge—Like the campus edge firewall, Sky ATP prevents infected files and application malware from running on your computers.
- Branch router—Sky ATP provides protection from split-tunneling deployments. A disadvantage of split-tunneling is that users can bypass security set in place by your company's infrastructure.

Related

Sky Advanced Threat Prevention License Types on page 11

## Documentation

#### How is Malware Analyzed and Detected?

Sky ATP uses a pipeline approach to analyzing and detecting malware. If an analysis reveals that the file is absolutely malware, it is not necessary to continue the pipeline to further examine the malware. See Figure 5 on page 9.

Chapter 1: Sky Advanced Threat Prevention Overview

|                | Figure 5: Example Sky ATP Pipeline Approach for Analyzing Malware                                                                                                    |  |
|----------------|----------------------------------------------------------------------------------------------------|--|
|                | pdf exe<br>Cache Lookup<br>Have we seen this file before, and do we already know if it's bad?                                                                                                    |  |
|                | Antivirus Scanning<br>What do a few popular antivirus scanners say about the file?                                                                                                    |  |
|                | Static Analysis<br>Does the file contain suspicious signs, like unusual Instructions or structure?                                                                                                    |  |
|                | Dynamic Analysis<br>What happens when we execute the file in a real environment?                                                                                                    |  |
|                | Each analysis technique creates a verdict number, which is combined to create a final verdict number between 1 and 10. A verdict number is a score or threat level. The higher the number, the higher the malware threat. The SRX Series device compares this verdict number to the policy settings and either permits or denies the session. If the session is denied, a reset packet is sent to the client and the packets are dropped from the server.                                    |  |
| Cache Lookup   |                                                                                                    |  |
|                | When a file is analyzed, a file hash is generated, and the results of the analysis are stored<br>in a database. When a file is uploaded to the Sky ATP cloud, the first step is to check<br>whether this file has been looked at before. If it has, the stored verdict is returned to the<br>SRX Series device and there is no need to re-analyze the file. In addition to files scanned<br>by Sky ATP, information about common malware files is also stored to provide faster<br>response. |  |
|                | Cache lookup is performed in real time. All other techniques are done offline. This means that if the cache lookup does not return a verdict, the file is sent to the client system while the Sky ATP cloud continues to examine the file using the remaining pipeline techniques. If a later analysis returns a malware verdict, then the file and host are flagged.                                                                                                    |  |
| Antivirus Scan |                                                                                                    |  |
|                | The advantage of antivirus software is its protection against a large number of potential threats, such as viruses, trojans, worms, spyware, and rootkits. The disadvantage of antivirus software is that it is always behind the malware. The virus comes first and the patch to the virus comes second. Antivirus is better at defending familiar threats and known malware than zero-day threats.                                                                                         |  |

Sky ATP utilizes multiple antivirus software packages, not just one, to analyze a file. The results are then fed into the machine learning algorithm to overcome false positives and false negatives.

9

Static Analysis

Static analysis examines files without actually running them. Basic static analysis is straightforward and fast, typically around 30 seconds. The following are examples of areas static analysis inspects:

- Metadata information—Name of the file, the vendor or creator of this file, and the
  original data the file was compiled on.
- Categories of instructions used—Is the file modifying the Windows registry? Is it touching disk I/O APIs?.
- File entropy—How random is the file? A common technique for malware is to encrypt portions of the code and then decrypt it during runtime. A lot of encryption is a strong indication a this file is malware.

The output of the static analysis is fed into the machine learning algorithm to improve the verdict accuracy.

#### Dynamic Analysis

The majority of the time spent inspecting a file is in dynamic analysis. With dynamic analysis, often called *sandboxing*, a file is studied as it is executed in a secure environment. During this analysis, an operating system environment is set up, typically in a virtual machine, and tools are started to monitor all activity. The file is uploaded to this environment and is allowed to run for several minutes. Once the allotted time has passed, the record of activity is downloaded and passed to the machine learning algorithm to generate a verdict.

Sophisticated malware can detect a sandbox environment due to its lack of human interaction, such as mouse movement. Sky ATP uses a number of *deception techniques* to trick the malware into determining this is a real user environment. For example, Sky ATP can:

- Generate a realistic pattern of user interaction such as mouse movement, simulating keystrokes, and installing and launching common software packages.
- Create fake high-value targets in the client, such as stored credentials, user files, and a realistic network with Internet access.
- · Create vulnerable areas in the operating system.

Deception techniques by themselves greatly boost the detection rate while reducing false positives. They also boosts the detection rate of the sandbox the file is running in because they get the malware to perform more activity. The more the file runs the more data is obtained to detect whether it is malware.

#### Machine Learning Algorithm

Sky ATP uses its own proprietary implementation of machine learning to assist in analysis. Machine learning recognizes patterns and correlates information for improved file analysis. The machine learning algorithm is programmed with features from thousands of malware

Chapter 1: Sky Advanced Threat Prevention Overview

samples and thousands of goodware samples. It learns what malware looks like, and is regularly re-programmed to get smarter as threats evolve.

#### **Threat Levels**

Sky ATP assigns a number between 0-10 to indicate the threat level of files scanned for malware and the threat level for infected hosts. See Table 4 on page 11.

Table 4: Threat Level Definitions

| Threat Level | Definition                    |  |
|--------------|-------------------------------|--|
| Ö            | Clean; no action is required. |  |
| 1-3          | Low threat level.             |  |
| 4-6          | Medium threat level.          |  |
| 7 -10        | High threat level.            |  |

For more information on threat levels, see the Sky ATP Web UI online help.

#### Related

- Documentation
  - Dashboard Overview on page 36
  - Sky Advanced Threat Prevention License Types on page 11

Juniper Networks Sky Advanced Threat Prevention on page 3

### Sky Advanced Threat Prevention License Types

#### Sky ATP has three service levels:

- Free—The free model solution is available on all supported SRX Series devices (see the Supported Platforms Guide) and for customers that have a valid support contract, but only scans executable file types (see *Sky Advanced Threat Prevention Profile Overview*). Based on this result, the SRX Series device can allow the traffic or perform inline blocking.
- Basic—Includes executable file scanning and adds filtering using the following threat feed types: Command and Control, GeoIP, Custom Filtering, and Threat Intel feeds. Threat Intel feeds use APIs that allow you to injects feeds into Sky ATP.
- Premium—Includes all features provided in the Free and Basic licenses, but provides deeper analysis. All supported file types are scanned and examined using several analysis techniques to give better coverage. Full reporting provides details about the threats found on your network.

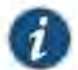

NOTE: You do not need to download any additional software to run Sky ATP.

Table 5 on page 12 shows a comparison between the free model and the premium model.

| Table 5: Comparing the Sky | ATP Free Model, | Basic-Threat Feed, and |
|----------------------------|-----------------|------------------------|
| Premium Model              |                 |                        |

| Free Model                                                                                                    | Basic-Threat Feeds Model                                                                                                    | Premium Model                                                                                                    |
|----------------------------------------------------------------------------------------------------|----------------------------------------------------------------------------------------------------|----------------------------------------------------------------------------------------------------|
| Management through<br>cloud interface. Zero-on<br>premise footprint beyond<br>the SRX Series device.                                | Management through cloud<br>interface. Zero-on premise<br>footprint beyond the SRX<br>Series device.                             | Management through cloud<br>interface. Zero-on premise footprint<br>beyond the SRX Series device.                                                                            |
| Inbound protection.                                                                                                    | Inbound protection.                                                                                                    | Inbound protection.                                                                                                    |
| Outbound protection.                                                                                                    | Outbound protection.                                                                                                    | Outbound protection.                                                                                                    |
| -                                                                                                    | C&C feeds.                                                                                                    | C&C feeds.                                                                                                    |
| -                                                                                                    | GeoIP filtering.                                                                                                    | GeoIP filtering,                                                                                                    |
|                                                                                                    | Custom feeds                                                                                                    | Custom feeds                                                                                                    |
|                                                                                                    |                                                                                                    | Infected host feed/endpoint<br>quarantine                                                                                                    |
|                                                                                                    | Threat Intelligence APIs only                                                                                                    | All APIs including File/Hash                                                                                                    |
| -                                                                                                    | -                                                                                                    | C&C protection with event data returned to the Sky ATP cloud.                                                                                                    |
| -                                                                                                    | -                                                                                                    | Compromised endpoint dashboard.                                                                                                    |
| Inspects only executable<br>file types. Executables go<br>through the entire pipeline<br>(cache, antivirus, static<br>and dynamic). | Inspects only executable file<br>types. Executables go through<br>the entire pipeline (cache,<br>antivirus, static and dynamic). | No restrictions on object file types<br>inspected beyond those imposed<br>by the Sky ATP service. You can<br>specify which file types are sent to<br>service for inspection. |
| Reporting with rich detail<br>on malware behaviors.                                                                                 | Reporting with rich detail on malware behaviors.                                                                                 | Reporting with rich detail on malware behaviors.                                                                                                    |

For more information on analysis techniques, see "How is Malware Analyzed and Detected?" on page 8. For additional information on product options, see the Sky ATP datasheet.

For more information on this and premium license SKUs, contact your local sales representative.

### Additional License Requirements

In addition to the Sky ATP license, you must have the following licenses installed on your devices for Sky ATP to work correctly:

Chapter 1: Sky Advanced Threat Prevention Overview

- SRX340 and SRX345 Series devices—Purchase the JSE bundle (which includes AppSecure), or purchase the JSB bundle and the AppSecure license separately.
- SRX 550m Series devices—Purchase a bundle that includes AppSecure, or purchase the AppSecure license separately.
- SRX 1500 Series devices—Purchase the JSE bundle (which includes AppSecure.)
- SRX 5000 Series devices—Purchase a bundle that includes AppSecure, or purchase the AppSecure license separately.
- vSRX—Purchase a bundle that includes AppSecure, or purchase the AppSecure license separately.

#### About Policy Enforcer

View the Policy Enforcer data sheet (This takes you out of the help center to the Juniper web site): https://www.juniper.net/assets/fr/fr/local/pdf/datasheets/1000602-en.pdf

Policy Enforcer provides centralized, integrated management of all your security devices (both physical and virtual), giving you the ability to combine threat intelligence from different solutions and act on that intelligence from one management point.

It also automates the enforcement of security policies across the network and quarantines infected endpoints to prevent threats across firewalls and switches. It works with cloud-based Sky Advanced Threat Prevention (Sky ATP) to protect both perimeter-oriented threats as well as threats within the network. For example, if a user downloads a file from the Internet and that file passes through an SRX firewall, the file can be sent to the Sky ATP cloud for malware inspection (depending on your configuration settings.) If the file is determined to be malware, Policy Enforcer identifies the IP address and MAC address of the host that downloaded the file. Based on a user-defined policy, that host can be put into a quarantine VLAN or blocked from accessing the Internet.

Policy Enforcer provides the following:

- Pervasive Security—Combine security features and intelligence from devices across your network, including switches, routers, firewalls, to create a "secure fabric" that leverages information you can use to create policies that address threats in real-time and into the future. With monitoring capabilities, it can also act as a sensor, providing visibility for intra- and inter-network communications.
- User Intent-Based Policies—Create policies according to logical business structures such as users, user groups, geographical locations, sites, tenants, applications, or threat risks. This allows network devices (switches, routers, firewalls and other security devices) to share information, resources, and when threats are detected, remediation actions within the network.
- Threat Intelligence Aggregation—Gather threat information from multiple locations and devices, both physical and virtual, as well as third party solutions.

Figure 6 on page 14 illustrates the flow diagram of Policy Enforcer over a traditional SRX configuration.

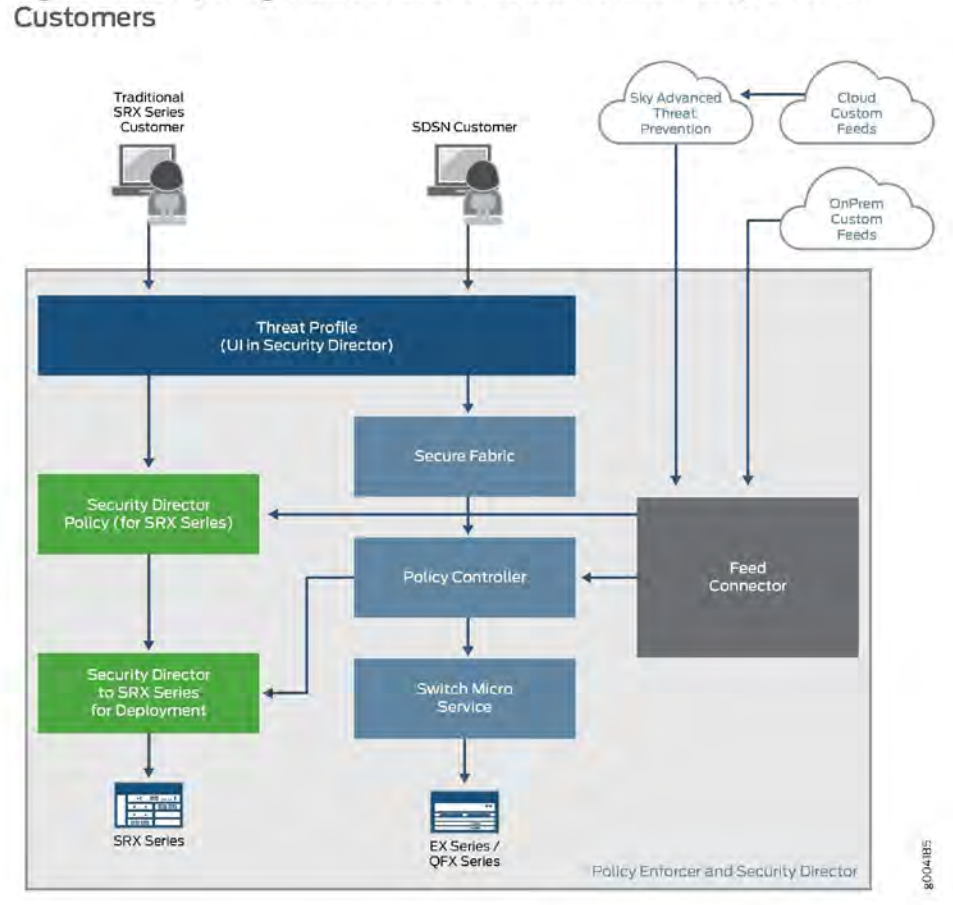

Figure 6: Comparing Traditional SRX Customers to Policy Enforcer Customers

#### Related Documentation

- Hosts Overview on page 91
- Host Details on page 93
- Dashboard Overview on page 36

## CHAPTER 2

## Install Sky Advanced Threat Prevention

- Sky Advanced Threat Prevention Installation Overview on page 15
- Managing the Sky Advanced Threat Prevention License on page 15
- Registering a Sky Advanced Threat Prevention Account on page 19
- Downloading and Running the Sky Advanced Threat Prevention Script on page 23

## Sky Advanced Threat Prevention Installation Overview

Although Sky ATP is a free add-on to an SRX Series device, you must still enable it prior to using it. To enable Sky ATP, perform the following tasks:

- 1. (Optional) Obtain a Sky ATP premium license. See Obtaining the Sky Advanced Threat Prevention License.
- 2. Register an account on the Sky ATP cloud Web portal. See "Registering a Sky Advanced Threat Prevention Account" on page 19.
- 3. Download and run the Sky ATP script on your SRX Series device. See "Downloading and Running the Sky Advanced Threat Prevention Script" on page 23.

The following sections describe these steps in more detail.

## Managing the Sky Advanced Threat Prevention License

This topic describes how to install the Sky ATP premium license onto your SRX Series devices and vSRX deployments. You do not need to install the Sky ATP free license as these are included your base software. Note that the free license has a limited feature set (see *Sky Advanced Threat Prevention License Types* and *Sky Advanced Threat Prevention File Limitations*).

When installing the license key, you must use the license that is specific your device type. For example, the Sky ATP premium license available for the SRX Series device cannot be used on vSRX deployments.

- Obtaining the Premium License Key on page 16
- License Management and SRX Series Devices on page 16

- Sky ATP Premium Evaluation License for vSRX on page 17
- License Management and vSRX Deployments on page 17
- High Availability on page 18

#### Obtaining the Premium License Key

The Sky ATP premium license can be found on the Juniper Networks product price list. The procedure for obtaining the premium license entitlement is the same as for all other Juniper Network products. The following steps provide an overview.

 Contact your local sales office or Juniper Networks partner to place an order for the Sky ATP premium license.

After your order is complete, an authorization code is e-mailed to you. An authorization code is a unique 16-digit alphanumeric used in conjunction with your device serial number to generate a premium license entitlement.

 (SRX Series devices only) Use the show chassis hardware CLI command to find the serial number of the SRX Series devices that are to be tied to the Sky ATP premium license.

| [edit]<br>root@SRX# run s | how chas      | sîs hardware |               |                        |
|---------------------------|---------------|--------------|---------------|------------------------|
| Hardware invento          | ry:           |              |               |                        |
| Item                      | Version       | Part number  | Serial number | Description            |
| Chassis                   |               |              | CM1915AK0326  | SRX1500                |
| Midplane                  | <b>REV 09</b> | 750-058562   | ACMH1590      | SRX1500                |
| Pseudo CB 0               |               |              |               |                        |
| Routing Engine O          |               | BUILTIN      | BUILTIN       | SRX Routing Engine     |
| FPC 0                     | <b>REV 08</b> | 711-053832   | ACMG3280      | FEB                    |
| PIC 0                     |               | BUILTIN      | BUILTIN       | 12x1G-T-4x1G-SFP-4x10G |

Look for the serial number associated with the chassis item. In the above example, the serial number is CM1915AK0326.

- 3. Open a browser window and go to https://www.juniper.net/generate\_license/\_
- 4. Click Login to Generate License Keys and follow the instructions.

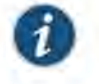

NOTE: You must have a valid Juniper Networks Customer Support Center (CSC) account to log in.

#### License Management and SRX Series Devices

Unlike other Juniper Networks products, Sky ATP does not require you to install a license key onto your SRX Series device. Instead, your entitlement for a specific serial number is automatically transferred to the cloud server when you generate your license key. It may take up to 24 hours for your activation to be updated in the Sky ATP cloud server.

Chapter 2: Install Sky Advanced Threat Prevention

Sky ATP Premium Evaluation License for vSRX

The 30-day Sky ATP countdown premium evaluation license allows you to protect your network from advanced threats with Sky ATP. The license allows you to use Sky ATP premium features for 30-days without having to install a license key. After the trial license expires, the connection to the Sky ATP cloud is broken and you will no longer be able to use any Sky ATP features.

Instructions for downloading the trial license are here: http://www.juniper.net/us/en/dm/free-vsrx-trial/.

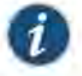

NOTE: The 30-day trial license period begins on the day you install the evaluation license.

To continue using Sky ATP features after the optional 30-day period, you must purchase and install the date-based license; otherwise, the features are disabled.

After installing your trial license, set up your realm and contact information before using Sky ATP. For more information, see Registering a Sky Advanced Threat Prevention Account.

#### License Management and vSRX Deployments

Unlike with physical SRX Series devices, you must install Sky ATP premium licenses onto your vSRX. Installing the Sky ATP license follows the same procedure as with most standard vSRX licenses.

The following instructions describe how to install a license key from the CLI. You can also add a new license key with J-Web (see Managing Licenses for vSRX.)

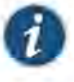

NOTE: If you are reinstalling a Sky ATP license key on your vSRX, you must first remove the existing Sky ATP license. For information on removing licenses on the vSRX, see Managing Licenses for vSRX.

To install a license key from the CLI:

 Use the request system license add command to manually paste the license key in the terminal.

user@vsrx> request system license add terminal

[Type AD at a new line to end input, enter blank line between each license key]

JUNOS123456 aaaaaa bbbbbb cccccc dddddd eeeeee ffffff cccccc bbbbbb dddddd aaaaaa ffffff aaaaaa aaaaaa bbbbbb cccccc dddddd eeeeee ffffff cccccc bbbbbb dddddd aaaaaa ffffff

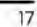

JUNOS123456: successfully added add license complete (no errors)

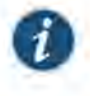

NOTE: You can save the license key to a file and upload the file to the vSRX file system through FTP or Secure Copy (SCP), and then use the request system license add *file-name* command to install the license.

2. (Optional) Use the show system license command to view details of the licenses.

Example of a premium license output:

root@host> show system license

License identifier: JUNOS123456 License version: 4 Software Serial Number: 1234567890 Customer ID: JuniperTest Features: Sky ATP – Sky ATP: Cloud Based Advanced Threat Prevention on SRX firewalls date-based, 2016-07-19 17:00:00 PDT – 2016-07-30 17:00:00 PDT

Example of a free license output:

root@host> show system license

License identifier: JUNOS123456 License version: 4 Software Serial Number: 1234567890 Customer ID: JuniperTest Features: Virtual Appliance - Virtual Appliance permanent

3. The license key is installed and activated on your vSRX.

You can install the license key on as many vSRX deployments as needed. However, be aware that this can affect your file limitation. For example, suppose you purchased a premium license that has a 10,000 files per day submission to cloud limit. If you install the premium license on 1000 vSRX deployments and each deployment submits 10 files to the cloud within the first hour of a day, then no more submissions can be made for the remainder of that day.

## High Availability

Before enrolling your devices with the Sky ATP cloud, set up your HA cluster as described in your product documentation. For vSRX deployments, make sure the same license key is used on both cluster nodes. When enrolling your devices, you only need to enroll one node. The Sky ATP cloud will recognize this is an HA cluster and will automatically enroll the other node.

Chapter 2: Install Sky Advanced Threat Prevention

### Registering a Sky Advanced Threat Prevention Account

To create a Sky ATP account, you must first have a Customer Support Center (CSC) user account. For more information, see Creating a User Account.

When setting up your Sky ATP account, you must come up with a realm name that uniquely identifies you and your company. For example, you can use your company name and your location, such as **Juniper-Mktg-Sunnyvale**, for your realm name. Realm names can only contain alphanumeric characters and the dash ("-") symbol.

To create a Sky ATP administrator account:

1. Open a Web browser, type the following URL and press Enter.

https://sky.junipersecurity.net

The management interface login page appears. See Figure 7 on page 19.

Figure 7: Sky ATP Login

| E  | -mail Address |  |
|----|---------------|--|
|    |               |  |
| P  | essword       |  |
| R  | ealm          |  |
| 10 | Remember me   |  |
|    | Log In        |  |

2. Click Create a security realm.

The authentication window appears. See Figure 8 on page 20.

3. Enter your single sign-on (SSO) or CSC username and password and click Next. This is the same username and password as your CSC account.

The security realm window appears. See Figure 8 on page 20.
|                                    | - 0                                                    |                            |                            |                |                    |
|------------------------------------|--------------------------------------------------------|----------------------------|----------------------------|----------------|--------------------|
| Realm Info                         | Contact Info                                           | User C                     | redentials                 |                |                    |
| Version 1.0                        | Create security realm                                  | n                          |                            |                |                    |
| Provide your se<br>or working grou | curity realm with a unique<br>p. You will be unable to | Je name. Yo<br>change this | u may want to na<br>later. | ame your realm | after your divisio |
| Enter Security                     | Réalm Náme                                             |                            |                            |                |                    |
| Company Nat                        | ne                                                     |                            |                            |                |                    |
| Realm Descri                       | ption (Optional)                                       |                            |                            |                |                    |
|                                    |                                                        |                            |                            |                |                    |
|                                    |                                                        |                            |                            |                |                    |
|                                    |                                                        |                            |                            |                |                    |
|                                    |                                                        |                            |                            |                |                    |
|                                    |                                                        |                            |                            |                |                    |

Figure 8: Creating Your Sky ATP Realm Name

4. Enter your unique realm name, company name, and optionally a description. Then press Next.

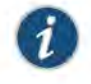

NOTE: Verify your realm name before clicking Next. Currently there is no way to delete realms through the Web UI.

The contact information window appears. See Figure 9 on page 21.

Chapter 2: Install Sky Advanced Threat Prevention

| Realm Info   | 2<br>Contáct Info    | User Crede  | entials |  |
|--------------|----------------------|-------------|---------|--|
|              |                      |             |         |  |
|              |                      |             |         |  |
| Version 1.0  | Create security real | m           |         |  |
| Contact Nam  | e.                   | and a groot |         |  |
| Contact Phor | ne                   |             |         |  |
| Contact E-mi | ali Address          |             |         |  |
|              |                      |             |         |  |
|              |                      |             |         |  |
|              |                      |             |         |  |
|              |                      |             |         |  |
|              |                      |             |         |  |

Figure 9: Entering Your Sky ATP Contact Information

5. Enter your contact information and click **Next**. Should Juniper Networks need to contact you, the information you enter here is used as your contact information.

The credentials window appears. See Figure 10 on page 22.

| 0                              |                          | Jane Createntiale                         |                      |
|--------------------------------|--------------------------|-------------------------------------------|----------------------|
| eam ma                         | Comactinio               | User Credentials                          |                      |
|                                |                          |                                           |                      |
| Version 1.0                    | Create username          |                                           |                      |
| Enter your own security realm. | credentials for this sec | urity realm. This information will be uni | que to this specific |
| E-mail Addres                  | 15                       |                                           |                      |
| Password                       |                          |                                           |                      |
| DeunideEas                     | sword                    |                                           |                      |
| 146-450761 1143                | SHALM.                   |                                           |                      |
|                                |                          |                                           |                      |
|                                |                          |                                           |                      |
|                                |                          |                                           |                      |
|                                |                          |                                           |                      |
|                                |                          |                                           |                      |

Figure 10: Creating Your Sky ATP Credentials

- 6. Enter a valid e-mail address and password. This will be your log in information to access the Sky ATP management interface.
- 7. Click Finish.

You are automatically logged in and taken to the dashboard.

If you forget your password, you have two options:

- · Create a new account on a new realm and re-enroll your devices.
- Contact Juniper Technical Support to reset your password.

Chapter 2: Install Sky Advanced Threat Prevention

#### Downloading and Running the Sky Advanced Threat Prevention Script

The Sky ATP uses a Junos OS operation (op) script to help you configure your SRX Series device to connect to the Sky ATP cloud service. This script performs the following tasks:

- Downloads and installs certificate authority (CAs) licenses onto your SRX Series device.
- · Creates local certificates and enrolls them with the cloud server.
- Performs basic Sky ATP configuration on the SRX Series device.
- Establishes a secure connection to the cloud server.

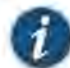

NOTE: Sky ATP requires that both your Routing Engine (control plane) and Packet Forwarding Engine (data plane) can connect to the Internet but the "to-cloud" connection should not go through the management interface, for example, fxp0. You do not need to open any ports on the SRX Series device to communicate with the cloud server. However, if you have a device in the middle, such as a firewall, then that device must have ports 8080 and 443 open.

Sky ATP requires that your SRX Series device host name contain only alphanumeric ASCII characters (a-z, A-Z, 0-9), the underscore symbol (\_) and the dash symbol ( - ).

For SRX340, SRX345 and SRX500M Series devices, you must run the set security forwarding-process enhanced-services-mode command before running the op script or before running the set services advanced-anti-malware connection command. A reboot of your SRX Series device is required if you are using C&C or GeoIP feeds.

user@host> setsecurity forwarding-process enhanced-services-mode

23

To download and run the Sky ATP script:

1. In the Web UI, click Devices and then click Enroll.

The Enroll window appears. See Figure 11 on page 24.

Figure 11: Enrolling Your SRX Series Device

| Copy and run this<br>command will wor | command on eligible Sl<br>k for 7 days | RX systems to enroll them. This             |
|---------------------------------------|----------------------------------------|---------------------------------------------|
| op un http://ec2-52-27                | -2-216 us-west-2 compute ama           | azonaws.com/9500/booistrap/enrol/J6a797dc79 |
|                                       |                                        |                                             |
|                                       |                                        |                                             |
|                                       |                                        |                                             |

2. Copy the highlighted contents to your clipboard and click OK.

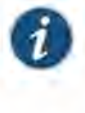

NOTE: When enrolling devices, Sky ATP generates a unique op script for each request. Each time you click Enroll, you'll get slightly different parameters in the ops script. The screenshot above is just an example. Do not copy the above example onto your SRX device. Instead, copy and paste the output you receive from your Web UI and use that to enroll your SRX devices.

 Paste this command into the Junos OS CLI of the SRX Series device you want to enroll with Sky ATP and press Enter. Your screen will look similar to the following.

```
root@mysystem> op url http://skyatp.argon.junipersecurity.net/bootstrap/
enroll/6e797dc797d26129dae46f17a7255650/jpz1qkddodlcav5g.slax
Version JUNOS Software Release [15.1-X49] is valid for bootstrapping.
Going to enroll single device for SRX1500: PIC_00000067 with hostname
mysystem...
Updating Application Signature DB...
Wait for Application Signature DB download status #1...
Communicate with cloud...
Configure CA...
Request aamw-secintel-ca CA...
Load aamw-secintel-ca CA...
Load aamw-cloud-ca CA...
Retrieve CA profile aamw-ca...
```

Chapter 2: Install Sky Advanced Threat Prevention

Generate key pair: aamw-srx-cert... Enroll local certificate aamw-srx-cert with CA server #1... Configure advanced-anti-malware services... Communicate with cloud... Wait for aamwd connection status #1... SRX was enrolled successfully!

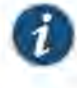

NOTE: If for some reason the ops script fails, disenroll the device (see *Disenrolling an SRX Series Device from Sky Advanced Threat Prevention*) and then re-enroll it.

4. In the management interface, click Devices.

The SRX Series device you enrolled now appears in the table. See Figure 12 on page 25.

Figure 12: Example Enrolled SRX Series Device

| meetled !  | Deuterer  |                   |         |          |                 |                 |
|------------|-----------|-------------------|---------|----------|-----------------|-----------------|
| nrolled    | Jevices m |                   |         |          |                 |                 |
|            |           |                   |         |          |                 | Fred Deal Party |
|            |           |                   |         |          |                 |                 |
|            |           |                   |         |          |                 |                 |
|            |           |                   |         |          |                 |                 |
|            | _         | -1                |         |          | (hillinger) how | -1694-          |
| 1 TADOXEAN | en p      | -1)<br>2-large-(h | ay::50) | prentum. | 10-10           |                 |

 (optional) Use the show services advanced-anti-malware status CLI command to verify that connection is made to the cloud server from the SRX Series device. Your output will look similar to the following.

```
root@host> show services advanced-anti-malware status
Server connection status:
Server hostname: https://skyatp.argon.junipersecurity.net
Server port: 443
Control Plane:
Connection Time: 2015-11-23 12:09:55 PST
Connection Status: Connected
Service Plane:
fpc0
Connection Active Number: 0
Connection Failures: 0
```

Once configured, the SRX Series device communicates to the cloud through multiple persistent connections established over a secure channel (TLS 1.2) and the SRX device is authenticated using SSL client certificates.

As stated earlier, the script performs basic Sky ATP configuration on the SRX Series device. These include:

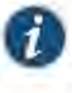

NOTE: You do not need to copy the following examples and run them on your SRX Series device. The list here is simply to show you what is being configured by the ops script. If you run into any issues, such as certificates, rerun the ops script again.

- Creating a default profile.
- Establishing a secured connection to the cloud server. The following is an example. Your exact setting is determined by your geographical region.

```
set services advanced-anti-malware connection url
https://skyatp.argon.junipersecurity.net
set services advanced-anti-malware connection authentication tls-profile aamw-ssl
```

Configuring the SSL proxy.

```
set services ssl initiation profile aamw-ssl trusted-ca aamw-secintel-ca
set services ssl initiation profile aamw-ssl client-certificate aamw-srx-cert
set services security-intelligence authentication tls-profile aamw-ssl
set services advanced-anti-malware connection authentication tls-profile aamw-ssl
set services ssl initiation profile aamw-ssl trusted-ca aamw-cloud-ca
```

Configuring the cloud feeds (whitelists, blacklists and so forth.)

```
set services security-intelligence url
https://cloudfeeds.argon.junipersecurity.net/
api/manifest.xml
set services security-intelligence authentication tls-profile aamw-ssl
```

Sky ATP uses SSL forward proxy as the client and server authentication. Instead of importing the signing certificate and its issuer's certificates into the trusted-ca list of client browsers, SSL forward proxy now generates a certificate chain and sends this certificate chain to clients. Certificate chaining helps to eliminate the need to distribute the signing certificates of SSL forward proxy to the clients because clients can now implicitly trust the SSL forward proxy certificate.

The following CLI commands load the local certificate into the PKID cache and load the certificate-chain into the CA certificate cache in PKID, respectively.

user@root> request security pki local-certificate load filename ssl\_proxy\_ca.crt key sslserver.key certificate-id ssl-inspect-ca

user@root> request security pki ca-certificate ca-profile-group load ca-group-name ca-group-name filename certificate-chain

where:

ssl\_proxy\_ca.crt (Signing certificate)—Is the SSL forward proxy certificate signed by the administrator or by the intermediate CA.

Chapter 2: Install Sky Advanced Threat Prevention

ssiserver.key-is the key pair.

ssl-inspect-ca—Is the certificate ID that SSL forward proxy uses In configuring the root-ca in the SSL forward proxy profile.

certificate-chain-Is the file containing the chain of certificates.

The following is an example of SSL forward proxy certificate chaining used by the op script.

request security pki local-certificate enroll certificate-id aamw-srx-cert ca-profile aamw-ca challenge-password \*\*\* subject CN=4rrgffbtew4puztj:*model:sn* email *email-address* request security pki ca-certificate enroll ca-profile aamw-ca

To check your certificates, see "Troubleshooting Sky Advanced Threat Prevention: Checking Certificates" on page 148. We recommend that you re-run the op script if you are having certificate issues.

PART 2

## The Web Portal and Enrolling SRX Series Devices

- The Sky ATP Web Portal on page 31
- Enroll SRX Series Devices on page 39

29

### CHAPTER 3

# The Sky ATP Web Portal

- Sky Advanced Threat Prevention Configuration Overview on page 31
- Sky Advanced Threat Prevention Web UI Overview on page 33
- Dashboard Overview on page 36
- Reset Password on page 37

### Sky Advanced Threat Prevention Configuration Overview

Table 6 on page 31 lists the basic steps to configure Sky ATP.

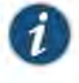

NOTE: These steps assume that you already have your SRX Series device(s) installed, configured, and operational at your site.

| Task                                           | Description                                                                                                    | For information, see                                                                  |
|------------------------------------------------|----------------------------------------------------------------------------------------------------|---------------------------------------------------------------------------------------|
| (optional) Update the<br>administrator profile | Update your administrator profile to add more users with<br>administrator privileges to your security realm and to set the<br>thresholds for receiving alert emails. A default administrator<br>profile is created when you register an account.<br>This step is done in the Web UI.                                   | Sky Advanced Threat Prevention<br>Administrator Profile Overview                      |
| Enroll your SRX Series<br>devices              | Select the SRX Series devices to communicate with Sky ATP.<br>Only those listed in the management interface can send files<br>to the cloud for inspection and receive results.                                                                                                    | "Enrolling an SRX Series Device<br>With Sky Advanced Threat<br>Prevention" on page 39 |
| Set global<br>configurations                   | Select Configure > Global Configuration to set the default<br>threshold and optionally, e-mail accounts when certain<br>thresholds are reached. For example, you can send e-mails to<br>an IT department when thresholds of 5 are met and send<br>e-mails to an escalation department when thresholds of 9 are<br>met. | Web UI tooltips and online help                                                       |

### Table 6: Configuring Sky ATP

## Table 6: Configuring Sky ATP (continued)

| Task                                                                         | Description                                                                                                    | For information, see                                                                           |
|------------------------------------------------------------------------------|----------------------------------------------------------------------------------------------------|------------------------------------------------------------------------------------------------|
| (optional) Create<br>whitelists and blacklists                               | Create whitelists and blacklists to list network nodes that you<br>trust and don't trust. Whitelisted websites are trusted websites<br>where files downloaded from do not need to be inspected.<br>Blacklisted websites are locations from which downloads<br>should be blocked. Files downloaded from websites that are<br>not in the whitelist or blacklist are sent to the cloud for<br>inspection. | "Sky Advanced Threat Prevention<br>Whitelist and Blacklist Overview"<br>on page 49             |
|                                                                              | This step is done in the Web UI.                                                                                                    |                                                                                                |
| (optional) Create the<br>Sky ATP profile                                     | Sky ATP profiles define which file types are to be sent to the<br>cloud for inspection. For example, you may want to inspect<br>executable files but not documents. If you don't create a profile,<br>the default one is used.                                                                                                    | Sky Advanced Threat Prevention<br>Profile Overview                                             |
|                                                                              | This step is done in the Web UI,                                                                                                    |                                                                                                |
| (optional) Identify<br>compromised hosts                                     | Compromised hosts are systems where there is a high<br>confidence that attackers have gained unauthorized access.<br>Once identified, Sky ATP recommends an action and you can<br>create security policies to take enforcement actions on the<br>inbound and outbound traffic on these infected hosts.                                                                                                 | "Compromised Hosts: More<br>Information" on page 95                                            |
|                                                                              | This step is done on the SRX Series device.                                                                                                    |                                                                                                |
| (optional) Block<br>outbound requests to a<br>C&C host                       | The SRX Series device can intercept and perform an<br>enforcement action when a host on your network tries to initiate<br>contact with a possible C&C server on the Internet.                                                                                                    | "Command and Control Servers:<br>More Information" on page 107                                 |
|                                                                              | This step is done on the SRX Series device.                                                                                                    |                                                                                                |
|                                                                              | NOTE: Requires Sky ATP premium license.                                                                                                    |                                                                                                |
| Configure the<br>Advanced<br>Anti-Malware Policy on<br>the SRX Series Device | Advanced anti-malware security policies reside on the SRX<br>Series device and determine which conditions to send files to<br>the cloud and what to do when a file when a file receives a<br>verdict number above the configured threshold.                                                                                                    | "Sky Advanced Threat Prevention<br>Policy Overview" on page 125                                |
|                                                                              | This step is done on the SRX Series device.                                                                                                    |                                                                                                |
| Configure the Security<br>Intelligence Policy on<br>the SRX Series Daviso    | Create the security intelligence policies on the SRX Series device to act on infected hosts and attempts to connect with a $C_{\rm SLC}$ server                                                                                                    | "Configuring the SRX Series Devices<br>to Block Infected Hosts" on page 101                    |
| THE SKA Series Device                                                        | This step is done on the SRX Series device.                                                                                                    | "Configuring the SRX Series Device<br>to Block Outbound Requests to a<br>C&C Host" on page 109 |

Chapter 3: The Sky ATP Web Portal

#### Table 6: Configuring Sky ATP (continued)

| Task.                      | Description                                                                                                    | For Information, see                                                                                                    |
|----------------------------|----------------------------------------------------------------------------------------------------|----------------------------------------------------------------------------------------------------|
| Enable the firewall policy | Create your SRX Series firewall policy to filter and log traffic in<br>the network using the set security policies from-zone to-zone<br>CLI commands.<br>This step is done on the SRX Series device. | "Configuring the SRX Series Devices<br>to Block Infected Hosts" on page 101<br>"Configuring the SRX Series Device<br>to Block Outbound Requests to a<br>C&C Host" on page 109<br>"Example: Configuring a Sky<br>Advanced Threat Prevention Policy<br>Using the CLI" on page 129 |

You can optionally use APIs for C&C feeds, whitelist and blacklist operations, and file submission. See the Threat Intelligence Open API Setup Guide for more information.

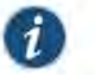

#### NOTE:

The cloud sends data, such as your Sky ATP whitelists, blacklists and profiles, to the SRX Series device every few seconds. You do not need to manually push your data from the cloud to your SRX Series device. Only new and updated information is sent; the cloud does not continually send all data.

### Sky Advanced Threat Prevention Web UI Overview

The Sky ATP Web UI is a web-based service portal that lets you monitor malware download through your SRX Series devices. The Web UI is hosted by Juniper Networks in the cloud. There is no separate download for you to install on your local system.

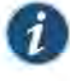

NOTE: If you are a licensed Junos Space Security Director, you can use Security Director 16.1 and later screens to set up and use Sky ATP. For more information using Security Director with Sky ATP, see the Policy Enforcer administration guide and the Security Director online help. The remainder of this guide refers to using Sky ATP with the Web UI.

You can perform the following tasks with the Web UI:

- Monitoring—Display information about scanned files whether clean or malware, infected hosts including their current and past threats, and blocked access to known C&C sites.
- Configuring—Create and view whitelists and blacklists that list safe or harmful network nodes, and profiles that define what file types to submit to Sky ATP for investigation.
- Reporting—Use the dashboard to view and drill into various reports, such as most infected file types, top malwares identified, and infected hosts.

The Web UI has infotips that provide information about a specific screen, field or object. To view the infotip, hover over the question mark (?) without clicking it. See Figure 13 on page 34.

#### Figure 13: Web UI Infotip

| Lasriboard                 | Monitor                                                | Devices                                            | Configure                   | Administration      |
|----------------------------|--------------------------------------------------------|----------------------------------------------------|-----------------------------|---------------------|
| Whitelists Inspecteuror na | New Information about<br>RLs, and domains. Col<br>Ware | t administrator-created<br>itent downloaded from i | ocations on the whitelist o | loes not have to be |
| Blacklists                 | (VV)                                                   | nitelists 🐘                                        |                             |                     |

#### Accessing the Web UI

To access the Sky ATP Web UI:

 Open a Web browser that has Hypertext Transfer Protocol (HTTP) or HTTP over Secure Sockets Layer (HTTPS) enabled.

For information on supported browsers and their version numbers, see the *Sky Advanced Threat Prevention Supported Platforms Guide*.

2. Type the following URL and press Enter.

https://sky.junipersecurity.net

The Web UI login page appears. See Figure 14 on page 35.

Chapter 3: The Sky ATP Web Portal

| Figure 14: Sky | ATP Web | o UI Login | Page |
|----------------|---------|------------|------|
|----------------|---------|------------|------|

| Version 1.0   Login |   |  |
|---------------------|---|--|
| E-mail Address      | _ |  |
| Password            | _ |  |
| Realm               |   |  |
| Remember me         |   |  |
| Log In              |   |  |

3. On the login page, type your username (your account e-mail address), password, and realm name and click Log In.

The Web UI Dashboard page appears.

To terminate your session at any time, click the icon in the upper-right corner and click **Logout**. See Figure 15 on page 35.

Figure 15: Logging Out of the Management Interface

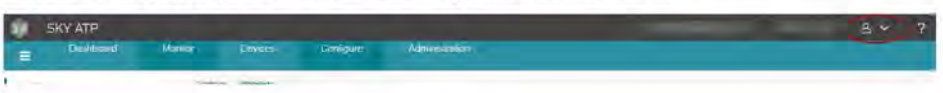

#### Dashboard Overview

The Sky Advanced Threat Prevention Web UI is a Web-based service portal that lets you monitor malware downloaded through your SRX Series devices.

The Web UI for Sky ATP includes a dashboard that provides a summary of all gathered information on compromised content and hosts. Drag and drop widgets to add them to your dashboard. Mouse over a widget to refresh, remove, or edit the contents.

In addition, you can use the dashboard to:

- Navigate to the File Scanning page from the Top Scanned Files and Top Infected Files widgets by clicking the More Details link.
- Navigate to the Hosts page from the Top Compromised Hosts widget by clicking the More Details link.
- Navigate to the Command and Control Servers page from the C&C Server Malware Source Location widget.

ð

NOTE: C&C and GeoIP filtering feeds are only available with the Basic-Threat Feed or Premium license. For information on other licensed features, see *Sky Advanced Threat Prevention License Types*.

Available dashboard widgets are as follows:

#### Table 7: Sky ATP Dashboard Widgets

| Widget                        | Definition                                                                                                    |
|-------------------------------|----------------------------------------------------------------------------------------------------|
| Top Malware Identified        | A list of the top malware found based on the number of times the malware is detected over a period of time. Use the arrow to filter by different time frames.          |
| Top Compromised Hosts         | A list of the top compromised hosts based on their associated threat level and blocked status.                                                                         |
| Top Infected File Types       | A graph of the top infected file types by file extension. Examples: exe, pdf, ini, zip. Use the arrows to filter by threat level and time frame.                       |
| Top Infected File Categories  | A graph of the top infected file categories. Examples: executables, archived files, libraries.<br>Use the arrows to filter by threat level and time frame.             |
| Top Scanned File Types        | A graph of the top file types scanned for malware. Examples: exe, pdf, Ini, zip. Use the arrows to filter by different time frames.                                    |
| Top Scanned File Categories   | A graph of the top file categories scanned for malware. Examples: executables, archived files, libraries. Use the arrows to filter by different time frames.           |
| C&C Server and Malware Source | A color-coded map displaying the location of Command and Control servers or other malware sources. Click a location on the map to view the number of detected sources. |

Chapter 3: The Sky ATP Web Portal

- Related Reset Password on page 37
  - Juniper Networks Sky Advanced Threat Prevention on page 3
  - How Is Malware Analyzed and Detected? on page 8
  - Hosts Overview on page 91
  - HTTP File Download Overview on page 111
  - Command and Control Servers Overview on page 103.

#### **Reset Password**

Documentation

If you forget your password to login to the Sky ATP dashboard, you can reset it using a link sent by email when you click **Forgot Password** from the Sky ATP login screen. The following section provides details for resetting your password securely over email.

- To reset your password you must enter the realm name and a valid email address.
- Once you receive your password reset email, the link expires immediately upon use or within one hour. If you want to reset your password again, you must step through the process to receive a new link.
- Use this process if you have forgotten your password. If you are logged into the dashboard and want to change your password, you can do that from the Administration
   My Profile page. See "Modifying My Profile" on page 139 for those instructions.

To reset your Sky ATP dashboard password, do the following:

- 1. Click the Forgot Password link on the Sky ATP dashboard login page.
- 2. In the screen that appears, enter the Email address associated with your account.
- 3. Enter the Realm name.
- Click Continue. An email with a link for resetting your password is sent. Note that the link expires within one hour of receiving it.
- 5. Click the link in the email to go to the Reset Password page.
- 6. Enter a new password and then enter it again to confirm it. The password must contain an uppercase and a lowercase letter, a number, and a special character.
- 7. Click **Continue**. The password is now reset. You should receive an email confirming the reset action. You can now login with the new password.

## Related • Modifying My Profile on page 139 Documentation

Creating and Editing User Profiles on page 140.

Dashboard Overview on page 36

#### CHAPTER 4

## Enroll SRX Series Devices

- Enrolling an SRX Series Device With Sky Advanced Threat Prevention on page 39
- Removing an SRX Series Device From Sky Advanced Threat Prevention on page 41
- Searching for SRX Series Devices Within Sky Advanced Threat Prevention on page 42
- Sky Advanced Threat Prevention RMA Process on page 45
- Device Information on page 45
- Cloud Feeds for Sky Advanced Threat Prevention: More Information on page 46

#### Enrolling an SRX Series Device With Sky Advanced Threat Prevention

Only devices enrolled with Sky ATP can send files for malware inspection.

Before enrolling a device, check whether the device is already enrolled. To do this, use the Devices screen or the Device Lookup option in the Web UI (see "Searching for SRX Series Devices Within Sky Advanced Threat Prevention" on page 42). If the device is already enrolled, disenroll it first before enrolling it again.

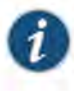

NOTE: If a device is already enrolled in a realm and you enroll it in a new realm, none of the device data or configuration information is propagated to the new realm. This includes history, infected hosts feeds, logging, API tokens, and administrator accounts.

Sky ATP uses a Junos OS operation (op) script to help you configure your SRX Series device to connect to the Sky Advanced Threat Prevention cloud service. This script performs the following tasks:

- Downloads and installs certificate authority (CAs) licenses onto your SRX Series device.
- Creates local certificates and enrolls them with the cloud server.
- Performs basic Sky ATP configuration on the SRX Series device.
- Establishes a secure connection to the cloud server.

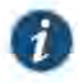

NOTE: Sky Advanced Threat Prevention requires that both your Routing Engine (control plane) and Packet Forwarding Engine (data plane) can connect to the Internet. Sky Advanced Threat Prevention requires the following ports to be open on the SRX Series device: 80, 8080, and 443.

To enroll a device in Sky ATP, do the following:

1. Click the Enroll button on the Devices page.

2. Copy the command to your clipboard and click OK.

3. Paste the command into the Junos OS CLI of the SRX Series device you want to enroll with Sky ATP and press Enter.

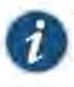

NOTE: If the script fails, disenroll the device (see instructions for disenrolling devices) and then re-enroll it.

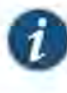

NOTE: (Optional) Use the show services advanced-anti-malware status CLI command to verify that a connection is made to the cloud server from the SRX Series device.

Once configured, the SRX Series device communicates to the cloud through multiple persistent connections established over a secure channel (TLS 1.2) and the SRX Series device is authenticated using SSL client certificates.

In the Sky ATP Web UI Enrolled Devices page, basic connection information for all enrolled devices is provided, including serial number, model number, tier level (free or not) enrollment status in Sky ATP, last telemetry activity, and last activity seen. Click the serial number for more details. In addition to Enroll, the following buttons are available:

#### Table 8: Button Actions

| Threat Level  | Definition                                                                                                    |  |  |  |
|---------------|----------------------------------------------------------------------------------------------------|--|--|--|
| Enroll        | Use the Enroll button to obtain a enroll command to run on eligible SRX Series devices. This command enrolls them in Sky ATP and is valid for 7 days. Once enrolled, SRX Series device appears in the Devices and Connections list.          |  |  |  |
| Disenroll     | Use the Disenroll button to obtain a disenroll command to run on SRX Series devices currently enrolled in Sky ATP. This command removes those devices from Sky ATP enrollment and is valid for 7 days.                                       |  |  |  |
| Device Lookup | Use the Device Lookup button search for the device serial number(s) in the licensing database to determine the tier (premium, feed only, free) of the device. For this search, the device does not have to be currently enrolled in Sky ATP. |  |  |  |

#### Table 8: Button Actions (continued)

| Threat Level    | Definition                                                                                                    |  |  |
|-----------------|----------------------------------------------------------------------------------------------------|--|--|
|                 |                                                                                                    |  |  |
| Remove          | Removing an SRX Series device is different than disenrolling it. Use the Remove<br>option only when the associated SRX Series device is not responding (for example,<br>hardware failure). Removing it, disassociates it from the cloud without running the<br>Junos OS operation (op) script on the device (see Enrolling and Disenrolling Devices).<br>You can later enroll it using the Enroll option when the device is again available. |  |  |
|                 | For HA configurations, you only need to enroll the cluster master. The cloud will detect<br>that this is a cluster and will automatically enroll both the master and slave as a pair.<br>Both devices, however, must be licensed accordingly. For example, if you want premium<br>features, both devices must be entitled with the premium license.                                                                                          |  |  |
|                 | NOTE: Sky ATP supports only the active-passive cluster configuration. The passive (non-active) node does not establish a connection to the cloud until it becomes the active node. Active-active cluster configuration is not supported.                                                                                                    |  |  |
| Related         | Sky Advanced Threat Prevention RMA Process on page 45                                                                                                    |  |  |
| Documentation   | Removing an SRX Series Device From Sky Advanced Threat Prevention on page 41                                                                                                    |  |  |
|                 | Searching for SRX Series Devices Within Sky Advanced Threat Prevention on page 42                                                                                                    |  |  |
|                 | Device Information on page 45                                                                                                    |  |  |
| Removing an SRX | Series Device From Sky Advanced Threat Prevention                                                                                                    |  |  |
|                 | If you no longer want an SRX Series device to send files to the cloud for inspection, use<br>the disenroll option to disassociate it from Sky Advanced Threat Prevention. The disenroll<br>process generates an ops script to be run on SRX Series devices and resets any properties<br>set by the enroll process.                                                                                                    |  |  |
|                 | To disenroll an SRX Series device:                                                                                                    |  |  |
|                 | 1. Select the check box associated with the device you want to disassociate and click                                                                                                    |  |  |

2. Copy the highlighted command to your clipboard and click OK.

Disenroll.

3. Paste this command into the Junos OS CLI of the device you want to disenroll and press Enter.

You can re-enroll this device at a later time using the Enroll option.

- Related Se
- Searching for SRX Series Devices Within Sky Advanced Threat Prevention on page 42
  - Enrolling an SRX Series Device With Sky Advanced Threat Prevention on page 39
    - Device Information on page 45

### Searching for SRX Series Devices Within Sky Advanced Threat Prevention

You can search for any SRX Series device enrolled within your security realm of Sky Advanced Threat Prevention using the Device Lookup option. This option is another way for you to view if the device is using the free license or the premium license.

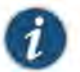

 $\ensuremath{\mathsf{NOTE}}$  : With this release, you can only search for device using serial numbers.

To search for devices enrolled with Sky Advanced Threat Prevention:

- 1. From the Web UI, select Devices.
- 2. Click Device Lookup.

The Device Lookup window appears. See Figure 16 on page 43.

Chapter 4: Enroll SRX Series Devices

| -                  | -           |  |
|--------------------|-------------|--|
|                    |             |  |
| Numbers            | rch results |  |
|                    |             |  |
| Untitled           |             |  |
| Serial Number(s) * |             |  |
|                    |             |  |
|                    |             |  |
|                    |             |  |
|                    |             |  |
|                    |             |  |
|                    |             |  |
|                    |             |  |
|                    |             |  |
|                    |             |  |
|                    |             |  |
|                    |             |  |
|                    |             |  |

Figure 16: Searching for a Device in the Web UI

3. Enter the serial number of the device you want to search for and click **Next**. You can enter multiple serial numbers, separating each entry with a comma. For more information, see the infotips.

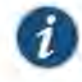

NOTE: The Web UI does not check for valid serial numbers. If you enter an invalid serial number, the results will come back empty. If you enter multiple serial numbers and one is an invalid number, the results will come back empty.

The search results window appears. See Figure 17 on page 44.

| 1 2<br>ter Serial Search results |              |         |
|----------------------------------|--------------|---------|
| Untitled                         |              |         |
| Serial Number                    | Model Number | Tier    |
| UKLGOYNOOADI                     | SRX100       | free    |
| UVPTE50UEC4D                     | SRX100       | free    |
| EHR7QC24NLNX                     | SRX5800      | free    |
| ERTUFB86XB0W                     | SRX5800      | free    |
| DFLA939OP6RT                     | SRX5600      | premium |
|                                  |              |         |
|                                  |              |         |

Figure 17: Example Device Search Results

4. (Optional) Click a serial number to view details about that device.

Related

**Related** • Device Information on page 45

Documentation

- Enrolling an SRX Series Device With Sky Advanced Threat Prevention on page 39
- Removing an SRX Series Device From Sky Advanced Threat Prevention on page 41
- Searching for SRX Series Devices Within Sky Advanced Threat Prevention on page 42

Chapter 4: Enroll SRX Series Devices

### Sky Advanced Threat Prevention RMA Process

Sometimes, because of hardware failure, a device needs to be returned for repair or replacement. For these cases, contact Juniper Networks, Inc. to obtain a Return Material Authorization (RMA) number and follow the RMA Procedure.

Once you transfer your license keys to the new device, it may take up to 24 hours for the new serial number to be registered with Sky ATP cloud service.

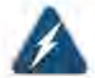

WARNING: After any serial number change on the SRX Series device, a new RMA serial number needs to be re-enrolled with Sky ATP cloud. This means that you must enroll your replacement unit as a new device. See "Enrolling an SRX Series Device With Sky Advanced Threat Prevention" on page 39. Sky ATP does not have an "RMA state", and does not see these as replacement devices from a configuration or registration point of view. Data is not automatically transferred to the replacement SRX Series device from the old device.

## **Device Information**

Use this page to view the following information on the selected SRX Series device.

#### Table 9: Device Information Fields

| Field                     | Definition                                                                                                    |  |
|---------------------------|----------------------------------------------------------------------------------------------------|--|
| Device Information        |                                                                                                    |  |
| Serial Number             | SRX Series device serial number                                                                                                    |  |
| Host                      | Host name of the device.                                                                                                    |  |
| Model Number              | SRX Series device model number                                                                                                    |  |
| Tier                      | License type: Free, Feed only, Premium.                                                                                                    |  |
| OS Version                | SRX Series device JunOS version                                                                                                    |  |
| Submission Status         | Allowed or Paused. This indicates whether the device can submit files to<br>Sky ATP or if it has reached its daily limit. (At this time, the limit is 10,000<br>files per day for premium accounts.)      |  |
| Configuration Information |                                                                                                    |  |
| Up to date or Out of sync | This field indicates whether the Sky ATP configuration (whitelists,<br>blacklists, global configuration, profile configuration) is in sync with the<br>cloud configuration. If not, you can sync it here. |  |
| Connection Type           |                                                                                                    |  |

## Table 9: Device Information Fields (continued)

| Definition                                                   |  |
|--------------------------------------------------------------|--|
| The time when the last telemetry submission was received.    |  |
| The time when the last file submission was received.         |  |
| The time when the last Command and Control event was receive |  |
|                                                              |  |

#### Related

Enrolling an SRX Series Device With Sky Advanced Threat Prevention on page 39

- Documentation
  - Removing an SRX Series Device From Sky Advanced Threat Prevention on page 41
  - Searching for SRX Series Devices Within Sky Advanced Threat Prevention on page 42

## Cloud Feeds for Sky Advanced Threat Prevention: More Information

The cloud feed URL is set up automatically for you when you run the op script to configure your SRX Series device. See "Downloading and Running the Sky Advanced Threat Prevention Script" on page 23. There are no further steps you need to do to configure the cloud feed URL.

If you want to check the cloud feed URL on your SRX Series device, run the **show services security-intelligence URL** CLI command. Your output should look similar to the following:

root@host# show services security-intelligence url https://cloudfeeds.argon.junipersecurity.net/api/manifest.xml

If you do not see a URL listed, run the ops script again as it configures other settings in addition to the cloud feed URL.

## PART 3

## Configure

- Whitelists and Blacklists on page 49
- Email Scanning: Sky ATP on page 53
- Email Scanning: SRX Series Device on page 63
- File Inspection Profiles on page 77
- External Threat Feeds on page 81
- Global Configurations on page 85

#### CHAPTER 5

## Whitelists and Blacklists

- Sky Advanced Threat Prevention Whitelist and Blacklist Overview on page 49
- Creating Whitelists and Blacklists on page 51

#### Sky Advanced Threat Prevention Whitelist and Blacklist Overview

A whitelist contains known trusted IP addresses and URLs. Content downloaded from locations on the whitelist does not have to be inspected for malware. A blacklist contains known untrusted IP addresses and URLs. Access to locations on the blacklist is blocked, and therefore no content can be downloaded from those sites.

There are four kinds of whitelists and blacklists. Each list has Global items added and updated by the cloud. There are also Custom lists that allow you to add items manually. All are configured on the Sky ATP cloud server. The priority order is as follows:

- Custom whitelist
- Custom blacklist
- Global whitelist
- Global blacklist

If a location is in multiple lists, the first match wins.

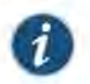

NOTE: The global whitelist and global blacklist contents are hidden. You cannot view or edit them.

Whitelists and blacklists support the following types:

- URL
- IP address
- Hostname

The Web UI performs basic syntax checks to ensure your entries are valid.

Figure 18 on page 50 shows an example whitelist.

#### Figure 18: Example Sky ATP Whitelist

| Li, niper                                                 | Search for e | operts, navidation, artic  | ons or help 🔍 |                         |                |
|-----------------------------------------------------------|--------------|----------------------------|---------------|-------------------------|----------------|
|                                                           | Dashboard    | Monitors                   | Configuration | Devices and Connections | Administration |
| - Withingsts                                              | Smouran      | r Wommern<br>∕Edit ⊖ Delet |               |                         |                |
| (Pe                                                       | c Wm         | Nedist                     | Category      |                         |                |
| (Australmes                                               | 151° UQU     | 1991. USAY                 | Hostname      |                         |                |
| <ul> <li>Bler litists</li> <li>Device Profiles</li> </ul> | 12           | 34-1235                    | IP.           |                         |                |
|                                                           |              | 65.6                       | IP            |                         |                |
|                                                           | E 543        | (2)                        | IP.           |                         |                |
|                                                           | a            | tole.com                   | LIRL.         |                         |                |
|                                                           |              | mper.net                   | URL           |                         |                |
|                                                           | *m           | krosoft tom                | URL           |                         |                |

The cloud feed URL for whitelists and blacklists is set up automatically for you when you run the op script to configure your SRX Series device. See "Downloading and Running the Sky Advanced Threat Prevention Script" on page 23.

Sky ATP periodically polls for new and updated content and automatically downloads them to your SRX Series device. There is no need to manually push your whitelist or blacklist files.

Use the **show security dynamic-address instance advanced-anti-malware** CLI command to view the IP-based whitelists and blacklists on your SRX Series device. There is no CLI command to show the domain-based or URL-based whitelists and blacklists at this time.

#### Example show security dynamic-address instance advanced-anti-malware Output

| user@ | nost> show security | dynamic-address | instance advance   | d-anti-malware |
|-------|---------------------|-----------------|--------------------|----------------|
| No.   | IP-start            | IP-end          | Feed               | Address        |
| 1     | x.x.x.0             | x.x.x.10        | global_whitelist   | ID-0000003     |
| 2     | x.x.0.0             | x.x.0.10        | global_blacklist   | ID-0000004     |
| -     |                     | A.A.O. 10       | grobulizoraciilise | 10 0000001     |

If you do not see your updates, wait a few minutes and try the command again. You might be outside the Sky ATP polling period.

Once your whitelists or blacklists are created, create an advanced anti-malware policy to log (or don't log) when attempting to download a file from a site listed in the blacklist or white list files. For example, the following creates a policy named **aawmpolicy1** and creates log entries.

set services advanced-anti-malware policy aamwpolicy1 blacklist-notification log set services advanced-anti-malware policy aamwpolicy1 whitelist-notification log

Chapter 5: Whitelists and Blacklists

#### Creating Whitelists and Blacklists

Access these pages from Configure > Whitelists or Blacklists.

Use the whitelist and blacklist pages to configure custom trusted and untrusted URLs and IPs. Content downloaded from locations on the whitelist is trusted and does not have to be inspected for malware. Hosts cannot download content from locations on the blacklist, because those locations are untrusted.

- Read the "Sky Advanced Threat Prevention Whitelist and Blacklist Overview" on page 49 topic.
- · Decide on the type of location you intend to define: URL or IP.
- Review current list entries to ensure the item you are adding does not already exist.

To create Sky ATP whitelists and blacklists:

1. Select Configuration.

The Whitelist landing page appears. You can remain on this page to create a whitelist or click Blacklist in the navigation pane.

2. When you create a new list item, you must choose the Type of list: IP or URL. You can do this by selecting the type in the navigation pane or by choosing it from a pulldown list in the Create window. Depending on the type, you must enter the required information. See the table below.

| Setting | Guideline                                                                                                    |
|---------|----------------------------------------------------------------------------------------------------|
| Domain  | NOTE: Domains are not supported in this release.<br>Enter a valid domain name such as juniper.net. It must begin with an alphanumeric<br>character and can include colons, periods, dashes, and underscores; no spaces are<br>allowed; 63-character maximum.                                                                                                    |
| IP      | Enter an IPV4 address in standard four octet format. CIDR notation and IP address ranges are also accepted. Any of the following formats are valid: 1.2.3.4, 1.2.3.4/30, or 1.2.3.4-1.2.3.6.                                                                                                    |
| URL     | Enter the URL using the following format: juniper.net. Wildcards and protocols are not valid entries. The system automatically adds a wildcard to the beginning and end of URLs. Therefore juniper.net also matches a.juniper.net, a.b.juniper.net, and a.Juniper.net/abc. If you explicitly enter a.juniper.net, it matches b.a.juniper.net, but not c.juniper.net. You can enter a specific path. If you enter juniper.net/abc, it matches x.juniper.net/abc, but not x.juniper.net/123. |

3. Click OK.

want to edit and click the pencil icon.

Sky ATP periodically polls for new and updated content and automatically downloads it to your SRX Series device. There is no need to manually push your whitelist or blacklist files.

 Related
 Sky Advanced Threat Prevention Whitelist and Blacklist Overview on page 49

 Documentation
 Enabling External Threat Feeds on page 81

### CHAPTER 6

# Email Scanning: Sky ATP

- Emall Management Overview on page 53
- SMTP Quarantine Overview: Blocked Emails on page 55
- Email Management: Configure SMTP on page 56
- IMAP Block Overview on page 59
- Email Management: Configure IMAP on page 60
- Email Management: Configure Blacklists and Whitelists on page 62

#### Email Management Overview

With Email Management, enrolled SRX devices transparently submit potentially malicious email attachments to the cloud for inspection. Once an attachment is evaluated, Sky ATP assigns the file a threat score between 0-10 with 10 being the most malicious.

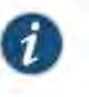

NOTE: If an email contains no attachments, it is allowed to pass without any analysis.

Configure Sky ATP to take one of the following actions when an email attachment is determined to be malicious:

#### For SMTP

- Quarantine Malicious Messages—If you select to quarantine emails with attachments found to be malicious, those emails are stored in the cloud in an encrypted form and a replacement email is sent to the intended recipient. That replacement email informs the recipient of the quarantined message and provides a link to the Sky ATP quarantine portal where the email can be previewed. The recipient can then choose to release the email by clicking a Release button (or request that the administrator release it) or Delete the email.
- Deliver malicious messages with warning headers added—When you select this option, headers are added to emails that most mail servers recognize and filter into Spam or Junk folders.
- Permit—You can select to permit the email and the recipient receives it intact.

#### For IMAP

- Block Malicious Messages—Block emails with attachments that are found to be malicious.
- Permit—You can select to permit the email and the recipient receives it intact.

Figure 19: Email Management Overview

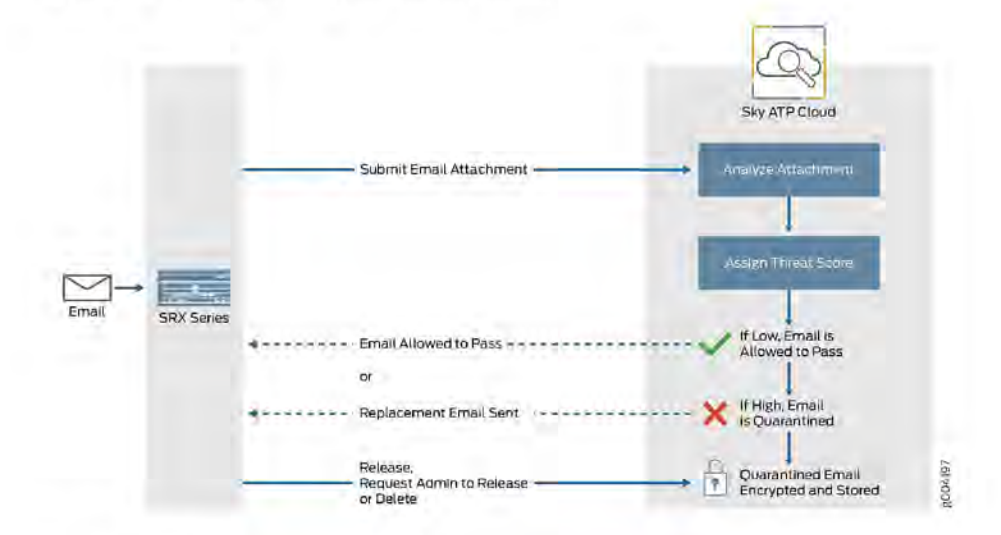

#### **Quarantine** Release

If the recipient selects to release a quarantined email, it is allowed to pass through the SRX series with a header message that prevents it from being quarantined again, but the attachments are placed in a password-protected ZIP file. The password required to open the ZIP file is also included as a separate attachment. The administrator is notified when the recipient takes an action on the email (either to release or delete it).

If you configure Sky ATP to have the recipient send a request to the administrator to release the email, the recipient previews the email in the Sky ATP quarantine portal and can select to Delete the email or Request to Release. The recipient receives a message when the administrator takes action (either to release or delete the email.)

#### **Blacklist and Whitelist**

Emails are checked against administrator-configured blacklists and whitelists using information such as Envelope From (MAIL FROM), Envelope To (RCPT TO), Body Sender, Body Receiver. If an email matches the whitelist, that email is allowed through without any scanning. If an email matches the blacklist, it is considered to be malicious and is handled the same way as an email with a malicious attachment.

 Related
 Email Management: Configure SMTP on page 56

 Documentation
 Email Management: Configure Blacklists and Whitelists on page 62

SMTP Quarantine Overview: Blocked Emails on page 55

Chapter 6: Email Scanning: Sky ATP

### SMTP Quarantine Overview: Blocked Emails

Access this page from the Monitor menu.

The SMTP quarantine monitor page lists quarantined emails with their threat score and other details including sender and recipient. You can also take action on quarantined emails here, including releasing them and adding them to the blacklist.

The following information is available from the Summary View:

#### Table 10: Blocked Email Summary View

| Field                 | Description                                                                                                    |  |  |
|-----------------------|----------------------------------------------------------------------------------------------------|--|--|
| Time Range            | Use the slider to narrow or increase the time-frame within the selected the time parameter in the top right; 12 hrs, 24 hrs, 7 days or custom.                                  |  |  |
| Total Email Scanned   | This lists the total number of emails scanned during the chosen time-frame and then categorizes them into blocked, quarantined, released, and permitted emails.                 |  |  |
| Malicious Email Count | This is a graphical representation of emails, organized by time, with lines for blocked emails, quarantined and not released emails, and quarantined and released emails.       |  |  |
| Emails Scanned        | This is a graphical representation of emails, organized by time, with lines for total emails, and emails with one or more attachments.                                          |  |  |
| Email Classification  | This is another graphical view of classified emails, organized by percentage of<br>blocked emails, quarantined and not released emails, and quarantined and released<br>emails. |  |  |

#### The following information is available from the Detail View:

#### Table 11: Blocked Email Detail View

| Field                | Description                                                                                                    |  |
|----------------------|----------------------------------------------------------------------------------------------------|--|
| Recipient            | The email address of the recipient.                                                                               |  |
| Sender               | The email address of the sender.                                                                                  |  |
| Subject              | Click the <b>Read This</b> link to go to the Sky ATP quarantine portal and preview the email.                     |  |
| Date                 | The date the email was received.                                                                                  |  |
| Malicious Attachment | Click on the attachment name to go to the Sky ATP file scanning page wh<br>can view details about the attachment. |  |
| Size                 | The size of the attachment in kilobytes.                                                                          |  |
| Threat Score         | The threat score of the attachment, 0-10, with 10 being the most malicious.                                       |  |
# Table 11: Blocked Email Detail View (continued)

| ield          | Description                                                                                                    |
|---------------|----------------------------------------------------------------------------------------------------|
| 'hreat Name   | The type of threat found in the attachment, for example, worm or trojan.                                                                                       |
| ction         | The action taken, including the date and the person (recipient or administrator) who took the action.                                                          |
|               | Using the available buttons on the Details page, you can take the following actions on blocked emails:                                                         |
|               | Add domain to blacklist                                                                                                    |
|               | Add sender to blacklist                                                                                                    |
|               | • Release                                                                                                    |
|               | Note the following behavior regarding modes (permit and block) and blacklists and whitelists.                                                                  |
|               | In permit mode:                                                                                                    |
|               | <ul> <li>If an e-mail address is configured in the blacklist, the e-mail is downloaded to the<br/>client and is not sent to the cloud for scanning.</li> </ul> |
|               | <ul> <li>If an e-mail address is configured in the whitelist, the e-mail is downloaded to the<br/>client and is not sent to the cloud for scanning.</li> </ul> |
|               | + In block mode:                                                                                                    |
|               | <ul> <li>If an e-mail address is configured in the blacklist, the e-mail is blocked and is not<br/>sent to the cloud for scanning.</li> </ul>                  |
|               | <ul> <li>If an e-mail address is configured in the whitelist, the e-mail is downloaded to the<br/>client and is not sent to the cloud for scanning.</li> </ul> |
| Related       | Email Management Overview on page 53                                                                                                    |
| Documentation | Email Management: Configure SMTP on page 56                                                                                                    |
|               | HTTP Ella Dowalaad Overview on page 111                                                                                                    |

Access this page from Configure > Email Management > SMTP.

- Read the "Email Management Overview" on page 53 topic.
- Decide how malicious emails are handled: quarantined, delivered with headers, or permitted.
- 1. Select Configure > Email Management > SMTP.

2. Based on your selections, configuration options will vary. See the tables below.

# Table 12: Configure Quarantine Malicious Messages

| Setting                           | Guideline<br>Quarantine malicious messages—When you select to quarantine malicious email<br>messages, in place of the original email, intended recipients receive a custom<br>email you configure with information on the quarantining. Both the original email<br>and the attachment are stored in the cloud in an encrypted format.                                                                                                |  |  |  |  |  |  |
|-----------------------------------|----------------------------------------------------------------------------------------------------|--|--|--|--|--|--|
| Action to take                    |                                                                                                    |  |  |  |  |  |  |
| Release option                    | <ul> <li>Recipients can release email—This option provides recipients with a link to<br/>the Sky ATP quarantine portal where they can preview the email. From the<br/>portal, recipients can select to Release the email or Delete it. Either action<br/>causes a message to be sent to the administrator.</li> </ul>                                                                                                    |  |  |  |  |  |  |
|                                   | NOTE: If a quarantined email has multiple recipients, any individual recipient<br>can release the email from the portal and all recipients will receive it. Similarly,<br>if one recipient deletes the email from the portal, it is deleted for all recipients.                                                                                                    |  |  |  |  |  |  |
|                                   | • Recipients can request administrator to release email—This option also provides recipients with a link to the Sky ATP quarantine portal where they can preview the email. From the portal, recipients can select to <b>Request to Release</b> the email or <b>Delete</b> it. Either choice causes a message to be sent to the administrator. When the administrator takes action on the email, a message is sent to the recipient. |  |  |  |  |  |  |
|                                   | NOTE: When a quarantined email is released, it is allowed to pass through the SRX series with a header message that prevents it from being quarantined again, but the attachment is placed inside a password-protected zip file with a text file containing the password that the recipient must use to open the file.                                                                                                    |  |  |  |  |  |  |
| Email Notifications for End Users |                                                                                                    |  |  |  |  |  |  |
| Learn More Link URL               | If you have a corporate web site with further information for users, enter that URL here. If you leave this field blank, this option will not appear to the end user.                                                                                                    |  |  |  |  |  |  |
| Subject                           | When an email is quarantined, the recipient receives a custom message informing them of their quarantined email. For this custom message, enter a subject indicating a suspicious email sent to them has been quarantined, such as "Malware Detected."                                                                                                    |  |  |  |  |  |  |
| Custom Message                    | Enter Information to help email recipients understand what they should do next.                                                                                                    |  |  |  |  |  |  |
| Custom Link Text                  | Enter custom text for the Sky ATP quarantine portal link where recipients can preview quarantined emails and take action on them.                                                                                                    |  |  |  |  |  |  |
| Buttons                           | <ul> <li>Click Preview to view the custom message that will be sent to a recipient when<br/>an email is quarantined. Then click Save.</li> </ul>                                                                                                    |  |  |  |  |  |  |
|                                   | Click Reset to clear all fields without saving.                                                                                                    |  |  |  |  |  |  |
|                                   | <ul> <li>Click Save if you are satisfied with the configuration.</li> </ul>                                                                                                    |  |  |  |  |  |  |

# Table 13: Configure Deliver with Warning Headers

| Setting        | Guidellne                                                                                                    |  |  |  |  |  |
|----------------|----------------------------------------------------------------------------------------------------|--|--|--|--|--|
| Action to take | Deliver malicious messages with warning headers added—When you select to deliver a suspicious email with warning headers, you can add headers to emails that most mail servers will recognize and filter into spam or junk folders. |  |  |  |  |  |
| SMTP Headers   | <ul> <li>X-Distribution (Bulk, Spam)—Use this header for messages that are sent to<br/>a large distribution list and are most likely spam. You can also select "Do not<br/>add this header."</li> </ul>                             |  |  |  |  |  |
|                | <ul> <li>X-Spam-Flag—This is a common header added to incoming emails that are<br/>possibly spam and should be redirected into spam or junk folders. You can<br/>also select "Do not add this header."</li> </ul>                   |  |  |  |  |  |
|                | <ul> <li>Subject Prefix—You can prepend headers with information for the recipient,<br/>such as "Possible Spam."</li> </ul>                                                                                                    |  |  |  |  |  |
| Buttons        | Click Reset to clear all fields without saving.                                                                                                    |  |  |  |  |  |
|                | <ul> <li>Click OK if you are satisfied with the configuration.</li> </ul>                                                                                                    |  |  |  |  |  |

## Table 14: Permit

| Setting        | Guideline                                                                             |
|----------------|---------------------------------------------------------------------------------------|
| Action to take | Permit—You can select to permit the message and no further configuration is required. |

#### Administrators Who Receive Notifications

To send notifications to administrators when emails are quarantined or released from quarantine:

- 1. Click the + sign to add an administrator.
- 2. Enter the administrator's email address.
- 3. Select the Quarantine Notification check box to receive those notifications.
- 4. Select the Release Notifications check box to receive those notifications.
- 5. Click OK.
- Related E
- Email Management Overview on page 53
- Documentation
- SMTP Quarantine Overview: Blocked Emails on page 55
- Configuring the SMTP Email Management Policy on the SRX Series Device on page 63

Chapter 6: Email Scanning: Sky ATP

# IMAP Block Overview

Access this page from the Monitor > Email Quarantine menu.

The IMAP Block monitor page lists blocked emails with their threat score and other details including sender and recipient. You can also take action on blocked emails here, including releasing them and adding them to the blacklist.

The following information is available from the Summary View:

### Table 15: Blocked Email Summary View

| Field                 | Description                                                                                                    |  |  |  |  |  |
|-----------------------|----------------------------------------------------------------------------------------------------|--|--|--|--|--|
| Time Range            | Use the slider to narrow or increase the time-frame within the selected the time parameter in the top right: 12 hrs, 24 hrs, 7 days or custom.                                 |  |  |  |  |  |
| Malicious Email Count | This lists the total number of malicious emails scanned during the chosen time-frame and then categorizes them into blocked, blocked and not allowed, quarantined and allowed. |  |  |  |  |  |
| Emails Scanned        | This is a graphical representation of all scanned emails, organized by date.                                                                                                   |  |  |  |  |  |

### The following information is available from the Detail View:

# Table 16: Blocked Email Detail View

| Field                | Description                                                                                                    |
|----------------------|----------------------------------------------------------------------------------------------------|
| Recipient            | The email address of the recipient,                                                                                   |
| Sender               | The email address of the sender.                                                                                      |
| Subject              | Click the <b>Read This</b> link to go to the Sky ATP quarantine portal and preview the email.                         |
| Date                 | The date the email was received.                                                                                      |
| Malicious Attachment | Click on the attachment name to go to the Sky ATP file scanning page where you can view details about the attachment. |
| Size                 | The size of the attachment in kilobytes.                                                                              |
| Threat Score         | The threat score of the attachment, 0-10, with 10 being the most malicious.                                           |
| Threat Name          | The type of threat found in the attachment, for example, worm or trojan.                                              |
| Action               | The action taken, including the date and the person (recipient or administrator) who took the action.                 |

Using the available buttons on the Details page, you can take the following actions on blocked emails:

- Unblock Attachment for Selected User(s)
- Unblock Attachment for All Users

| Related       | Email Management: Configure IMAP on page 60 |
|---------------|---------------------------------------------|
| Documentation | Email Management Overview on page 53        |

## Email Management: Configure IMAP

#### To access this page, navigate to Configure > Email Management > IMAP.

- Read the "Email Management Overview" on page 53 topic.
- Decide how malicious emails are handled. For IMAP, the available options are to block or permit email. Unlike SMTP, there is no quarantine option for IMAP and no method for previewing a blocked email.
- 1. Select Configure > Email Management > IMAP.
- 2. Based on your selections, configuration options will vary. See the tables below.

#### Table 17: Configure Block Malicious Messages

| Setting        | Guideline                                                                                                    |
|----------------|----------------------------------------------------------------------------------------------------|
| Action to take | <ul> <li>Permit download of attachments—Allow email attachments, either from all<br/>IMAP servers or specific IMAP servers, through to their destination.</li> </ul>                                                                                                    |
|                | NOTE: In Permit mode, black and white lists are not checked. Emails from<br>blacklisted addresses are not sent to the cloud for scanning. They are allowed<br>through to the client.                                                                                           |
|                | <ul> <li>Block download of attachments—Block email attachments, either from all<br/>IMAP servers or specific IMAP servers, from reaching their destination.</li> </ul>                                                                                                    |
|                | NOTE: In Block mode, black and white lists are checked. Emails from<br>blacklisted addresses are blocked. Emails from whitelisted addresses are<br>allowed through to the client.                                                                                              |
|                | Recipients can send a request to an administrator to release the email. Enter the email address to which recipients should send a release request.                                                                                                    |
|                | NOTE: If a blocked email has multiple recipients, any individual recipient can<br>request to release the email and all recipients will receive it.                                                                                                    |
|                | When you select to block email attachments, in place of the original email,<br>Intended recipients receive a custom email you configure with information on<br>the block action. Both the original email and the attachment are stored in the<br>cloud in an encrypted format. |

| Setting                           | Guideline                                                                                                    |  |  |  |  |  |  |
|-----------------------------------|----------------------------------------------------------------------------------------------------|--|--|--|--|--|--|
| IMAP Server                       | <ul> <li>All IMAP Servers—The permitting or blocking of email attachments applies<br/>to all IMAP servers.</li> </ul>                                                                                                    |  |  |  |  |  |  |
|                                   | <ul> <li>Specific IMAP Server—The permitting or blocking of email attachments applies<br/>only to IMAP servers with hostnames that you add to a list. A configuration<br/>section to add the IMAP server name appears when you select this option.</li> </ul>            |  |  |  |  |  |  |
|                                   | When you add IMAP servers to the list, it is sent to the SRX Series device to filter<br>emails sent to Sky ATP for scanning. For emails that are sent for scanning, If the<br>returned score is above the set policy threshold on the SRX, then the email is<br>blocked. |  |  |  |  |  |  |
| IMAP Servers                      | Select the <b>Specific IMAP Server</b> option above and click the + sign to add IMAP server hostnames to the list.                                                                                                    |  |  |  |  |  |  |
|                                   | NOTE: You must use the IMAP server hostname and not the IP address.                                                                                                    |  |  |  |  |  |  |
| Email Notifications for End Users |                                                                                                    |  |  |  |  |  |  |
| Learn More Link URL               | If you have a corporate web site with further information for users, enter that URL here. If you leave this field blank, this option will not appear to the end user.                                                                                                    |  |  |  |  |  |  |
| Subject                           | When an email is blocked, the recipient receives a custom message informing them of their blocked email. For this custom message, enter a subject indicating a suspicious email sent to them has been blocked, such as "Malware Detected."                               |  |  |  |  |  |  |
| Custom Message                    | Enter information to help email recipients understand what they should do next.                                                                                                    |  |  |  |  |  |  |
| Custom Link Text                  | Enter custom text for the Sky ATP quarantine portal link where recipients can preview blocked emails and take action on them.                                                                                                    |  |  |  |  |  |  |
| Buttons                           | <ul> <li>Click Preview to view the custom message that will be sent to a recipient when<br/>an email is blocked. Then click Save.</li> </ul>                                                                                                    |  |  |  |  |  |  |
|                                   | Click Reset to clear all fields without saving.                                                                                                    |  |  |  |  |  |  |
|                                   | <ul> <li>Click Save if you are satisfied with the configuration.</li> </ul>                                                                                                    |  |  |  |  |  |  |

# Table 17: Configure Block Malicious Messages (continued)

#### Administrators Who Receive Notifications

To send notifications to administrators when emails are blocked or released from quarantine:

- 1. Click the + sign to add an administrator.
- 2. Enter the administrator's email address and click OK.
- 3. Once the administrator is created, you can uncheck or check which notification types the administrator will receive.
  - Block Notifications—When this check box is selected, a notification is sent when an email is blocked.

 Unblock Notifications—When this check box is selected, a notification is sent when a user releases a blocked email.

|       | Related   |  |
|-------|-----------|--|
| Docum | nentation |  |

- IMAP Block Overview on page 59
- Email Management Overview on page 53
- Configuring the IMAP Email Management Policy on the SRX Series Device on page 68

# Email Management: Configure Blacklists and Whitelists

Access this page from the Configure > Email Management menu.

Use custom blacklists and whitelists to filter email according to administrator defined lists.

- Read the "Email Management Overview" on page 53 topic.
- Compile a list of known malicious email addresses or domains to add to your blacklist. If an email matches the blacklist, it is considered to be malicious and is handled the same way as an email with a malicious attachment, blocked and a replacement email is sent. If an email matches the whitelist, that email is allowed through without any scanning.
- It is worth noting that attackers can easily fake the "From" email address of an email, making blacklists a less effective way to stop malicious emails.

The procedure for adding addresses to blacklists and whitelists is the same, although the results are very different. Be sure you are adding the entry to the correct list.

- 1. Select Configure > Email Management > Whitelist or Blacklist.
- 2. Click the + sign to add a new entry.
- 3. Enter the full address in the format name@domain.com or wildcard the name to permit or block all emails from a specific domain. For example, \*@domain.com.
- 4. Click OK.

#### Relate

- Related Enabling External Threat Feeds on page 81
- Documentation
- Email Management: Configure SMTP on page 56
- SMTP Quarantine Overview: Blocked Emails on page 55

# CHAPTER 7

# Email Scanning: SRX Series Device

- Configuring the SMTP Email Management Policy on the SRX Series Device on page 63
- Configuring the IMAP Email Management Policy on the SRX Series Device on page 68
- Configuring Reverse Proxy on the SRX Series Device on page 74

### Configuring the SMTP Email Management Policy on the SRX Series Device

Unlike file scanning policies where you define an action permit or action block statement, with SMTP email management the action to take is defined in the **Configure > Email Management > SMTP** window. All other actions are defined with CLI commands as before.

Shown below is an example policy with email attachments addressed in profile profile2.

```
user@host# show services advanced-anti-malware
policy policy1 {
    http {
        inspection-profile default_profile; # Global profile
        action permit;
    3
    smtp {
        inspection-profile profile2; # Profile2 applies to SMTP email
        notification {
            log;
        3
    }
    verdict-threshold 8; # Globally, a score of 8 and above indicate possible
malware
    fallback-options {
        action permit;
        notification {
            log;
    3
    default-notification {
        log;
    }
    whitelist-notification {
        log;
    3
    blacklist-notification {
        log;
    fallback-options {
```

```
action permit; # default is permit and no log.
        notification log;
    }
}
. . .
In the above example, the email profile (profile2) looks like this:
user@host> show services advanced-anti-malware profile
Advanced anti-malware inspection profile:
Profile Name: profile2
version: 1443769434
  disabled_file_types:
  {
     application/x-pdfa: [pdfa],
     application/pdf: [pdfa],
     application/mbox: []
  },
 disabled_categories: [java, script, documents, code],
  category_thresholds: [
  {
    category: executable,
    min_size: 512,
    max_size: 1048576
 },
  {
    category: library,
    min_size: 4096,
    max_size: 1048576
  }]
```

The firewall policy is similar to before. The AAMW policy is place in trust to untrust zone. .See the example below.

```
user@host# show security policies from-zone trust to-zone untrust {
    policy p1 {
        match {
            source-address any;
            destination-address any;
            application any;
        }
        then {
            permit {
                application-services {
                    advanced-anti-malware-policy policy1;
                    ssl-proxy {
                        profile-name ssl-proxy1;
                    }
                }
            }
        }
    }
}
```

Chapter 7: Email Scanning: SRX Series Device

```
Shown below is another example, using the show services advanced-anti-malware policy
CLI command. In this example, emails are quarantined if their attachments are found to
contain malware. A verdict score of 8 and above indicates malware.
```

```
user@root> show services advanced-anti-malware policy policy1
Advanced-anti-malware configuration:
Policy Name: policy1
 Default-notification : No Log
 Whitelist-notification: Log
 Blacklist-notification: Log
  Fallback options:
    Action: permit
   Notification: Log
  Inspection-profile: profile2
 Applications: HTTP
  Verdict-threshold: 8
 Action: block
  Notification: Log
 Protocol: SMTP
    Verdict-threshold: 8
   Action: User-Defined-in-Cloud (quarantine)
    Notification: Log
   Inspection-profile: profile2
```

Optionally you can configure forward and reverse proxy for server and client protection, respectively. For example, if you are using SMTPS, you may want to configure reverse proxy. For more information on configuring reverse proxy, see "Configuring Reverse Proxy" on the SRX Series Device" on page 74.

```
# show services ssl
initiation { # for cloud connection
    profile srx_to_sky_tls_profile_name {
        trusted-ca sky-secintel-ca;
        client-certificate sky-srx-cert;
    3
3
proxy {
    profile ssl-client-protection { # for forward proxy
        root-ca ssl-inspect-ca;
        actions {
            ignore-server-auth-failure;
            log {
                all;
            }
        3
    3
    profile ssl-server-protection { # for reverse proxy
        server-certificate ssl-server-protection;
        actions {
            log {
                a11;
           }
      }
   3
3
```

Sky Advanced Threat Prevention Administration Guide

Use the show services advanced-anti-malware statistics CLI command to view statistical information about email management.

| user@host> show services<br>Advanced-anti-malware ses<br>Session interested:<br>Session ignored:<br>Session hit blacklist: | advance<br>sion st<br>3291750<br>52173<br>0 | ed-anti<br>tatisti<br>) | -malware<br>cs: | statist | ics   |       |       |       |
|----------------------------------------------------------------------------------------------------|---------------------------------------------|-------------------------|-----------------|---------|-------|-------|-------|-------|
| Session hit whitelist:                                                                                                    | ñ                                           |                         |                 |         |       |       |       |       |
| Session me anterise.                                                                                                    | Total                                       | нт                      | тр              | HTTPS   | SMT   | P     | SMTPS |       |
| Session active:                                                                                                    | 52318                                       | 0                       | 0               | 0       | 523   | 18    | 0     |       |
| Session blocked:                                                                                                    | 0                                           | 0                       |                 | Ň       | 0     | 10    | 0     |       |
| Session permitted:                                                                                                    | 1354706                                     | 5 0                     |                 | 0       | 135   | 4706  | 0     |       |
| Session permitted.                                                                                                    | 1334700                                     | 0                       |                 | 0       | 133   | 4700  | 0     |       |
| Advanced_anti_malware fil                                                                                                  | o stati                                     | stice                   |                 |         |       |       |       |       |
| Advanced-anci-marware fift                                                                                                 | e stati                                     | Total                   | цттр            | L       | TTDC  | SMTD  |       | SMTDS |
|                                                                                                    |                                             | IULAI                   | niir            |         | 11115 | SPITE |       | SHIFS |
| File submission success                                                                                                    |                                             | 83134                   | 0               |         | 0     | 831   | 34    | 0     |
| File submission failure                                                                                                    |                                             | 9679                    | 0               |         | 0     | 967   | 9     | õ     |
| File submission nat needed:                                                                                                |                                             | 86104                   | 0               |         | 0     | 861   | 04    | 0     |
| File wordist mosts thro                                                                                                    | chold.                                      | 65722                   | 0               |         | 0     | 657   | 22    | 0     |
| File verdict meets threshold:                                                                                              |                                             | 16222                   | 0               |         | 0     | 162   | 22    | 0     |
| File fellback blacked                                                                                                    | Sho ru:                                     | 10225                   | 0               |         | 0     | 102   | 23    | 0     |
| File fallback blocked:                                                                                                    |                                             | 0                       | 0               |         | 0     | 0     | -     | 0     |
| File fallback permitted:                                                                                                   |                                             | 4512                    | 0               |         | 0     | 451   | 2     | 0     |
| File hit submission lim                                                                                                    | it:                                         | 0                       | 0               |         | 0     | 0     |       | 0     |
| Advanced-anti-malware ema                                                                                                  | il stat                                     | tistics                 | :               |         |       |       |       |       |
|                                                                                                    | Tota                                        | al                      | SMTP            | SMTPS   | 5     |       |       |       |
| Email processed:                                                                                                    | 3457                                        | 794                     | 345794          | 0       |       |       |       |       |
| Email permitted:                                                                                                    | 4272                                        | 22                      | 42722           | 0       |       |       |       |       |
| Email tag-and-delivered                                                                                                    | : 0                                         |                         | 0               | 0       |       |       |       |       |
| Email quarantined:                                                                                                    | 9830                                        | )                       | 9830            | 0       |       |       |       |       |
| Email fallback blocked:                                                                                                    | 0                                           |                         | 0               | 0       |       |       |       |       |
| Email fallback permitte                                                                                                    | d: 2958                                     | 30                      | 29580           | Ő       |       |       |       |       |
| and i rarroach permitere                                                                                                   |                                             |                         |                 |         |       |       |       |       |

As before, use the clear services advanced-anti-malware statistics CLI command to clear the above statistics when you are troubleshooting.

0

0

For debugging purposes, you can also set SMTP trace options.

0

Email hit blacklist:

user@host# set services advanced-anti-malware traceoptions flag smtp

Before configuring the SMTP threat prevention policy, make sure you have done the following:

- · Define the action to take (quarantine or deliver malicious messages) and the end-user email notification in the Configure > Email Management > SMTP window.
- (Optional) Create a profile in the Configure > Device Profiles window to indicate which email attachment types to scan. Or, you can use the default profile.

The following steps show the minimum configuration. To configure the threat prevention policy for SMTP using the CLI:

- 1. Create the Sky ATP policy.
  - In this example, the policy name is smtppolicy1.

user@host# set services advanced-anti-malware policy smtppolicy1

 Associate the policy with the SMTP profile. In this example, it is the default\_profile profile.

user@host# set services advanced-anti-malware policy smtppolicy1
inspection-profile default\_profile

 Configure your global threshold. If a verdict comes back equal to or higher than this threshold, then it is considered to be malware. In this example, the global threshold is set to 7.

user@host# set services advanced-anti-malware policy smtppolicy1 verdict-threshold 7  $\,$ 

Apply the SMTP protocol and turn on notification.

user@host# set services advanced-anti-malware policy smtppolicy1 smtp notification  $\log$ 

If the attachment has a verdict less than 7, create log entries.

set services advanced-anti-malware policy smtppolicy1 default-notification  $\log$ 

 When there is an error condition, send the email to the recipient and create a log entry.

set services advanced-anti-malware policy smtppolicy1 fallback-options action permit

set services advanced-anti-malware policy smtppolicy1 fallback-options notification log

2. Configure the firewall policy to enable the advanced anti-malware application service.

```
[edit security zones]
user@host# set security policies from-zone untrust to-zone trust policy 1 then
permit application-services advanced-anti-malware smtppolicy1
```

3. In this example, we will configure the reverse proxy.

For reverse proxy:

- Load the CA certificate.
- Load the server certificates and their keys into the SRX Series device certificate repository.

user@host> request security pki local-certificate load filename /cf0/cert1.pem key /cf0/key1.pem certificate-id server1\_cert\_id

Attach the server certificate identifier to the SSL proxy profile.

user@host# set services ssl proxy profile server-protection-profile server-certificate server1\_cert\_id

#### Configuring the IMAP Email Management Policy on the SRX Series Device

Unlike file scanning policies where you define an action permit or action block statement, with IMAP email management the action to take is defined in the **Configure > Email Management > IMAP** window. All other actions are defined with CLI commands as before.

NOTE: In the IMAP window on Sky ATP, you can select all IMAP servers or specific IMAP servers and list them. Therefore the IMAP configuration sent to the SRX Series device has a flag called "process\_all\_traffic" which defaults to True, and a list of IMAP servers, which may be empty. In the case where "process\_all\_traffic" is set to True, but there are servers listed in the IMAP server list, then all servers are processed regardless of the server list. If "process\_all\_traffic" is not set to True, only the IMAP servers in the server list are processed.

Shown below is an example policy with email attachments addressed in profile profile2.

```
user@host# show services advanced-anti-malware
```

```
policy policy1 {
    http {
        inspection-profile default_profile; # Global profile
        action permit;
    3
    imap {
        inspection-profile profile2; # Profile2 applies to IMAP email
        notification {
            log;
        3
    3
    verdict-threshold 8; # Globally, a score of 8 and above indicate possible
malware
    fallback-options {
        action permit;
        notification {
            109;
    3
    default-notification {
        log;
    3
    whitelist-notification {
        log;
    blacklist-notification {
```

```
log;
    }
    fallback-options {
        action permit; # default is permit and no log.
        notification log;
    }
}
. . .
In the above example, the email profile (profile2) looks like this:
user@host> show services advanced-anti-malware profile
Advanced anti-malware inspection profile:
Profile Name: profile2
version: 1443769434
  disabled_file_types:
  {
     application/x-pdfa: [pdfa],
     application/pdf: [pdfa],
     application/mbox: []
  },
  disabled_categories: [java, script, documents, code],
  category_thresholds: [
  {
    category: executable,
    min_size: 512,
    max_size: 1048576
  },
  {
    category: library,
    min_size: 4096.
    max_size: 1048576
```

}]

The firewall policy is similar to before. The AAMW policy is place in trust to untrust zone. See the example below.

```
user@host# show security policies from-zone trust to-zone untrust {
    policy p1 {
        match {
            source-address any;
            destination-address any;
            application any;
        }
        then {
            permit {
                application-services {
                    advanced-anti-malware-policy policy1;
                    ssl-proxy {
                        profile-name ssl-proxy1;
                    }
                }
            }
        }
    }
}
```

Shown below is another example, using the **show services advanced-anti-malware policy** CLI command. In this example, emails are quarantined if their attachments are found to contain malware. A verdict score of 8 and above indicates malware.

```
user@root> show services advanced-anti-malware policy
Advanced-anti-malware configuration:
Policy Name: policy1
 Default-notification : Log
 Whitelist-notification: No Log
  Blacklist-notification: No Log
  Fallback options:
   Action: permit
    Notification: Log
 Protocol: HTTP
 Verdict-threshold: recommended (7)
    Action: block
    Notification: No Log
    Inspection-profile: default
 Protocol: SMTP
 Verdict-threshold: recommended (7)
   Action: User-Defined-in-Cloud (permit)
    Notification: Log
   Inspection-profile: default
 Protocol: IMAP
  Verdict-threshold: recommended (7)
    Action: User-Defined-in-Cloud (permit)
    Notification: Log
    Inspection-profile: test
```

Optionally you can configure forward and reverse proxy for server and client protection, respectively. For example, if you are using IMAPS, you may want to configure reverse proxy. For more information on configuring reverse proxy, see "Configuring Reverse Proxy on the SRX Series Device" on page 74.

```
# show services ssl
initiation { # for cloud connection
    profile srx_to_sky_tls_profile_name {
        trusted-ca sky-secintel-ca;
        client-certificate sky-srx-cert;
    3
}
proxy {
    profile ssl-client-protection { # for forward proxy
        root-ca ssl-inspect-ca;
        actions {
            ignore-server-auth-failure;
            log {
                all;
            }
    3
    profile ssl-server-protection { # for reverse proxy
        server-certificate ssl-server-protection;
        actions {
            log {
                all:
            }
        }
```

Chapter 7: Email Scanning: SRX Series Device

} }

Use the **show services advanced-anti-malware statistics** CLI command to view statistical information about email management.

| user@host> show services ad     | lvanced  | d-anti | -malwar | e statis | tics  |       |       |       |
|---------------------------------|----------|--------|---------|----------|-------|-------|-------|-------|
| Advanced-anti-malware sessi     | on sta   | atisti | cs:     |          |       |       |       |       |
| Session interested: 329         | 1750     |        |         |          |       |       |       |       |
| Session ignored: 52             | 2173     |        |         |          |       |       |       |       |
| Session hit blacklist: 0        |          |        |         |          |       |       |       |       |
| Session hit whitelist: 0        | 1        |        |         | UTTOC    | CMT   |       | CMTRC | THAD  |
| 10                              | ται      | ні     | IP      | HTTPS    | SMI   | Ρ     | SMIPS | IMAP  |
| IMAPS                           | 1210     | 0      |         | 0        | 53    | 010   | 0     | 0     |
| Session active: 52              | 010      | 0      |         | 0        | 52.   | 910   | 0     | 0     |
| Session blocked: 0              |          | 0      |         | 0        | 0     |       | 0     | 0     |
| 0                               |          | 0      |         | 0        | 0     |       | 0     | U     |
| Session permitted: 13           | 54706    | 0      |         | 0        | 13    | 54706 | 0     | 0     |
| 0                               | .5 11 00 | 0      |         | 0        | 10.   |       | 0     | 0     |
| C C                             |          |        |         |          |       |       |       |       |
| Advanced-anti-malware file      | statis   | stics: |         |          |       |       |       |       |
|                                 | Т        | otal   | HTT     | Р        | HTTPS | SMT   | Р     | SMTPS |
| IMAP IMAPS                      |          |        |         |          |       |       |       |       |
| File submission success:        | 8        | 83134  | 0       |          | 0     | 83    | 134   | 0     |
| 0 0                             |          |        |         |          |       |       |       |       |
| File submission failure:        | 9        | 9679   | 0       |          | 0     | 96    | 79    | 0     |
| 0 0                             |          |        |         |          |       |       |       |       |
| File submission not neede       | ed: 8    | 86104  | 0       |          | 0     | 86    | 104   | 0     |
| 0 0                             |          |        |         |          |       |       |       |       |
| File verdict meets thresh       | nold: 6  | 65732  | 0       |          | 0     | 65    | 732   | 0     |
| 0 0                             |          |        |         |          |       |       |       |       |
| File verdict under thresh       | nold: 1  | 16223  | 0       |          | 0     | 16    | 223   | 0     |
|                                 |          |        | 0       |          | 0     | 0     |       | 0     |
| File Tallback blocked:          | (        | 5      | 0       |          | 0     | 0     |       | 0     |
| U U<br>Filo fallback permitted: |          | 1512   | 0       |          | 0     | 45    | 12    | 0     |
|                                 |          | +312   | 0       |          | 0     | 45    | 12    | 0     |
| File hit submission limit       |          | n      | 0       |          | 0     | 0     |       | 0     |
| 0 0                             | 、        | 0      | 0       |          | 0     | 0     |       | 0     |
| 0 0                             |          |        |         |          |       |       |       |       |
| Advanced-anti-malware email     | stat     | istics | ::      |          |       |       |       |       |
|                                 | Tota     | 1      | SMTP    | SMTP     | S IMA | P IMA | PS    |       |
| Email processed:                | 34579    | 94     | 345794  | 0        | 0     | 0     |       |       |
| Email permitted:                | 42722    | 2      | 42722   | 0        | 0     | 0     |       |       |
| Email tag-and-delivered:        | 0        |        | 0       | 0        | 0     | 0     |       |       |
| Email quarantined:              | 9830     |        | 9830    | 0        | 0     | 0     |       |       |
| Email fallback blocked:         | 0        |        | 0       | 0        | 0     | 0     |       |       |
| Email fallback permitted:       | 29580    | 0      | 29580   | 0        | 0     | 0     |       |       |
| Email hit whitelist:            | 0        |        | 0       | 0        | 0     | 0     |       |       |
| Email hit blacklist:            | 0        |        | 0       | 0        | 0     | 0     |       |       |
|                                 |          |        |         |          |       |       |       |       |

As before, use the **clear services advanced-anti-malware statistics** CLI command to clear the above statistics when you are troubleshooting.

For debugging purposes, you can also set IMAP trace options.

user@host# set services advanced-anti-malware traceoptions flag imap

71

Before configuring the IMAP threat prevention policy, make sure you have done the following:

- Define the action to take (block or deliver malicious messages) and the end-user email notification in the Configure > Email Management > IMAP window.
- (Optional) Create a profile in the Configure > Device Profiles window to indicate which email attachment types to scan. Or, you can use the default profile.

The following steps show the minimum configuration. To configure the threat prevention policy for IMAP using the CLI:

- 1. Create the Sky ATP policy.
  - In this example, the policy name is imappolicy1.

user@host# set services advanced-anti-malware policy imappolicy1

 Associate the policy with the IMAP profile. In this example, it is the default\_profile profile.

user@host# set services advanced-anti-malware policy imappolicy1
inspection-profile default\_profile

 Configure your global threshold. If a verdict comes back equal to or higher than this threshold, then it is considered to be malware. In this example, the global threshold is set to 7.

user@host# set services advanced-anti-malware policy imappolicy1 verdict-threshold 7

Apply the IMAP protocol and turn on notification.

user@host# set services advanced-anti-malware policy imappolicy1 imap notification  $\log$ 

• If the attachment has a verdict less than 7, create log entries.

set services advanced-anti-malware policy imappolicy1 default-notification log

 When there is an error condition, send the email to the recipient and create a log entry.

set services advanced-anti-malware policy imappolicy1 fallback-options action permit

set services advanced-anti-malware policy imappolicy1 fallback-options notification log

2. Configure the firewall policy to enable the advanced anti-malware application service.

Chapter 7: Email Scanning: SRX Series Device

|               | [edit security zones]<br>user@host# set security policies from-zone untrust to-zone trust policy 1 then<br>permit application-services advanced-anti-malware imappolicy1 |
|---------------|----------------------------------------------------------------------------------------------------|
|               | 3. In this example, we will configure the reverse proxy.                                                                                                    |
|               | For reverse proxy:                                                                                                    |
|               | Load the CA certificate.                                                                                                    |
|               | <ul> <li>Load the server certificates and their keys into the SRX Series device certificate<br/>repository.</li> </ul>                                                   |
|               | user@host> request security pki local-certificate load filename /cf0/cert1.pem<br>key /cf0/key1.pem certificate-id server1_cert_id                                       |
|               | Attach the server certificate identifier to the SSL proxy profile.                                                                                                    |
|               | user@host# set services ssl proxy profile server-protection-profile server-certificate server1_cert_id                                                                   |
| Related       | IMAP Block Overview on page 59                                                                                                    |
| Documentation | Email Management: Configure IMAP on page 60                                                                                                    |
|               |                                                                                                    |

## Configuring Reverse Proxy on the SRX Series Device

Starting with Junos OS Release 15.1X49-D80, the SRX Series device acts as a proxy, so it can downgrade SSL negotiation to RSA. This was not possible in prior releases. Other changes are shown in Table 18 on page 74.

#### Table 18: Comparing Reverse Proxy Before and After Junos OS Release 15.1X49-D80

| Feature              | Prior to 15.1X49-D80                                                                                                    | 15.1X49-D80 and later                                                                                                    |
|----------------------|----------------------------------------------------------------------------------------------------|----------------------------------------------------------------------------------------------------|
| Proxy model          | Runs only in tap mode Instead of participating<br>in SSL handshake, it listens to the SSL<br>handshake, computes session keys and then<br>decrypts the SSL traffic. | Terminates client SSL on the SRX Series device and<br>initiates a new SSL connection with a server.<br>Decrypts SSL traffic from the client/server and<br>encrypts again (after inspection) before sending to<br>the server/client. |
| Protocol version     | Does not support TLS Version 1.1 and 1.2.                                                                                                    | Supports all current protocol versions.                                                                                                    |
| Key exchange methods | Supports RSA.                                                                                                    | Supports RSA.                                                                                                    |
| Echo system          | Tightly coupled with IDP engine and its detector.                                                                                                    | Uses existing SSL forward proxy with TCP proxy underneath.                                                                                                    |
| Security services    | Decrypted SSL traffic can be inspected only by IDP.                                                                                                    | Just like forward proxy, decrypted SSL traffic is available for all security services.                                                                                                    |
| Ciphers supported    | Limited set of ciphers are supported.                                                                                                    | All commonly used ciphers are supported.                                                                                                    |

The remainder of this topic uses the term *SSL proxy* to denote both forward proxy and reverse proxy.

Like forward proxy, reverse proxy requires a profile to be configured at the firewall rule level. In addition, you must also configure server certificates with private keys for reverse proxy. During an SSL handshake, the SSL proxy performs a lookup for a matching server private key in its server private key hash table database. If the lookup is successful, the handshake continues. Otherwise, SSL proxy aborts the hand shake. Reverse proxy does not prohibit server certificates. It forwards the actual server certificate/chain as is to the client without modifying it. Intercepting the server certificate occurs only with forward proxy. The following shows example forward and reverse proxy profile configurations.

```
# show services ssl
```

}

}

proxy {

profile ssl-inspect-profile-dut { # For forward proxy. No server cert/key is needed.

```
root-ca ssl-inspect-ca;
actions {
    ignore-server-auth-failure;
    log {
        all;
```

**FINJAN-JN 044976** 

Chapter 7: Email Scanning: SRX Series Device

```
profile ssl-1 {
        root-ca ssl-inspect-ca;
        actions {
            ignore-server-auth-failure;
            log {
                all;
            }
        3
    }
    profile ssl-2 {
        root-ca ssl-inspect-ca;
        actions {
            ignore-server-auth-failure;
            log {
                all:
            3
        }
    }
    profile ssl-server-protection { # For reverse proxy. No root-ca is needed.
        server-certificate ssl-server-protection;
        actions {
            10g {
                all;
            }
        }
    }
}
```

You must configure either root-ca or server-certificate in an SSL proxy profile. Otherwise the commit check fails. See Table 19 on page 75.

| root-ca configured | Profile type                                                                                                 |
|--------------------|----------------------------------------------------------------------------------------------------|
| No                 | Commit check falls. You must configure either server-certificate or root-ca.                                 |
| Yes                | Commit check fails. Configuring both server-certificate and root-ca<br>in the same profile is not supported. |
| Yes                | Forward proxy                                                                                                |
| No                 | Reverse proxy                                                                                                |
|                    | root-ca configured<br>No<br>Yes<br>Yes<br>No                                                                 |

Table 19: Supported SSL Proxy Configurations

Configuring multiple instances of forward and reverse proxy profiles are supported. But for a given firewall policy, only one profile (either a forward or reverse proxy profile) can be configured. Configuring both forward and reverse proxy on the same device is also supported.

You cannot configure the previous reverse proxy implementation with the new reverse proxy implementation for a given firewall policy. If both are configured, you will receive a commit check failure message.

The following are the minimum steps to configure reverse proxy:

 Load the server certificates and their keys into the SRX Series device certificate repository using the CLI command request security pki local-certificate load filename filename key key certificate-id certificate-id passphrase exmample@1234. For example:

user@host> request security pki local-certificate load filename /cf0/cert1.pem key /cf0/key1.pem certificate-id server1\_cert\_id passphrase example@1234

 Attach the server certificate identifier to the SSL Proxy profile using the CLI command set services ssl proxy profile profile server-certificate certificate-id passphrase exmample@1234. For example

user@host# set services ssl proxy profile server-protection-profile server-certificate server2\_cert\_id passphrase example@1234

3. Use the show services ssl CLI command to verify your configuration. For example:

```
user@host# show services ssl
profile server-protection-profile {
    server-certificate [server1_cert_id , server2_cert_id];
    actions {
        logs {
            all;
            }
        }
}
```

# CHAPTER 8

# File Inspection Profiles

- File Inspection Profiles Overview on page 77
- Creating File Inspection Profiles on page 79

# File Inspection Profiles Overview

#### Access this page from Configure > File Inspection Profiles

Sky ATP profiles let you define which files to send to the cloud for inspection. You can group types of files to be scanned together (such as .tar, .exe, and .java) under a common name and create multiple profiles based on the content you want scanned. Then enter the profile names on eligible SRX Series devices to apply them.

## Table 20: File Category Contents

| Category         | Description                                                                          |
|------------------|--------------------------------------------------------------------------------------|
| Archive          | Archive files                                                                        |
| Configuration    | Configuration files                                                                  |
| Document         | All document types except PDFs                                                       |
| Executable       | Executable binaries                                                                  |
| Java             | Java applications, archives, and libraries                                           |
| Library          | Dynamic and static libraries and kernel modules                                      |
| Mobile           | Mobile formats                                                                       |
| OS package       | OS-specific update applications                                                      |
| PDF              | PDF, e-mail, and MBOX files                                                          |
| Rich Application | Installable Internet Applications such as Adobe Flash, JavaFX, Microsoft Silverlight |
| Script           | Scripting files                                                                      |

You can also define the maximum file size requirement per each category to send to the cloud. If a file falls outside of the maximum file size limit the file is automatically downloaded to the client system.

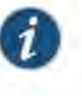

NOTE: Once the profile is created, use the set services advanced-anti-malware policy CLI command to associate it with the Sky ATP profile.

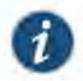

NOTE: If you are using the free or basic model of Sky ATP, you are limited to only the executable file category.

Sky ATP periodically polls for new and updated content and automatically downloads it to your SRX Series device. There is no need to manually push your profile.

To verify your updates are on your SRX Series devices, enter the following CLI command:

show services advanced-anti-malware profile

You can compare the version numbers or the contents to verify your profile is current.

Advanced Anti-malware inspection profile: Profile Name:default\_profile version: 1443769434 disabled\_file\_types: £ ....

If you do not see your updates, wait a few minutes and try the command again. You might be outside the Sky ATP polling period.

Once the profile is created, use the set services advanced-anti-malware policy CLI command to associate the Sky ATP profile with the Sky ATP policy.

Related

Creating File Inspection Profiles on page 79

Documentation

- Enrolling an SRX Series Device With Sky Advanced Threat Prevention on page 39
- Removing an SRX Series Device From Sky Advanced Threat Prevention on page 41
- Sky Advanced Threat Prevention License Types on page 11

Chapter 8: File Inspection Profiles

# **Creating File Inspection Profiles**

Use this page to group files under a common, unique name for scanning. By grouping files together into a profile, you can choose file categories to send to the cloud rather than having to list every single type of file you want to scan, such as .tar, .exe, and .java. Once you create your profile name, select one or more check boxes to add file types to be scanned to the profile. Optionally, enter a value limit for the file type in megabytes.

- · Review the "File Inspection Profiles Overview" on page 77 topic.
- Note that a default profile, default\_profile, is created as part of the initial configuration step. You can modify this default profile, but you cannot delete it.
- If you are using the free or basic model of Sky Advanced Threat Prevention, you are limited to only the executable file category.

To create a device profile:

- 1. Select Configure > File Inspection Profiles.
- 2. Click the plus sign (+). Complete the configuration according to the guidelines provided in the table below.
- 3. Click OK.

#### Table 21: Device Profile Settings

| Setting         | Guideline                                                                                                    |
|-----------------|----------------------------------------------------------------------------------------------------|
| Name            | Enter a unique name for the profile. This must be a unique string that begins with an alphanumeric character and can include letters, numbers, and underscores; no spaces are allowed; 63-character maximum.                                                                                                    |
| File Categories | You can create several profiles and each profile can contain different options for how each file type is scanned. From the pulldown list for each file type, you can select:                                                                                                    |
|                 | <b>Do not scan</b> – This file type is not processed for scanning and is always allowed through.                                                                                                    |
|                 | Hash lookup only – Instead of the file, a sha256 hash of the file is sent for<br>matching against known malware. This may provide a faster result because only<br>a matching of the hash is done and all the file data does not have to be sent.<br>The danger here is that the hash will only match known malware. If the file is a<br>new type of malware that is not known, it will not be recognized as malicious<br>using this method. |
|                 | Scan files up to max size – The full content of the file is sent to the cloud for scanning as long as it falls within the set file size limits. If a file exceeds this limit, it is not sent to the cloud for inspection and is transferred to the client. If you do not set the maximum file size, a default of 32 MB is used.                                                                                                    |

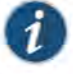

NOTE: You can create up to 32 profiles.

NOTE: Sky ATP periodically polls for new and updated content and automatically downloads it to your SRX Series device. There is no need to manually push your profile.

- Related
- Enabling External Threat Feeds on page 81
- Documentation
- File Inspection Profiles Overview on page 77
- Sky Advanced Threat Prevention License Types on page 11

# CHAPTER 9

# External Threat Feeds

Enabling External Threat Feeds on page 81

# **Enabling External Threat Feeds**

Using this page, you can enable external feeds for integration with Sky ATP.

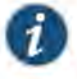

NOTE: There is a limit to the number of feeds you can have. When you enable feeds from this page, they count toward your limit of 29 feeds. This is applicable if you are injecting additional feeds using the available open API.

Information to know if you are enabling external feeds:

- If a hit is detected on an enabled external feed, this event appears under Monitor > C&C Servers with a threat level of 10.
- On enrolled SRX Series Devices, you can configure policies with permit or block actions for each feed. Note that C&C and Infected Host feeds require an enabled Security Intelligence policy on the SRX Series device in order to work.
- External feeds are updated once every 24 hours.
- Host analysis is optional for each feed. Host Analysis is used to determine if hosts that
  accessed items in threat feeds are infected. If hosts are found to be infected, they are
  added to infected hosts feed so they can be blocked. If you do not select Host Analysis
  for a feed, hosts with hits on that feed are not added to the list of infected hosts.

If you do not want to block hosts that have accessed items in an open source feed, but still want to view events for hits on the feed, you would not enable Host Analysis.

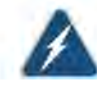

WARNING: Understand that these are open source feeds and determining the accuracy of the feed is left up to the Sky ATP administrator.

To enable the available feeds, do the following:

- 1. Navigate to Configure > Threat Intelligence Feeds.
- 2. For each feed, select the check box to enable the feed.

Click the Details link to view feed information, including the contents of the feed.

- When a feed is enabled, the Host Analysis check box becomes available. Host Analysis
  is optional for each feed. (See the explanation of Host Analysis in the section above.)
- 4. Like other C&C and infected host feeds, enabled third party feeds require a security intelligence policy on the SRX Series device in order to work. Example commands are provided here. Please refer to the Sky Advanced Threat Prevention CLI Reference Guide for more information.
  - · On the SRX Series Device: Configure a Security Intelligence Profile

set services security-intelligence profile secintel\_profile category CC

set services security-intelligence profile secintel\_profile rule secintel\_rule match threat-level 10

set services security-intelligence profile secintel\_profile rule secintel\_rule match threat-level 9

set services security-intelligence profile secintel\_profile rule secintel\_rule then action block close

set services security-intelligence profile secintel\_profile rule secintel\_rule then log

set services security-intelligence profile secintel\_profile default-rule then action permit

set services security-intelligence profile secintel\_profile default-rule then log

set services security-intelligence profile ih\_profile category infected-Hosts

set services security-intelligence profile ih\_profile rule ih\_rule match threat-level 10

set services security-intelligence profile ih\_profile rule ih\_rule then action block close

set services security-intelligence profile ih\_profile rule ih\_rule then log

set services security-intelligence policy secintel\_policy infected-Hosts ih\_profile

set services security-intelligence policy secintel\_policy CC secintel\_profile

5. The security intelligence policy must also be added to an SRX Series device policy.

Chapter 9: External Threat Feeds

 On the SRX Series Device: Configure a Security Policy (Enter the following commands to create a security policy on the SRX Series device for the inspection profiles.)

set security policies from-zone trust to-zone untrust policy 1 match source-address any

set security policies from-zone trust to-zone untrust policy 1 match destination-address any

set security policies from-zone trust to-zone untrust policy 1 match application any

set security policies from-zone trust to-zone untrust policy 1 then permit application-services ssl-proxy profile-name ssl-inspect-profile-dut

set security policies from-zone trust to-zone untrust policy 1 then permit application-services security-intelligence-policy secintel\_policy

For more information on configuring the SRX Series with Sky ATP using the available CLI commands, refer to the Sky Advanced Threat Prevention CLI Reference Guide.

Related • Hosts Overview on page 91
Documentation

- · Host Details on page 93
- set services security-intelligence

# CHAPTER 10

# Global Configurations

- Global Alert Configuration Overview on page 85
- Creating and Editing the Global Alert Configuration on page 85
- Configuring Threat Intelligence Sharing on page 86
- Configuring Trusted Proxy Servers on page 88

### **Global Alert Configuration Overview**

You can configure Sky ATP to send e-mails when certain thresholds are reached. For example, you can send e-mails to an IT department when thresholds of 5 are met and send e-mails to an escalation department when thresholds of 9 are met.

You can send e-mails to any account; you are not restricted to administrator e-mails defined in the Users window. The Web UI does not verify if an e-mail account is valid.

From this page, you can also select which event types to log: Malware events and Host Status events.

- Related Creating and Editing the Global Alert Configuration on page 85
- Documentation
- Modifying My Profile on page 139
- Creating and Editing User Profiles on page 140

# Creating and Editing the Global Alert Configuration

Use this page to set a global alert threshold level, which when reached, triggers an alert to all listed e-mail addresses.

- Review the "Global Alert Configuration Overview" on page 85 topic.
- Decide which users will receive notifications. It might not be necessary for all users to receive alerts.

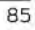

To create or update the global settings:

- 1. Select Configure > Global Configuration.
- 2. (Premium licenses only) Set the default threat level threshold.
- Select which event types to log. To log all Malware events, select Malware check box. To log all Host Status events, select the Host Status check box.
- Click the plus sign to create e-mail alerts, or click the pencil icon to edit existing ones. Configure the fields described in the table below.
- 5. Click OK.

#### Table 22: Global Configuration Fields

| Setting       | Guideline                                                                                                    |
|---------------|----------------------------------------------------------------------------------------------------|
| E-mail        | Enter an e-mail address.                                                                                           |
| Threat Level  | Select a threat level between 1 and 10. When this level is reached, an e-mail is sent to the address you provided. |
| Related       | Global Alert Configuration Overview on page 85                                                                     |
| Documentation | ModifyIng My Profile on page 139                                                                                   |
|               | Creating and Editing User Profiles on page 140                                                                     |

# Configuring Threat Intelligence Sharing

Using the TAXII service, Sky ATP can contribute to STIX reports by sharing the threat intelligence it gathers from file scanning. Sky ATP also uses threat information from STIX reports as well as other sources for threat prevention. See "HTTP File Download Details" on page 112 for more information on STIX reports.

- STIX (Structured Threat Information eXpression) is a language used for reporting and sharing threat information using TAXII (Trusted Automated eXchange of Indicator Information). TAXII is the protocol for communication over HTTPS of threat information between parties.
- STIX and TAXII are an open community-driven effort of specifications that assist with the automated exchange of threat information. This allows threat information to be represented in a standardized format for sharing.
- If you enable TAXII (it is disabled by default), you can limit who has access to your shared threat information by creating an application token. See. "Creating Application Tokens" on page 141.

Chapter 10: Global Configurations

To enable and configure threat intelligence sharing, do the following:

- 1. Select Configure > Global Configuration > Threat Intelligence Sharing.
- 2. Move the knob to the right to Enable TAXII.
- 3. Move the slidebar to designate a file sharing threshold. Only files that meet or exceed the set threshold will be used in STIX reports. The default is threat level 6 or higher.

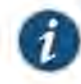

NOTE: You can limit who has access to your information by creating an application token. See. "Creating Application Tokens" on page 141.

#### Table 23: Additional Information

| TAXII URLs and Services              | Description                                                                                                    |
|--------------------------------------|----------------------------------------------------------------------------------------------------|
| Discovery URL                        | Used by the TAXII client to discover available TAXII Services. The command to initiate a TAXII request is: <b>taxii-discovery</b> |
|                                      | NOTE: Refer to the TAXII documentation for information on additional commands.<br>http://taxiiproject.github.io/documentation/    |
|                                      | Sky ATP Discovery URLs are:                                                                                                    |
|                                      | US Region: https://taxii.sky.junipersecurity.net/services/discovery                                                               |
|                                      | EU Region: https://taxii-eu.sky.junipersecurity.net/services/discovery                                                            |
| At this time, there are two services | s supported by Sky ATP on the TAXII server.                                                                                       |
| Collection Management                | Used by the TAXII client to request information about available data collections.                                                 |
|                                      | Sky ATP Collection Management URLs are:                                                                                           |
|                                      | US Region: https://taxil.sky.junipersecurity.net/services/collection-management                                                   |
|                                      | EU Region: https://taxii-eu.sky.junipersecurity.net/services/collection-management                                                |
| Poll URL                             | Used by the TAXII client to poll for STIX files - looking for malware that has been<br>identified on the network.                 |
|                                      | Sky ATP Polling URLs are:                                                                                                    |
|                                      | US Region: https://taxil.sky.junipersecurity.net/services/poll                                                                    |
|                                      |                                                                                                    |

Related • HTTP File Download Details on page 112
Documentation
Creating Application Tokens on page 141

# Configuring Trusted Proxy Servers

Use this page to add trusted proxy server IP addresses to Sky ATP. This feature is optional.

Access this page from Configure > Global Configuration > Proxy Servers.

When there is a proxy server between users on the network and a firewall, the firewall might see the proxy server IP address as the source of an HTTP or HTTPS request instead of the actual address of the user making the request.

With this in mind, X-Forwarded-For (XFF) is a standard header added to packets by a proxy server that includes the real IP address of the client making the request. Therefore, if you add trusted proxy servers IP addresses to the list in Sky ATP, by matching this list with the IP addresses in the HTTP header (X-Forwarded-For field) for requests sent from the SRX Series devices, Sky ATP can determine the originating IP address.

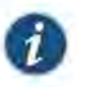

NOTE: X-Forwarded-For (XFF) only applies to HTTP or HTTPS traffic, and only if the proxy server supports the XFF header.

To add trusted proxy servers to the list, do the following:

- 1. Navigate to Configure > Global Configuration > Proxy Servers.
- 2. Click the + sign.
- 3. Enter the IP address of the proxy server in the available field.
- 4. Click OK.

| Related       | <ul> <li>Hosts Overview on page 91</li> </ul>  |
|---------------|------------------------------------------------|
| Documentation | Compromised Hosts: More Information on page 95 |

# PART 4

# Monitor and Take Action

- Hosts on page 91
- Identifying Infected Hosts on page 95
- Command and Control Servers on page 103
- Identify Hosts Communicating with Command and Control Servers on page 107
- File Scanning on page 111
- Email Scanning on page 119

# CHAPTER 11

# Hosts

- Hosts Overview on page 91
- Host Details on page 93

# Hosts Overview

Access this page from the Monitor menu.

The hosts page lists compromised hosts and their associated threat levels. From here, you can monitor and mitigate malware detections on a per host basis.

Compromised hosts are systems for which there is a high confidence that attackers have gained unauthorized access. When a host is compromised, the attacker can do several things to the computer, such as:

- Send junk or spam e-mail to attack other systems or distribute illegal software.
- Collect personal information, such as passwords and account numbers.

Compromised hosts are listed as secure intelligence data feeds (also called information sources.) The data feed lists the IP address of the host along with a threat level; for example, 130.131.132.133 and threat level 5. Once threats are identified, you can create threat prevention policies to take enforcement actions on the inbound and outbound traffic on these infected hosts.

For the Hosts listed on this page, you can perform the following actions on one or multiple hosts at once:

## Table 24: Operations for Multiple Infected Hosts

| Action                      | Definition                                                                                                    |
|-----------------------------|----------------------------------------------------------------------------------------------------|
| Export Data                 | Click the Export button to download compromised host data to a CSV file. You are prompted to narrow the data download to a selected time-frame.                                                     |
| Select Policy Override      | Select the check box beside one or multiple hosts and choose one of the following options: Use configured policy (not included in infected hosts feed), Always include host in infected hosts feed. |
| Select Investigation Status | Select the check box beside one or multiple hosts and choose one of the following options: Resolved - false positive, Resolved - fixed, and Resolved - ignored.                                     |
## Table 24: Operations for Multiple Infected Hosts (continued)

| Action                                  | Definition                                                                             |
|-----------------------------------------|----------------------------------------------------------------------------------------|
| NOTE: When you select a Policy Override | option for hosts, other dependent status fields, such as infected Host Feed, will also |

### The following information is available in the Host table.

change accordingly. In some cases, you may have to refresh the page to see the updated information.

### Table 25: Compromised Host Information

| Field              | Description                                                                                                    |  |
|--------------------|----------------------------------------------------------------------------------------------------|--|
| Host Identifier    | The Sky ATP-assigned name for the host. This name is created by Sky ATP using known host information such as IP address, MAC address, user name, and host name. The assigned name will be in the following format: username@server. If the username is not known and MAC address or IP address are used, the name may appear as any of the following formats: |  |
|                    | user01@aa:bb:cc:dd:ee:ff, user02@1.1.1.1 or 1.1.1.1                                                                                                    |  |
|                    | NOTE: You can edit this name. If you edit the Sky ATP-assigned name, Sky ATP will recognize the new name and not override it.                                                                                                    |  |
| Host IP            | The IP address of the compromised host.                                                                                                    |  |
| Threat Level       | A number between 0 -10 indicating the severity of the detected threat, with 10 being the highest.                                                                                                    |  |
|                    | $\ensuremath{NOTE}$ . Click the three vertical dots at the top of the column to filter the information on the page by threat level.                                                                                                    |  |
| Infected Host Feed | Displays the current host feed settings:                                                                                                    |  |
|                    | <ul> <li>Included: This is the default policy. The host is included in the infected host feed If its threat level meets the set infected host threshold.</li> </ul>                                                                                                    |  |
|                    | <ul> <li>Excluded: The host is whitelisted and will be excluded from the infected host<br/>feed even if its threat level meets the threshold.</li> </ul>                                                                                                    |  |
|                    | <ul> <li>Included Manually: The host is blacklisted and will be included in infected host<br/>feed even if its threat level does not meet the threshold.</li> </ul>                                                                                                    |  |
| Threat First Seen  | The date and time the threat was seen for the first time.                                                                                                    |  |
| Threat Last Seen   | The date and time of the most recent detection of the threat.                                                                                                    |  |
| C&C Hits           | The number of times a command and control server communication threat with this host was detected.                                                                                                    |  |
|                    | NOTE: Click the three vertical dots at the top of the column to filter the information on the page by C&C hits.                                                                                                    |  |
| Malware            | The number of times a malware threat was downloaded by this host.                                                                                                    |  |
|                    | NOTE: Click the three vertical dots at the top of the column to filter the information on the page by malware detections.                                                                                                    |  |

Chapter 11: Hosts

## Table 25: Compromised Host Information (continued)

| Field                  | Description                                                                                                    |  |  |  |
|------------------------|----------------------------------------------------------------------------------------------------|--|--|--|
| State of Investigation | Displays either Open, in progress, Resolved-False positive, Resolved-Fixed,<br>Resolved-Ignored                                                                                         |  |  |  |
| Related                | Host Details on page 93                                                                                                    |  |  |  |
| Documentation          | HTTP File Download Overview on page 111                                                                                                    |  |  |  |
|                        | HTTP File Download Details on page 112                                                                                                    |  |  |  |
|                        | Manual Scanning Overview on page 115                                                                                                    |  |  |  |
| Host Details           |                                                                                                    |  |  |  |
|                        | Access this page by clicking the Host Identifier from the Monitor >Hosts page.                                                                                                    |  |  |  |
|                        | Use the host details page to view in-depth information about current threats to a specifi<br>host by time frame. From here you can change the host identifier, the investigation statu: |  |  |  |

The information provided on the host details page is as follows:

and the blocked status of the host.

### Table 26: Threat Level Recommendations

| Threat Level | Definition                                              |   |
|--------------|---------------------------------------------------------|---|
| 0            | Clean; no action is required.                           |   |
| 1–3          | Low threat level. Recommendation: Disable this host.    |   |
| 4–6          | Medium threat level. Recommendation: Disable this host. | _ |
| 7–10         | High threat level. Host has been automatically blocked. |   |

- Assigned Name—Displays the Sky ATP-assigned name of the host. You can edit this
  name by entering a new name in this field and clicking Save. To return to the default
  assigned name, click Reset.
- Host IP Address—Displays the IP address of the selected host.
- MAC Address—This information is only available when Sky ATP is used with Policy Enforcer.
- + Host Status—Displays the current threat level of the host and recommended actions.
- Investigation Status—The following states of investigation are available: Open, In progress, Resolved - false positive, Resolved - fixed, and Resolved - ignored.

 Policy override for this host—The following options are available: Use configured policy (not included in infected hosts feed), Always include host in infected hosts feed, Never include host in infected hosts feed.

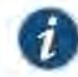

NOTE: The blocked status changes in relation to the investigation state. For example, when a host changes from an open status (Open or In Progress) to one of the resolved statuses, the blocked status is changed to allowed and the threat level is brought down to 0. Also, when the investigation status is changed to resolved, an event is added to the log at the bottom of the page.

- Host threat level graph—This is a color-coded graphical representation of threats to this host displayed by time frame. You can change the time frame, and you can slide the graph backward or forward to zoom in or out on certain times. When you zoom in, you can view individual days within a month.
- Expand time-frame to separate events—Use this check box to stretch a period of time and see the events spread out individually.
- Past threats—The date and status of past threats to this host are listed here. The time frame set previously also applies to this list. The description for each event provides details about the threat and the action taken at the time.

#### Related Documentation

## Hosts Overview on page 91

- HTTP File Download Overview on page 111
- HTTP File Download Details on page 112
- Manual Scanning Overview on page 115

## CHAPTER 12

# Identifying Infected Hosts

- Compromised Hosts: More Information on page 95
- Configuring the SRX Series Devices to Block Infected Hosts on page 101

### Compromised Hosts: More Information

Infected hosts are systems where there is a high confidence that attackers have gained unauthorized access. When a host is compromised, the attacker can do several things to the computer, such as:

- Send junk or spam e-mail to attack other systems or distribute illegal software.
- · Collect personal information, such as passwords and account numbers.
- Disable your computer's security settings to allow easy access.

In Sky ATP, infected hosts are listed as data feeds (also called information sources). The feed lists the IP address or IP subnet of the host along with a threat level, for example, xxx.xxx.133 and threat level 5. Once identified, Sky ATP recommends an action and you can create security policies to take enforcement actions on the inbound and outbound traffic on these infected hosts. Sky ATP uses multiple indicators, such as a client attempting to contact a C&C server or a client attempting to download malware, and a proprietary algorithm to determine the infected host threat level.

The data feed URL is set up automatically for you when you run the op script to configure your SRX Series device. See "Downloading and Running the Sky Advanced Threat Prevention Script" on page 23.

Figure 20 on page 96 shows one example of how devices are labelled as infected hosts by downloading malware.

### Figure 20: Infected Host from Malware

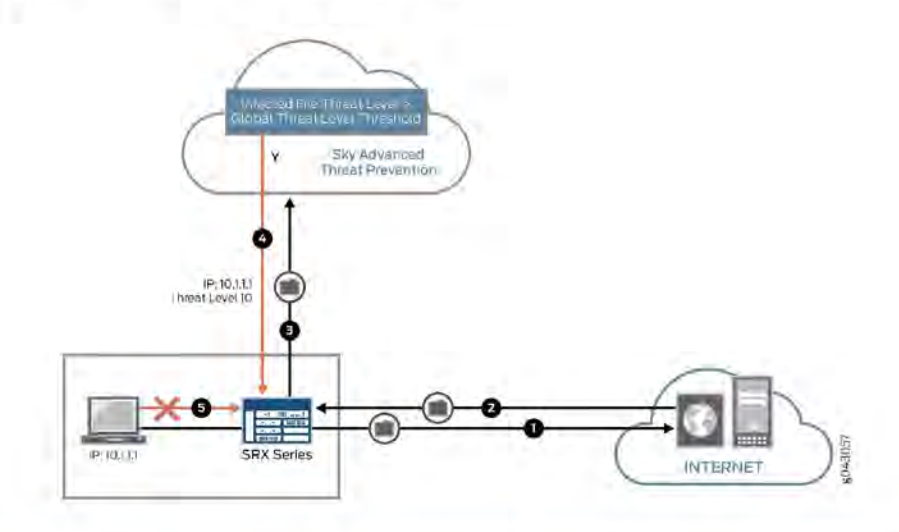

| Step | Description                                                                                                    |
|------|----------------------------------------------------------------------------------------------------|
| 1    | A client with IP address 10.1.1.1 is located behind an SRX Series device and requests a file to be downloaded from the Internet.                                                                                                    |
| 2    | The SRX Series device receives the file from the Internet and checks its security policies to see if any action needs to be taken before sending the file to the client.                                                                          |
| 3    | The SRX Series device has a Sky ATP policy that requires files of the same type that was just downloaded to be sent to the cloud for inspection.                                                                                                  |
|      | This file is not cached in the cloud, meaning this is the first time this specific file has been<br>sent to the cloud for inspection, so the SRX Series device sends the file to the client while<br>the cloud performs an exhaustive inspection. |
| 4    | In this example, the cloud analysis determines the file has a threat level greater than the threshold indicating that the file is malware, and sends this information back to the SRX Series device.                                              |
|      | The client is placed on the infected host list.                                                                                                    |
| 5    | Sky ATP blocks the client from accessing the internet.                                                                                                    |
|      | The client remains on the infected host list until an administrator performs further analysis and determines it is safe.                                                                                                    |

You can monitor hosts as shown in Figure 21 on page 97.

Chapter 12: Identifying Infected Hosts

### Figure 21: Viewing Infected Hosts

| SKY ATP               | Vente (       | -      |         |                       | -                     | -    | -        | £ \       |
|-----------------------|---------------|--------|---------|-----------------------|-----------------------|------|----------|-----------|
| Hosos<br>Gàid survers | Hosts 1       |        |         |                       |                       |      |          |           |
|                       | (m)           | n=0-   | 1000    | Turnet Land           | (THIS LASS NOT        |      | -        |           |
|                       | 100 March 100 | (2) 10 | (Apple) | dan 15:2016   47 MM   | Jane 15, 2018 J-22 PM | 1.00 | - AC - 1 | - 100     |
|                       | und digit     | (C) 10 | Baleic  | Dis 21, 2011 8 (9 AV  | Jan 21, 2010 1 18 PM  | 118  | .0       | in Topen. |
|                       | 20            | (f) 10 | Blocket | Dex 20,20190-02 PM    | Jan 19, 2010 4:22 PM  | 72   | 0        | Diver.    |
|                       | 100 C A       | 0 10   | Bojet.  | Dec 30,0000 8 00 AM   | Jun 20, 2010 12:10 PM | 76   |          | iown.     |
|                       | 1.000         | (Č) 10 | 30,00   | (34, 21, 2011) 3.2 PM | Jun 20, 2010 3,50 PM  | 10   | .0       | iomin.    |
|                       | 1207          | O /0   | Sister  | Jan 4. 2010 8 17 AM   | 3m 20. 2016 2 14 PM   | 120  | 6        | iQuari.   |
|                       | 10            | Q 10   | stepad  | Deli 20, 30% 8:30 PM  | 389 21, 2018 13 42 PM | 10   | 6        | 100m      |

You can also use the **show services security-intelligence statistics** CLI command to view a quick report.

```
host> show services security-intelligence statistics
Category Infected-Hosts:
    Profile pr2:
    Total processed sessions: 37
    Permit sessions: 0
    Block drop sessions: 35
    Block close sessions: 2
```

An email can configured in the **Configure > Global Configuration** tab to alert users when a host's threat level is at or above a specified threshold.

A malware and host status event syslog message is created in /var/log/messages. Junos OS supports forwarding logs using stream mode and event mode. For information on JSA and QRadar SIEM support, see Sky ATP Supported Platforms Guide.

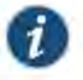

NOTE: To use syslog, you must configure system logging for all SRX Series device within the same realm. For example, if REALM1 contains SRX1 and SRX2, both SRX1 and SRX2 must have system logging enabled. For more information on configuring system logging, see SRX Getting Started - System Logging.

Malware event syslog using stream mode.

Sep 20 00:01:14 6.0.0,254 host-example RT\_AAMW: AAMW\_MALWARE\_EVENT\_LOG: timestamp=Thu Jun 23 09:55:38 2016 tenant-id=ABC123456 sample-sha256=ABC123 client-ip=192.0.2.0 mw-score=9 mw-info=Eicar:TestVirus client-username=admin client-hostname=host.example.com

Host status event syslog using stream mode.

Sep 20 00:01:54 6.0.0.254 host-example RT\_AAMW: AAMW\_HOST\_INFECTED\_EVENT\_LOG: timestamp=Thu Jun 23 09:55:38 2016 tenant-id=ABC123 client-ip=192.0.2.0 client-hostname=host.example.com host-status=in\_progress host-policy=default threat-level=7 infected-host-status=added reason=malware details=malware analysis detected host downloaded a malicious\_file with score 9, sha256 ABC123

Malware event syslog using event mode.

<14>1 2016-09-20T10:43:30.330-07:00 host-example RT\_AAMW - AAMW\_MALWARE\_EVENT\_LOG [junos@xxxx.1.1.x.x.xxx timestamp="Thu Jun 23 09:55:38 2016" tenant-id="ABC123456" sample-sha256="ABC123" client-ip-str="192.0.2.0" verdict-number="9" malware-info="Eicar:TestVirus" username="admin" hostname="host.example.com"] timestamp=Thu Jun 23 09:55:38 2016 tenant-id=ABC123456 sample-sha256=ABC123 client-ip=172.24.0.12 mw-score=9 mw-info=Eicar:TestVirus client-username=admin client-hostname=host.example.com

Host status event syslog using event mode.

<11>1 2016-09-20T10:40:30.050-07:00 host-example RT\_AAMW -AAMW\_HOST\_INFECTED\_EVENT\_LOG [junos@xxxx.1.1.x.x.xxx timestamp="Thu Jun 23 09:55:38 2016" tenant-id="ABC123456" client-ip-str="192.0.2.0" hostname="host.example.com" status="in\_progress" policy-name="default" th="7" state="added" reason="malware" message="malware analysis detected host downloaded a malicious\_file with score 9, sha256 ABC123"] timestamp=Thu Jun 23 09:55:38 2016 tenant-id=ABC123456 client-ip=192.0.2.0 client-hostname=host.example.com host-status=in\_progress host-policy=default threat-level=7 infected-host-status=added reason=malware details=malware analysis detected host downloaded a malicious\_file with score 9, sha256 ABC123

The syslog record contains the following fields:

| Field                | Description                                                                                                    |  |  |
|----------------------|----------------------------------------------------------------------------------------------------|--|--|
| timestamp            | Date and time the syslog entry is created.                                                                                                 |  |  |
| tenant_id            | Internal unique identifier.                                                                                                    |  |  |
| sample_sha256        | SHA-256 hash value of the downloaded file.                                                                                                 |  |  |
| client_ip            | Client IP address, supporting both IP4 and IP6.                                                                                            |  |  |
| mw_score             | Malware score. This is an integer between 0-10.                                                                                            |  |  |
| mw_info              | Malware name or brief description.                                                                                                    |  |  |
| client_username      | Username of person that downloaded the possible malware.                                                                                   |  |  |
| client_hostname      | Hostname of device that downloaded the possible malware.                                                                                   |  |  |
| host_status          | Host status. Currently it is only in_progress.                                                                                             |  |  |
| host_policy          | Name of Sky ATP policy that enforced this action.                                                                                          |  |  |
| threat_level         | Host threat level. This is an integer between 0-10.                                                                                        |  |  |
| Infected_host_status | Infected host status. It can be one of the following: Added, Cleared, Present, Abs                                                         |  |  |
| reason               | Reason for the log entry. It can be one of the following: Malware, CC, Manual.                                                             |  |  |
| detalis              | Brief description of the entry reason, for example: malware analysis detected host downloaded a malicious_file with score 9, sha256 abc123 |  |  |

Chapter 12: Identifying Infected Hosts

About Block Drop and Block Close

...

If you use the **show services security-intelligence statistics** CLI command, you'll see block drop and block close sessions.

```
host> show services security-intelligence statistics
Category Infected-Hosts:
    Profile pr2:
    Total processed sessions: 37
    Permit sessions: 0
    Block drop sessions: 35
    Block close sessions: 2
```

You can configure either block drop or block close. If you choose block drop, then the SRX Series device silently drops the session's packet and the session eventually times out. If block close is configured, the SRX Series devices sends a TCP RST packet to the client and server and the session is dropped immediately.

You can use block close, for example, to protect the resource of your client or server. It releases the client and server sockets immediately. If client or server resources is not a concern or you don't want anyone to know there is a firewall located in the network, you can use block drop.

Block close is valid only for TCP traffic. Non-TCP traffic uses block drop even if you configure it block close. For example, if you configure infected hosts to block close:

set services security-intelligence profile pr2 rule r2 then action block close ...

when you send icmp traffic through the device, it is block dropped.

For more information on setting block drop and block close, see "Configuring the SRX Series Devices to Block Infected Hosts" on page 101.

#### Host Details

Click the host IP address on the hosts main page to view detailed information about current threats to the selected host by time frame. From the details page, you can also change the investigation status and the blocked status of the host. For more information on the host details, see the web UI tooltips and online help.

You can also use the **show security dynamic-address category-name Infected-Hosts** CLI command to view the infected host list.

| host> | show security | dynamic-address | category-name Intected-Hosts |
|-------|---------------|-----------------|------------------------------|
| No.   | IP-start      | IP-end          | Feed Address                 |
| 1     | x.0.0.7       | x.0.0.7         | Infected-Hosts/1 ID-21500011 |
| 2     | x.0.0.10      | x.0.0.10        | Infected-Hosts/1 ID-21500011 |
| 3     | x.0.0.21      | x.0.0.21        | Infected-Hosts/1 ID-21500011 |
| 4     | x.0.0.11      | x.0.0.11        | Infected-Hosts/1 ID-21500012 |
| 5     | x.0.0.12      | x.0.0.12        | Infected-Hosts/1 ID-21500012 |
| 6     | x.0.0.22      | x.0.0.22        | Infected-Hosts/1 ID-21500012 |
| 7     | x.0.0.6       | x.0.0.6         | Infected-Hosts/1 ID-21500013 |
| 8     | x.0.0.9       | x.0.0.9         | Infected-Hosts/1 ID-21500013 |
| 9     | x.0.0.13      | x.0.0.13        | Infected-Hosts/1 ID-21500013 |

| 10 | x.0.0.23 | x.0.0.23 | Infected-Hosts/1 ID-21500013            |
|----|----------|----------|-----------------------------------------|
| 11 | x.0.0.14 | x.0.0.14 | Infected-Hosts/1 ID-21500014            |
| 12 | x.0.0.24 | x.0.0.24 | Infected-Hosts/1 ID-21500014            |
| 13 | x.0.0.1  | x.0.0.1  | <pre>Infected-Hosts/1 ID-21500015</pre> |
| 14 | x.0.0.2  | x.0.0.2  | Infected-Hosts/1 ID-21500015            |
| 15 | x.0.0.3  | x.0.0.3  | Infected-Hosts/1 ID-21500015            |
| 16 | x.0.0.4  | x.0.0.4  | Infected-Hosts/1 ID-21500015            |
| 17 | x.0.0.5  | x.0.0.5  | Infected-Hosts/1 ID-21500015            |
| 18 | x.0.0.15 | x.0.0.15 | Infected-Hosts/1 ID-21500015            |
| 19 | x.0.0.25 | x.0.0.25 | Infected-Hosts/1 ID-21500015            |
| 20 | x.0.0.16 | x.0.0.16 | Infected-Hosts/1 ID-21500016            |
| 21 | x.0.0.26 | x.0.0.26 | Infected-Hosts/1 ID-21500016            |
| 22 | x.0.0.17 | x.0.0.17 | Infected-Hosts/1 ID-21500017            |
| 23 | x.0.0.27 | x.0.0.27 | Infected-Hosts/1 ID-21500017            |
| 24 | x.0.0.18 | x.0.0.18 | Infected-Hosts/1 ID-21500018            |
| 25 | x.0.0.28 | x.0.0.28 | Infected-Hosts/1 ID-21500018            |
| 26 | x.0.0.19 | x.0.0.19 | Infected-Hosts/1 ID-21500019            |
| 27 | x.0.0.29 | x.0.0.29 | Infected-Hosts/1 ID-21500019            |
| 28 | x.0.0.8  | x.0.0.8  | Infected-Hosts/1 ID-2150001a            |
| 29 | x.0.0.20 | x.0.0.20 | Infected-Hosts/1 ID-2150001a            |
| 30 | x.0.0.30 | x.0.0.30 | Infected-Hosts/1 ID-2150001a            |
|    |          |          |                                         |

Total number of matching entries: 30

Chapter 12: Identifying Infected Hosts

### Configuring the SRX Series Devices to Block Infected Hosts

An Infected-Host feed lists the hosts that have been compromised and need to be quarantined from communicating with other devices. The feed is in the format of IP addresses and a threat level, for example xxx.xxx.133 with threat level 5. You can configure security policies to take enforcement actions on the inbound and outbound traffic to and from a host whose IP address is listed in the feed. The Infected-Host feed is downloaded to the SRX Series device only when the infected host profile is configured and enabled in a firewall policy.

To create the infected host profile and policy and firewall policy:

 Define a profile for both the infected host and CC. In this example, the infected host profile is named ih-profile and the action is block drop anything with a threat level higher than 5. The CC host profile is named cc-profile and is based on outbound requests to a C&C host, so add C&C rules to the profile (threat levels 8 and above are blocked.)

root@host#

set services security-intelligence profile ih-profile category Infected-Hosts rule if-rule match threat-level [5 6 7 8 9 10]

root@host# set services security-intelligence profile ih-profile category Infected-Hosts rule if-rule then action block drop

root@host# set services security-intelligence profile ih-profile category
Infected-Hosts rule if-rule then log

root@host# set services security-intelligence profile cc-profile category CC root@host# set services security-intelligence profile cc-profile rule CC\_rule match threat-level [8 9 10]

root@host# set services security-intelligence profile cc-profile rule CC\_rule then action block drop

root@host# set services security-intelligence profile cc-profile rule CC\_rule then log

root@host# set services security-intelligence profile cc-profile default-rule then action permit

2. Verify your command using the **show services security-intelligence** CLI command. It should look similar to this:

```
root@host# show services security-intelligence profile ih-profile
category Infected-Hosts;
rule if-rule {
    match {
        threat-level [ 5 6 7 8 9 10 ];
    }
    then {
        action {
            block {
                drop;
            }
        }
    }
}
```

```
root@host# show services security-intelligence profile cc-profile
category CC;
rule CC_rule {
    match {
        threat-level [ 8 9 10 ];
    }
    then {
        action {
           block {
               drop;
        }
        log;
    }
}
```

3. Configure the security intelligence policy to include both profiles created in Step 1. In this example, the policy is named infected-host-cc-policy.

```
root@host# set services security-intelligence policy infected-host-cc-policy
Infected-Hosts ih-profile
root@host# set services security-intelligence policy infected-host-cc-policy
CC cc-profile
```

4. Configure the firewall policy to include the security intelligence policy. This example sets the trust-to-untrust zone.

root@host# set security policies from-zone trust to-zone untrust policy p2
match source-address any destination-address any application any
root@host# set security policies from-zone trust to-zone untrust policy p2
then permit application-services security-intelligence-policy
infected-host-cc-policy

5. Verify your command using the **show security policies** CLI command. It should look similar to this:

```
root@host# show security policies
from-zone trust to-zone untrust {
    policy p2 {
        match {
            source-address any;
            destination-address any;
            application any;
        }
        then {
            permit {
                application-services {
                     security-intelligence-policy infected-host-cc-policy;
                3
            }
        }
    }
}
[edit]
```

6. Commit your changes.

### CHAPTER 13

# Command and Control Servers

- Command and Control Servers Overview on page 103
- Command and Control Server Details on page 104

### Command and Control Servers Overview

Access this page from the Monitor menu.

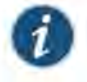

NOTE: C&C and Geo IP filtering feeds are only available with a Sky ATP premium or basic license.

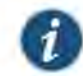

NOTE: At this time, C&C URL feeds are not supported with SSL forward proxy.

The C&C servers page lists information on servers that have attempted to contact and compromise hosts on your network. A C&C server is a centralized computer that issues commands to botnets (compromised networks of computers) and receives reports back from them. Botnets can be used to gather sensitive information, such as account numbers or credit card information, or to participate in a distributed denial-of-service (DDoS) attack.

When a host on your network tries to initiate contact with a possible C&C server on the Internet, the SRX Series device can intercept the traffic and perform an enforcement action based on real-time intelligence feed information that identifies the C&C server IP address and URL.

- Export Data—Click the Export button to download C&C data to a CSV file. You are
  prompted to narrow the data download to a selected time-frame.
- Report False Positives—Click the FP/FN button to launch a new screen which lets you send a report to Juniper Networks, informing Juniper of a false position or a false negative. Juniper will investigate the report, however, this does not change the verdict. If you want to make a correction (mark system as clean) you must do it manually.

The following information is available on this page.

### Table 27: Command & Control Server Data Fields

| Field            | Definition                                                                               |  |  |
|------------------|------------------------------------------------------------------------------------------|--|--|
| C&C Server       | The IP address of the suspected command and control server.                              |  |  |
| C&C Threat Level | The threat level of the C&C server as determined by an analysis of actions and behaviors |  |  |
| Hits             | The number of times the C&C server has attempted to contact hosts on your network.       |  |  |
| C&C Country      | The country where the C&C server is located.                                             |  |  |
| Last Seen        | The date and time of the most recent C&C server hit.                                     |  |  |
| Protocol         | The protocol (TCP or UDP) the C&C server used to attempt communication.                  |  |  |
| Client Host      | The IP address of the host the C&C server attempted to communicate with.                 |  |  |
| Action           | The action taken on the communication (permitted or blocked).                            |  |  |

Related Documentation

Related • Command and Control Server Details on page 104

- Host Details on page 93
  - Hosts Overview on page 91

## Command and Control Server Details

Access this page by clicking the External Server IP from the Command and Control Servers page.

Use Command and Control Server Details page to view analysis information and a threat summary for the C&C server. The following information is displayed for each server.

- Total Hits
- Threat Summary (Threat level, Location, Category, Time last seen)
- Ports and protocols used

You can filter this information by clicking on the time-frame links: 1 day, 1 week, 1 month, Custom (select your own time-frame). You can also expand the time-frame to separate events using the slider.

### Hosts That have Contacted This C&C Server

This is a list of hosts that have contacted the server. The information provided in this section is as follows:

Chapter 13: Command and Control Servers

## Table 28: Command & Control Server Contacted Host Data

| Field             | Definition                                                                                                    |  |
|-------------------|----------------------------------------------------------------------------------------------------|--|
| Client Host       | The name of the host in contact with the command and control server.                                                                  |  |
| Client IP Address | The IP address of the host in contact with the command and control server. (Click through to the Host Details page for this host IP.) |  |
| C&C Threat Level  | The threat level of the C&C server as determined by an analysis of actions and behaviors.                                             |  |
| Action            | The action taken on the communication (permitted or blocked).                                                                         |  |
| Protocol          | The protocol (TCP or UDP) the C&C server used to attempt communication.                                                               |  |
| Port              | The port the C&C server used to attempt communication.                                                                                |  |
| Device Name       | The name of the device in contact with the command and control server.                                                                |  |
| Date Seen         | The date and time of the most recent C&C server hit.                                                                                  |  |
| Username          | The name of the host user in contact with the command and control server.                                                             |  |

### Associated Domains

## Table 29: Command & Control Server Associated Domains Data

| Field       | Definition                                                                                   |
|-------------|----------------------------------------------------------------------------------------------|
| Client Host | This is a list of domains the destination IP addresses in the C&C server events resolved to. |
| Last Seen   | The date and time of the most recent C&C server hit.                                         |

#### Signatures

### This is a list of command and control indicators that were detected.

### Table 30: Command & Control Server Signature Data

| Field    | Definition                                                                                      |  |
|----------|-------------------------------------------------------------------------------------------------|--|
| Name     | The name or type of detected malware.                                                           |  |
| Category | Description of the malware and way in which it may have compromised a resource<br>or resources. |  |
| Date     | The date the malware was seen.                                                                  |  |

## Case 3:17-cv-05659-WHA Document 470-19 Filed 05/13/19 Page 123 of 183

Sky Advanced Threat Prevention Administration Guide

Related • Co

Related • Command and Control Servers Overview on page 103

- Host Details on page 93
  - Hosts Overview on page 91

### CHAPTER 14

# Identify Hosts Communicating with Command and Control Servers

- Command and Control Servers: More Information on page 107
- Configuring the SRX Series Device to Block Outbound Requests to a C&C Host on page 109

### Command and Control Servers: More Information

Command and control (C&C) servers remotely send malicious commands to a botnet, or a network of compromised computers. The botnets can be used to gather sensitive information, such as account numbers or credit card information, or to participate in a distributed denial-of-service (DDoS) attack.

When a host on your network tries to initiate contact with a possible C&C server on the Internet, the SRX Series device can intercept the traffic and perform an enforcement action based on real-time feed information from Sky ATP. The Web UI identifies the C&C server IP address, it's threat level, number of times the C&C server has been contacted, etc.

An **FP/FPN** button lets you report false positive or false negative for each C&C server listed. When reporting false negative, Sky ATP will assign a C&C threat level equal to the global threat level threshold you assign in the global configuration (**Configure > Global Configuration**).

Sky ATP blocks that host from communicating with the C&C server and can allow the host to communicate with other servers that are not on the C&C list depending on your configuration settings. The C&C threat level is calculated using a proprietary algorithm.

You can also use the show services security-intelligence statistics or show services security-intelligence statistics profile *profile-name* CLI commands to view C&C statistics.

```
user@root> show services security-intelligence statistics
Category Whitelist:
    Profile Whitelist:
    Total processed sessions: 0
    Permit sessions: 0
Category Blacklist:
    Profile Blacklist:
    Total processed sessions: 0
```

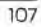

| Block drop sessions:      | 0 |
|---------------------------|---|
| Category CC:              |   |
| Profile cc_profile:       |   |
| Total processed sessions: | 5 |
| Permit sessions:          | 4 |
| Block drop sessions:      | 1 |
| Block close sessions:     | 0 |
| Close redirect sessions:  | 0 |
| Category JWAS:            |   |
| Profile Sample-JWAS:      |   |
| Total processed sessions: | 0 |
| Permit sessions:          | 0 |
| Block drop sessions:      | 0 |
| Block close sessions:     | 0 |
| Close redirect sessions:  | 0 |
| Category Infected-Hosts:  |   |
| Profile hostintel:        |   |
| Total processed sessions: | 0 |
| Permit sessions:          | 0 |
| Block drop sessions:      | 0 |
| Block close sessions:     | 0 |

In the following example, the C&C profile name is cc\_profile.

```
user@root> show services security-intelligence statistics profile cc_profile
Category CC:
```

```
Profile cc_profile:
Total processed sessions: 5
Permit sessions: 4
Block drop sessions: 1
Block close sessions: 0
Close redirect sessions: 0
```

You can also use the **show services security-intelligence category detail category-name** *category-name* feed-name feed-name count number start number CLI command to view more information about the C&C servers and their threat level.

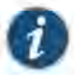

NOTE: Set both count and start to 0 to display all C&C servers.

For example:

```
user@root> show services security-intelligence category detail category-name CC
feed-name cc_url_data count 0 start 0
Category name :CC
  Feed name
               :cc_url_data
  Version
               :20160419-2
  Objects number:24331
  Create time :2016-04-18 20:43:59 PDT
  Update time :2016-05-04 11:39:21 PDT
  Update status :Store succeeded
 Expired
               :No
 Options
               :N/A
  { url:http://g.xxxx.net threat_level:9}
  { url:http://xxxx.xxxx.net threat_level:9}
  { url:http://xxxxx.pw threat_level:2}
 { url:http://xxxx.net threat_level:9}
```

Chapter 14: Identify Hosts Communicating with Command and Control Servers

1144

Related Configuring the SRX Series Device to Block Outbound Requests to a C&C Host on page 109

### Configuring the SRX Series Device to Block Outbound Requests to a C&C Host

The C&C feed lists devices that attempt to contact a C&C host. If an outbound request to a C&C host is attempted, the request is blocked and logged or just logged, depending on the configuration. Currently, you configure C&C through CLI commands and not through the Web interface.

To create the C&C profile and policy and firewall policy:

 Configure the C&C profile. In this example the profile name is cc\_profile and threat levels 8 and above are blocked.

root@host# set services security-intelligence profile cc\_profile category CC root@host# set services security-intelligence profile cc\_profile rule CC\_rule match threat-level [8 9 10] root@host# set services security-intelligence profile cc\_profile rule CC\_rule then action block drop root@host# set services security-intelligence profile cc\_profile rule CC\_rule then log root@host# set services security-intelligence profile cc\_profile default-rule then action permit

2. Verify your profile is correct using the **show services security-intelligence** CLI command. Your output should look similar to this.

```
root@host# show services security-intelligence profile cc_profile
category CC;
rule CC_rule {
    match {
        threat-level [ 8 9 10 ];
    }
    then {
        action {
            block {
                drop;
        3
        log;
    }
3
default-rule {
    then {
        action {
            permit;
        7
        log;
    }
3
```

109

 Configure your C&C policy to point to the profile created in Step 1. In this example, the C&C policy name is cc\_policy.

root@host# set services security-intelligence policy cc\_policy CC cc\_profile

4. Verify your policy is correct using the **show services security-intelligence** CLI command. Your output should look similar to this.

```
Contraction and the
```

[edit]

7

 Configure the firewall policy to include the C&C policy. This example sets the trust-to-untrust zone.

root@host# set security policies from-zone trust to-zone untrust policy p2
match source-address any destination-address any application any
root@host# set security policies from-zone trust to-zone untrust policy p2
then permit application-services security-intelligence-policy cc\_policy

6. Verify your command using the **show security policies** CLI command. It should look similar to this:

```
root@host# show security policies
   ...
   from-zone trust to-zone untrust {
       policy p2 {
           match {
                source-address any;
               destination-address any;
               application any;
           7
           then {
               permit {
                   application-services {
                        security-intelligence-policy cc_policy;
                    3
               }
           3
       3
   }
   [edit]
7. Commit your changes.

    Command and Control Servers: More Information on page 107
```

Documentation

Related

### CHAPTER 15

# File Scanning

- HTTP File Download Overview on page 111
- HTTP File Download Details on page 112
- Manual Scanning Overview on page 115
- File Scanning Limits on page 116

### HTTP File Download Overview

Access this page from the Monitor menu.

A record is kept of all file metadata sent to the cloud for inspection. These are files downloaded by hosts and found to be suspicious based on known signatures or URLs. From the main page, click the file's signature to view more information, such as file details, what other malware scanners say about this file, and a complete list of hosts that downloaded this file.

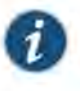

NOTE: When managing Sky ATP with Security Director, you must select a Sky ATP realm from the available pulldown.

**Export Data**—Click the Export button to download file scanning data to a CSV file. You are prompted to narrow the data download to a selected time-frame.

The following information is available on this page.

#### Table 31: HTTP Scanning Data Fields

| Field          | Definition                                                                                                    |
|----------------|----------------------------------------------------------------------------------------------------|
| File Signature | A unique identifier located at the beginning of a file that provides information on the contents of the file. The file signature can also contain information that ensures the original data stored in the file remains intact and has not been modified. |
| Threat Level   | The threat score.                                                                                                    |
|                | NOTE: Click the three vertical dots at the top of the column to filter the information on the page by threat level.                                                                                                    |

## Table 31: HTTP Scanning Data Fields (continued)

| Field                    | Definition                                                                                                    |  |
|--------------------------|----------------------------------------------------------------------------------------------------|--|
| Filename                 | The name of the file, including the extension.                                                                                                    |  |
|                          | NOTE: Enter text in the space at the top of the column to filter the data.                                                                                                 |  |
| Last Submitted           | The time and date of the most recent scan of this file.                                                                                                    |  |
| URL                      | The URL from which the file originated.                                                                                                    |  |
|                          | NOTE: Enter text in the space at the top of the column to filter the data.                                                                                                 |  |
| Malware                  | The name of file and the type of threat if the verdict is positive for malware. Examples: Trojan, Application, Adware. If the file is not malware, the verdict is "clean." |  |
|                          | NOTE: Enter text in the space at the top of the column to filter the data.                                                                                                 |  |
| Category                 | The type of file. Examples: PDF, executable, document.                                                                                                    |  |
|                          | NOTE: Enter text in the space at the top of the column to filter the data.                                                                                                 |  |
| Related<br>Documentation | Email Attachments Scanning Overview on page 119                                                                                                    |  |
|                          | File Scanning Limits on page 116                                                                                                    |  |
|                          | HTTP File Download Details on page 112                                                                                                    |  |
|                          | Manual Scanning Overvlew on page 115                                                                                                    |  |
|                          | Hosts Overview on page 91                                                                                                    |  |
|                          | Host Details on page 93                                                                                                    |  |

## HTTP File Download Details

To access this page, navigate to Monitor > File Scanning > HTTP File Download. Click on the File Signature link to go to the File Scanning Details page.

Use this page to view analysis information and malware behavior summaries for the downloaded file. This page is divided into several sections:

### Table 32: Links on he HTTP File Download Details Page

| Link                  | Purpose                                                                                                    |  |
|-----------------------|----------------------------------------------------------------------------------------------------|--|
| Report False Positive | Click this button to launch a new screen which lets you send a report to Juniper<br>Networks, informing Juniper of a false position or a false negative. Juniper will investigate<br>the report, however, this does not change the verdict. If you want to make a correction<br>(mark system as clean) you must do it manually. |  |

| Link.                 | Purpose                                                                                                    |
|-----------------------|----------------------------------------------------------------------------------------------------|
| Download STIX Report  | When there is a STIX report available, a download link appears on this page. Click the link to view gathered, open-source threat information, such as blacklisted files, addresses and URLs.                                                                                                    |
|                       | STIX (Structured Threat Information eXpression) is a language used for reporting and<br>sharing threat information using TAXII (Trusted Automated eXchange of Indicator<br>Information). TAXII is the protocol for communication over HTTPS of threat information<br>between parties.                                                                                                  |
|                       | STIX and TAXII are an open community-driven effort of specifications that assist with the automated exchange of threat information. This allows threat information to be represented in a standardized format for sharing and consuming. Sky ATP uses this information as well as other sources. This occurs automatically. There is no administrator configuration required for STIX. |
|                       | STIX reports will vary. View a sample report at the bottom of this page.                                                                                                    |
|                       | NOTE: Sky ATP can also share threat intelligence. You can control what threat<br>information is shared from the Threat Sharing page. See "Configuring Threat Intelligence<br>Sharing" on page 86.                                                                                                    |
| Download Zipped Files | Click this link to download the quarantined malware for analysis. The link allows you to download a password-protected zipped file containing the malware. The password for the zip file is the SHA256 hash of the malware exe file (64 characters long, alpha numeric string) shown in the General tab in the Sky ATP UI for the file in question.                                    |
| The<br>in t           | e top of the page provides a quick view of the following information (scroll to the right<br>he UI to see more boxes):                                                                                                    |
| • 1                   | Threat Level—This is the threat level assigned (0-10), This box also provides the threat ategory and the action taken.                                                                                                    |
|                       | The Indiantees . In this has you will find the malware same the signature it matches                                                                                                    |

### Table 32: Links on he HTTP File Download Details Page (continued)

 Top Indicators—In this box, you will find the malware name, the signature it matches, and the IP address/URL from which the file originated.

 Prevalence—This box provides information on how often this malware has been seen, how many individual hosts on the network downloaded the file, and the protocol used.

### File Summary

### Table 33: General Summary Fields

| Definition                                                                     |  |
|--------------------------------------------------------------------------------|--|
| This is the assigned threat level 0-10. 10 is the most malicious.              |  |
| The action taken based on the threat level and host settings: block or permit. |  |
| How often this file has been seen across different customers.                  |  |
| The time and date of the last scan to detect the suspicious file.              |  |
|                                                                                |  |

### Table 33: General Summary Fields (continued)

| Field          | Definition                                                                                                    |  |
|----------------|----------------------------------------------------------------------------------------------------|--|
| File Name      | The name of the suspicious file. Examples: unzipper-setup.exe, 20160223158005<br>wordmul.msi.                                                                          |  |
| Category       | The type of file. Examples: PDF, executable, document.                                                                                                    |  |
| File Size      | The size of the downloaded file.                                                                                                    |  |
| Platform       | The target operating system of the file. Example. Win32                                                                                                    |  |
| Malware Name   | If possible, Sky ATP determines the name of the malware.                                                                                                    |  |
| Malware Type   | If possible, Sky ATP determines the type of threat, Example: Trojan, Application, Adware                                                                               |  |
| Malware Strain | If possible, Sky ATP determines the strain of malware detected. Example: Outbrowse.1198<br>Visicom.E, Flystudio.                                                       |  |
| sha256 and md5 | One way to determine whether a file is malware is to calculate a checksum for the file<br>and then query to see if the file has previously been identified as malware. |  |

In the Network Activity section, you can view information in the following tabs:

- Contacted Domains—If available, lists any domains that were contacted while executing the file in the Sky ATP sandbox.
- Contacted IPs—If available, lists all IPs that were contacted while executing the file, along with the destination IP's country, ASN, and reputation. The reputation field is based on Juniper IP intelligence data destination.
- DNS Activity— This tab lists DNS activity while executing the file, including reverse lookup to find the domain name of externally contacted servers. This tab also provides the known reputation of the destination servers.

### **HTTP Downloads**

This is a list of hosts that have downloaded the suspicious file. Click the **IP address** to be taken to the Host Details page for this host. Click the **Device Serial number** to be taken to the Devices page. From there you can view device versions and version numbers for the Sky ATP configuration, including profile, whitelist, and blacklist versions. You can also view the malware detection connection type for the device: telemetry, submission, or C&C event.

Chapter 15: File Scanning

### Sample STIX Report

Figure 22: Sample STIX Report

| cbml series" 1.075<br>chrostingstructures (1,075<br>chrostingstructures) (1,075<br>chrostingstructures) (1,075<br>chrosting |
|----------------------------------------------------------------------------------------------------|
| <ul> <li>cstic:x3t1:/_beader&gt;         stic:Dascription &gt; Coc for sample id: a9c097d0f6392897ff87764d43ac9ad4b60078f7062325b7798909e484f2f1af         stic:Dascription &gt;          stic:Dascription &gt;          stic:Dascription &gt;</li></ul>                                                                                                    |
| <pre>stituindination&gt;</pre>                                                                                                    |
| <pre>sindscarplandpippint Am Catacarrage Two observations (1) (inclusion Datacarpland)</pre>                                                                                                    |
| <cyboxiproperties xxiitype="fileObjectType"><br/><e#objectadus><br/><cetocommonitadu></cetocommonitadu></e#objectadus></cyboxiproperties>                                                                                                    |
| <pre>seybstxCommon:Types zisttype="cyboxVocabsistaahhameVocab=1.0"&gt;HO3 </pre> cybstxCommon:Types"<br><cybstxcommon:simple_haul_viale>b941993d05adl34dc9b7d35fe3f0ae61/cyboxCommon:Simple_Haul_viale&gt;<br/>/cyboxCommoni:Simple_Haul_viale&gt;</cybstxcommon:simple_haul_viale>                                                                                                    |
| <pre>cvpboxCommoniSimple_islib.po="cvboxVocabsiHasbNameVocab=1.0"&gt;6HA1<br/>cvpboxCommoniSimple_islib.po="cvboxVocabsiHasbNameVocab=1.0"&gt;6HA1<br/>cvpboxCommoniSimple_islib.v3ue&gt;er0fbb9Llee00ef0e7asZc422eaaSa04d17e709<br/></pre>                                                                                                    |
| - scybolCommonHadh><br>scybolCommonEntyPe 3:15yse* cyboxVocabs:HashHameVocab-1.0°>5HA256 - scybolCommonEntyPe 3:15yse* cyboxVocabs:HashHameVocab-1.0°>5HA256 - scybolCommonEntyPe 3:15yse* cyboxVocabs:HashLyble><br>scybolCommonEntyPe 3:15yse*                                                                                                    |
| Sch ptarGammen Type Sch Upper Cybox/Socabe/HashMame/Socabe-L0">SHAT12-{(cybox/CommuniType><br>cybox/CommonStrate() jitath_Value>1sfc)dde066c8a3bb51772ds0ecdec428da90c874sf2f1c98538651b6d537bf5s8dd60a0a2c49b2d20740146c9aF3f77<br>4/cybox/CommonStrate()                                                                                                    |
|                                                                                                    |

- Related File Scanning Limits on page 116
- Documentation
- The Scalming cirrins on page nd
- HTTP File Download Overview on page 111
- Manual Scanning Overview on page 115
- Hosts Overview on page 91

### Manual Scanning Overview

Access this page from the Monitor menu.

If you suspect a file is suspicious, you can manually upload it to the cloud for scanning and evaluation. Click the **Manual Upload** button to browse to the file you want to upload. The file can be up to 32 MB.

There is a limit to the number of files administrators can upload for manual scanning. File uploads are limited by realm (across all users in a realm) in a 24-hour period. You can upload two files per each active device enrolled and 10 files per each premium-licensed device in your account. For example, if you have two Sky ATP premium-licensed SRX Series devices and one other SRX Series device, Sky ATP will allow a maximum of 22 files to be allowed in a 24-hour window.

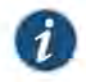

NOTE: You must have an SRX Series device registered with Sky ATP in order to use the manual file scanning feature.

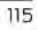

### Table 34: File Scanning Data Fields

| Field          | Definition                                                                                                    |  |
|----------------|----------------------------------------------------------------------------------------------------|--|
| File Signature | A unique identifier located at the beginning of a file that provides information on the conte<br>of the file. The file signature can also contain information that ensures the original data sto<br>in the file remains intact and has not been modified. |  |
| Threat Level   | The threat score.                                                                                                    |  |
| Filename       | The name of the file, including the extension.                                                                                                    |  |
| Last Submitted | The time and date of the most recent scan of this file.                                                                                                    |  |
| URL            | The URL from which the file originated.                                                                                                    |  |
| Verdict        | The name of file and the type of threat if the verdict is positive for malware. Examples: Trojan. Application, Adware. If the file is not malware, the verdict is "clean."                                                                                |  |
| Category       | The type of file. Examples: PDF, executable, document.                                                                                                    |  |

| HO2P Overview on bage an                        |
|-------------------------------------------------|
| HTTP File Download Overview on page 111         |
| HTTP File Download Details on page 112          |
| Emall Attachments Scanning Overview on page 119 |
|                                                 |

Email Attachments Scanning Details on page 120

## File Scanning Limits

There is a limit to the number of files which can be submitted to the cloud for inspection. This limit is dictated by the device and license type. When the limit is reached, the file submission process is paused.

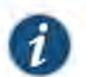

NOTE: This limit applies to all files, HTTP and SMTP.

Limit thresholds operate on a sliding scale and are calculated within 24-hour time-frame starting "now."

| Perimeter Device | Free License (files per day) | Premium License (files per day) |
|------------------|------------------------------|---------------------------------|
| SRX340           | 200                          | 1,000                           |
| SRX345           | 300                          | 2,000                           |
| SRX550m          | 500                          | 5,000                           |

Chapter 15: File Scanning

| Perimeter Device | Free License (files per day) | Premium License (files per day) |
|------------------|------------------------------|---------------------------------|
| SRX1500          | 2,500                        | 10,000                          |
| SRX5400          | 5,000                        | 50,000                          |
| SRX5600          | 5,000                        | 70,000                          |
| SRX5800          | 5,000                        | 100,000                         |
| vSRX(10mbps)     | 25                           | 200                             |
| vSRX(100mbps)    | 200                          | 1,000                           |
| vSRX(1000mbps)   | 2,500                        | 10,000                          |
| vSRX(2000mbps)   | 2,500                        | 10,000                          |
| vSRX(4000mbps)   | 3,000                        | 20,000                          |
|                  |                              |                                 |

Related • HTTP File Download Overview on page 111

- Documentation
- Email Attachments Scanning Overview on page 119
- Manual Scanning Overview on page 115

## CHAPTER 16

# Email Scanning

- Email Attachments Scanning Overview on page 119
- Email Attachments Scanning Details on page 120

### Email Attachments Scanning Overview

Access this page from the Monitor menu.

A record is kept of all file metadata sent to the cloud for inspection. These are files downloaded by hosts and found to be suspicious based on known signatures From the main page, click the file's signature to view more information, such as file details, what other malware scanners say about this file, and a complete list of hosts that downloaded this file.

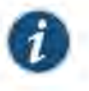

NOTE: When managing Sky ATP with Security Director, you must select a Sky ATP realm from the available pulldown.

**Export Data**—Click the Export button to download file scanning data to a CSV file. You are prompted to narrow the data download to a selected time-frame.

The following information is available on this page.

#### Table 35: Email Attachments Scanning Data Fields

| Field          | Definition                                                                                                    |  |
|----------------|----------------------------------------------------------------------------------------------------|--|
| File Signature | A unique identifier located at the beginning of a file that provides information on the contents of the file. The file signature can also contain information that ensures the original data stored in the file remains intact and has not been modified. |  |
| Threat Level   | The threat score.                                                                                                    |  |
| Date Scanned   | The date and time the file was scanned.                                                                                                    |  |
| Filename       | The name of the file, including the extension.                                                                                                    |  |
| Recipient      | The email address of the intended recipient.                                                                                                    |  |

## Table 35: Email Attachments Scanning Data Fields (continued)

| Field        | Definition                                             |  |
|--------------|--------------------------------------------------------|--|
| Sender       | The email address of the sender.                       |  |
| Malware Name | The type of malware found.                             |  |
| Status       | Indicates whether the file was blocked or permitted.   |  |
| Category     | The type of file. Examples: PDF, executable, document. |  |

• File Scanning Limits on page 116

- HTTP File Download Overview on page 111
- HTTP File Download Details on page 112
- Hosts Overview on page 91
- Host Details on page 93

## Email Attachments Scanning Details

To access this page, navigate to Monitor > File Scanning > Email Attachments. Click on the File Signature to go to the File Scanning Details page.

Use this page to view analysis information and malware behavior summaries for the downloaded file. This page is divided into several sections:

Report False Positives—Click the **Report False Positive** button to launch a new screen which lets you send a report to Juniper Networks, informing Juniper of a false position or a false negative. Juniper will investigate the report, however, this does not change the verdict. If you want to make a correction (mark system as clean) you must do it manually.

**Download Zipped Files**—Click this link to download the quarantined malware for analysis. The link allows you to download a password-protected zipped file containing the malware. The password for the zip file is the SHA256 hash of the malware exe file (64 characters long, alpha numeric string) shown in the General tab in the Sky ATP UI for the file in question.

The top of the page provides a quick view of the following information (scroll to the right in the UI to see more boxes):

- Threat Level—This is the threat level assigned (0-10), This box also provides the threat category and the action taken.
- Top Indicators—In this box, you will find the malware name, the signature it matches, and the IP address/URL from which the file originated.

 Prevalence—This box provides information on how often this malware has been seen, how many individual hosts on the network downloaded the file, and the protocol used.

### File Summary

Table 36: General Summary Fields

| Field             | Definition                                                                                                    |  |
|-------------------|----------------------------------------------------------------------------------------------------|--|
| Threat Level      | This is the assigned threat level 0-10. 10 is the most malicious.                                                                                                    |  |
| Action Taken      | The action taken based on the threat level and host settings: block or permit.                                                                                         |  |
| Global Prevalence | How often this file has been seen across different customers.                                                                                                    |  |
| Last Scanned      | The time and date of the last scan to detect the suspicious file.                                                                                                    |  |
| File Name         | The name of the suspicious file. Examples: unzipper-setup.exe, 20160223158005.exe,, wordmui.msi.                                                                       |  |
| Category          | The type of file. Examples: PDF, executable, document.                                                                                                    |  |
| File Size         | The size of the downloaded file.                                                                                                    |  |
| Platform          | The target operating system of the file. Example. Win32                                                                                                    |  |
| Malware Name      | If possible, Sky ATP determines the name of the malware.                                                                                                    |  |
| Malware Type      | If possible, Sky ATP determines the type of threat. Example: Trojan, Application, Adware.                                                                              |  |
| Malware Strain    | If possible, Sky ATP determines the strain of malware detected. Example: Outbrowse.1198<br>Visicom.E, Flystudio.                                                       |  |
| sha256 and md5    | One way to determine whether a file is malware is to calculate a checksum for the file<br>and then query to see if the file has previously been identified as malware. |  |

In the Network Activity section, you can view information in the following tabs:

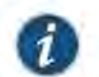

NOTE: This section will appear blank if there has been no network activity.

- Contacted Domains—If available, lists any domains that were contacted while executing the file in the Sky ATP sandbox.
- Contacted IPs—If available, lists all IPs that were contacted while executing the file, along with the destination IP's country, ASN, and reputation. The reputation field is based on Juniper IP intelligence data destination.
- DNS Activity— This tab lists DNS activity while executing the file, including reverse lookup to find the domain name of externally contacted servers. This tab also provides the known reputation of the destination servers.

In the Behavior Details section, you can view the behavior of the file on the system. This includes any processes that were started, files that were dropped, and network activity seen during the execution of the file. Dropped files are any additional files that were downloaded and installed by the original file.

| Related<br>Documentation | HTTP File Download Overview on page 111         |
|--------------------------|-------------------------------------------------|
|                          | HTTP File Download Details on page 112          |
|                          | Email Attachments Scanning Overview on page 119 |

- · Manual Scanning Overview on page 115
- SMTP Quarantine Overview: Blocked Emails on page 55

PART 5

# Policies on the SRX Series Device

- Configure Sky ATP Policies on the SRX Series Device on page 125
- Configure IP-Based Geolocations on the SRX Series Device on page 133

## CHAPTER 17

# Configure Sky ATP Policies on the SRX Series Device

- Sky Advanced Threat Prevention Policy Overview on page 125
- Enabling Sky ATP for Encrypted HTTPS Connections on page 128
- Example: Configuring a Sky Advanced Threat Prevention Policy Using the CLI on page 129

### Sky Advanced Threat Prevention Policy Overview

The connection to the Sky ATP cloud is launched on-demand. It is established only when a condition is met and a file or URL must be sent to the cloud. The cloud inspects the file and returns a verdict number (1 through 10). A verdict number is a score or threat level. The higher the number, the higher the malware threat. The SRX Series device compares this verdict number to the Sky ATP policy settings and either permits or denies the session. If the session is denied, a reset packet is sent to the client and the packets are dropped from the server.

Sky ATP policies are an extension to the Junos OS security policies. Table 37 on page 126 shows the additions.

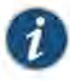

NOTE: Starting in Junos OS Release 15.1X49-D80, the match-then condition has been deprecated from the Sky ATP policy configuration. For more information, see Sky Advanced Threat Prevention Release Notes for Junos 15.1X49-D80. The examples below are for Junos OS Release 15.1X49-D80 and later.

## Table 37: Sky ATP Security Policy Additions

| Addition                                                                | Description                                                                                                    |  |
|-------------------------------------------------------------------------|----------------------------------------------------------------------------------------------------|--|
| Action and notification<br>based on the verdict number<br>and threshold | Defines the threshold value and what to do when the verdict number is greater than or equal to the threshold. For example, if the threshold is 7 (the recommended value) and Sky ATP returns a verdict number of 8 for a file, then that file is blocked from being downloaded and a log entry is created. |  |
|                                                                         | set services advanced-anti-malware policy aamwpolicy1 verdict-threshold<br>recommended<br>set services advanced-anti-malware policy aamwpolicy1 http action block<br>notification log                                                                                                    |  |
| Default action and notification                                         | Defines what to do when the verdict number is less than the threshold. For example, if the threshold is 7 and Sky ATP returns a verdict number of 3 for a file, then that file is downloaded and a log file is created.                                                                                    |  |
|                                                                         | set services advanced-anti-malware policy aamwpolicy1 default-notification<br>log                                                                                                    |  |
| Name of the inspection                                                  | Name of the Sky ATP profile that defines the types of file to scan.                                                                                                    |  |
| profile                                                                 | set services advanced-anti-malware policy aamwpolicy1 http<br>inspection-profile default_profile                                                                                                    |  |
| Fallback options                                                        | Defines what to do when error conditions occur or when there is a lack of resources. The following fallback options are available:                                                                                                    |  |
|                                                                         | <ul> <li>action—Permit or block the file regardless of its threat level.</li> </ul>                                                                                                    |  |
|                                                                         | <ul> <li>notification—Add or do not add this event to the log file.</li> </ul>                                                                                                    |  |
|                                                                         | set services advanced-anti-malware policy aamwpolicy1 fallback-options<br>action permit                                                                                                    |  |
|                                                                         | notification log                                                                                                    |  |
|                                                                         | NOTE: The above actions assume a valid session is present. If no valid session is present, Sky ATP permits the file, regardless of whether you set the fallback option to block.                                                                                                    |  |
| Blacklist notification                                                  | Defines whether to create a log entry when attempting to download a file from a site listed in the blacklist file.                                                                                                    |  |
|                                                                         | set services advanced-anti-malware policy aamwpolicy1 blacklist-notification log                                                                                                    |  |
| Whitelist notification                                                  | Defines whether to create a log entry when attempting to download a file from a site listed in the whitelist file.                                                                                                    |  |
|                                                                         | set services advanced-anti-malware policy aamwpolicy1 whitelist-notification log                                                                                                    |  |
| Name of smtp inspection profile                                         | Name of the inspection profile for SMTP email attachments. The "actions to take" are defined<br>in the Web UI and not through CLI commands.                                                                                                    |  |
|                                                                         | set services advanced-anti-malware policy aamwpolicy1 smtp<br>inspection-profile my_smtp_profile                                                                                                    |  |

Chapter 17: Configure Sky ATP Policies on the SRX Series Device

```
Use the show services advanced-anti-malware policy CLI command to view your Sky ATP policy settings.
```

```
user@host> show services advanced-anti-malware policy aamwpolicy1
Advanced-anti-malware configuration:
Policy Name: aamwpolicy1
 Default-notification : No Log
  Whitelist-notification: Log
  Blacklist-notification: Log
  Fallback options:
    Action: permit
   Notification: Log
  Protocol: HTTP
  Verdict-threshold: recommended (7)
   Action: block
   Notification: Log
    Inspection-profile: default_profile
  Protocol: SMTP
  Verdict-threshold: recommended (7)
    Action: User-Defined-in-Cloud (permit)
   Notification: No Log
    Inspection-profile: my_smtp_profile
```

Use the show security policies CLI command to view your firewall policy settings.

```
user@host# show security policies
from-zone trust to-zone untrust {
    policy 1 {
        match {
            source-address any;
            destination-address any;
            application any;
        }
        then {
            permit {
                application-services {
                    security-intelligence-policy SecIntel;
                }
            }
        }
    }
    policy firewall-policy1 {
        match {
            source-address any;
            destination-address any;
            application any;
        }
        then {
            permit {
                application-services {
                    ssl-proxy {
                        profile-name ssl-inspect-profile;
                    }
                    advanced-anti-malware-policy aamwpolicy1;
                }
            }
       }
    }
}
```
For more examples, see "Example: Configuring a Sky Advanced Threat Prevention Policy Using the CLI" on page 129.

#### Enabling Sky ATP for Encrypted HTTPS Connections

If you have not already done so, you need to configure ssl-inspect-ca which is used for ssl forward proxy and for detecting malware in HTTPs. Shown below is just one example for configuring ssl forward proxy. For complete information, see Configuring SSL Proxy.

 From operational mode, generate a PKI public/private key pair for a local digital certificate.

user@host > request security pki generate-key-pair certificate-id certificate-id size size type type

For example:

user@host > request security pki generate-key-pair certificate-id ssl-inspect-ca size 2048 type rsa

 From operational mode, define a self-signed certificate. Specify certificate details such as the certificate identifier (generated in the previous step), a fully qualified domain name for the certificate, and an e-mail address of the entity owning the certificate.

user@host > request security pki local-certificate generate-self-signed certificate-id certificate-id domain-name domain-name subject subject email email-id For example:

user@host > request security pki local-certificate generate-self-signed certificate-id ssl-inspect-ca domain-name www.juniper.net subject "CN= www.juniper.net,OU=IT,O=Juniper Networks,L=Sunnyvale,ST=CA,C=US" email security-admin@juniper.net

Once done, you can configure the SSL forward proxy to inspect HTTPs traffic. For example:

user@host# set services ss1 proxy profile ss1-inspect-profile root-ca ss1-inspect-ca

user@host# set security policies from-zone trust to-zone untrust policy firewall-policy1 then permit application-services ssl-proxy profile-name ssl-inspect-profile

Example: Configuring a Sky Advanced Threat Prevention Policy Using the CLI on page 129

For a more complete example, see "Example: Configuring a Sky Advanced Threat Prevention Policy Using the CLI" on page 129.

Related Documentation

Chapter 17: Configure Sky ATP Policies on the SRX Series Device

#### Example: Configuring a Sky Advanced Threat Prevention Policy Using the CLI

This example shows how to create a Sky ATP policy using the CLI. It assumes you understand configuring security zones and security policies. See Example: Creating Security Zones.

- Requirements on page 129.
- Overview on page 129
- Configuration on page 130
- Verification on page 132

#### Requirements

This example uses the following hardware and software components:

- An SRX1500 device with traffic through packet forwarding.
- Junos OS Release 15.1X49-D80 or later.

| _ |   |   |
|---|---|---|
| - | - | • |
|   |   |   |

NOTE: Starting in Junos OS Release 15.1X49-D80, the match-then condition has been deprecated from the Sky ATP policy configuration. For more information, see Sky Advanced Threat Prevention Release Notes for Junos 15.1X49-D80. This example includes those updates.

#### Overview

This example creates a Sky ATP policy that has the following properties:

- Policy name is aamwpolicy1.
- Profile name is default\_profile.
- Block any file if its returned verdict is greater than or equal to 7 and create a log entry.
- Do not create a log entry if a file has a verdict less than 7.
- · When there is an error condition, allow files to be downloaded and create a log entry.
- Create a log entry when attempting to download a file from a site listed in the blacklist or whitelist files.

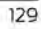

#### Configuration

Step-by-Step Procedure The following example requires you to navigate various levels in the configuration hierarchy. For instructions on how to do that, see Using the CLI Editor in Configuration Mode in the Junos OS CLI User Guide.

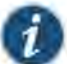

NOTE: Starting in Junos OS Release 15.1X49-D80, the match-then condition has been deprecated from the Sky ATP policy configuration. Configurations made prior to 15.1X49-D80 will continue to work but it is recommended you do not use these statements going forward. For more information, see Sky ATP Release Notes (for Junos 15.1X49-D80).

- Create the Sky ATP policy.
  - Set the policy name to aamwpolicy1 and block any file if its returned verdict is greater than or equal to 7.

user@host# set services advanced-anti-malware policy aamwpolicy1 verdict-threshold 7

Associate the policy with the default\_profile profile.

user@host# set services advanced-anti-malware policy aamwpolicy1 http inspection-profile default\_profile

 Block any file if its returned verdict is greater than or equal to 7 and create a log entry.

user@host# set services advanced-anti-malware policy aamwpolicy1 http action block notification log

 When there is an error condition, allow files to be downloaded and create a log entry.

user@host# set services advanced-anti-malware policy aamwpolicy1 fallback-options action permit user@host# set services advanced-anti-malware policy aamwpolicy1 fallback-options notification log

 Create a log entry when attempting to download a file from a site listed in the blacklist or whitelist files.

user@host# set services advanced-anti-malware policy aamwpolicy1 blacklist-notification log

user@host# set services advanced-anti-malware policy aamwpolicy1 whitelist-notification log

• For smtp, you only need to specify the profile name. The user-defined action-to-take is defined in the Sky ATP cloud portal.

user@host# set services advanced-anti-malware policy aamwpolicy1 smtp inspection-profile my\_smtp\_profile

Chapter 17: Configure Sky ATP Policies on the SRX Series Device

 Configure the firewall policy to enable the advanced anti-malware application service.

user@host# set security policies from-zone trust to-zone untrust policy firewall-policy1 match source-address any

user@host# set security policies from-zone trust to-zone untrust policy firewall-policy1 match destination-address any

user@host# set security policies from-zone trust to-zone untrust policy firewall-policy1 match application any

user@host# set security policies from-zone trust to-zone untrust policy firewall-policy1 then permit application-services advanced-anti-malware aamwpolicy1

3. Configure the SSL proxy profile to inspect HTTPs traffic.

user@host# set services ssl proxy profile ssl-inspect-profile root-ca
ssl-inspect-ca

4. Configure the SSL forward proxy to inspect HTTPs traffic.

Note that this command assumes you have already configured ssl-inspect-ca which is used for ssl forward proxy. If you have not already done so, an error occurs when you commit this configuration. See "Enabling Sky ATP for Encrypted HTTPS Connections" on page 128 for more information on configuring ssl-inspect-ca.

user@host# set security policies from-zone trust to-zone untrust policy firewall-policy1 then permit application-services ssl-proxy profile-name ssl-inspect-profile

5. Review your policy. It should look similar to this.

```
user@root> show services advanced-anti-malware policy
Advanced-anti-malware configuration:
Policy Name: aamwpolicy1
  Default-notification : No Log
  Whitelist-notification: Log
  Blacklist-notification: Log
  Fallback options:
   Action: permit
   Notification: Log
  Protocol: HTTP
   Verdict-threshold: 7
   Action: block
   Notification: Log
   Inspection-profile: default_profile
  Protocol: SMTP
    Verdict-threshold: 7
    Action: User-Defined-in-Cloud (permit)
   Notification: No Log
    Inspection-profile: my_smtp_profile
```

131

# Case 3:17-cv-05659-WHA Document 470-19 Filed 05/13/19 Page 149 of 183

Sky Advanced Threat Prevention Administration Guide

Verification

Verifying That the Policy Is Working

Action First, verify that your SRX Series device is connected to the cloud.

show services advanced-anti-malware status

Next, clear the statistics to make it easier to read your results.

clear services advanced-anti-malware statistics

After some traffic has passed through your SRX Series device, check the statistics to see how many sessions were permitted, blocked, and so forth according to your profile and policy settings.

show services advanced-anti-malware statistics

# CHAPTER 18

# Configure IP-Based Geolocations on the SRX Series Device

- Geolocation IPs and Sky Advanced Threat Prevention on page 133
- Configuring Sky Advanced Threat Prevention With Geolocation IP on page 134

### Geolocation IPs and Sky Advanced Threat Prevention

IP-based Geolocation (GeoIP) is a mapping of an IP address to the geographic location of an Internet connected to a computing device. Sky Advanced Threat Prevention supports GeoIP, giving you the ability to filter traffic to and from specific geographies in the world.

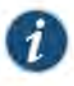

 $\ensuremath{\mathsf{NOTE}}$  : Currently you configure GeoIP through CLI commands and not through the Web interface.

GeoIP uses a Dynamic Address Entry (DAE) infrastructure. A DAE is a group of IP addresses, not just a single IP prefix, that can be imported into Sky Advanced Threat Prevention from external sources. These IP addresses are for specific domains or for entities that have a common attribute such as a particular undesired location that poses a threat. The administrator can then configure security policies to use the DAE within a security policy. When the DAE is updated, the changes automatically become part of the security policy. There is no need to update the policy manually.

The cloud feed URL is set up automatically for you when you run the op script to configure your SRX Series device. See "Downloading and Running the Sky Advanced Threat Prevention Script" on page 23.

Currently, configuring GeoIP and security policies is done completely on the SRX Series device using CLI commands.

Related • Configuring Sky Advanced Threat Prevention With Geolocation IP on page 134 Documentation

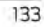

#### Configuring Sky Advanced Threat Prevention With Geolocation IP

To configure Sky ATP with GeoIP, you first create the GeoIP DAE and specify the interested countries. Then, create a security firewall policy on the SRX Series device to reference the DAE and define whether to allow or block access.

To create the GeoIP DAE and security firewall policy:

 Create the DAE using the set security dynamic-address CLI command. Set the category to GeoIP and property to country (all lowercase). When specifying the countries, use the two-letter ISO 3166 country code in capital ASCII letters; for example, US or DE. For a complete list of country codes, see ISO 3166-1 alpha-2.

In the following example, the DAE name is **my-geoip** and the interested countries are the United States (US) and Great Britain (GB).

```
root@host# set security dynamic-address address-name my-geoip profile category
GeoIP property country string US
root@host# set security dynamic-address address-name my-geoip profile category
GeoIP property country string GB
```

Use the show security dynamic-address CLI command to verify your settings. Your output should look similar to the following:

```
root@host# show security dynamic-address
address-name my-geoip {
    profile {
        category GeoIP {
            property country {
            string US;
            string GB;
        }
    }
}
```

[edit]

3. Create the security firewall policy using the set security policies CLI command.

In the following example, the policy is from the untrust to trust zone, the policy name is **my-geoip-policy**, the source address is **my-geoip** created in Step 1, and the action is to deny access from the countries listed in **my-geoip**.

```
root@host# set security policies from-zone untrust to-zone trust policy
my-geoip-policy match source-address my-geoip destination-address any
application any
root@host# set security policies from-zone untrust to-zone trust policy
my-geoip-policy then deny
```

4. Use the **show security policies** CLI command to verify your settings. Your output should look similar to the following:

root@host# show security policies

....

# Case 3:17-cv-05659-WHA Document 470-19 Filed 05/13/19 Page 152 of 183

Chapter 18: Configure IP-Based Geolocations on the SRX Series Device

```
from-zone untrust to-zone trust {
    policy my-geoip-policy {
        match {
            source-address my-geoip;
            destination-address any;
            application any;
        }
        then {
            deny;
        }
    }
    Related • Geolocation IPs and Sky Advanced Threat Prevention on page 133
Documentation
```

135

PART 6

# Administration

Sky ATP Administration on page 139

137

#### CHAPTER 19

# Sky ATP Administration

- ModifyIng My Profile on page 139
- Creating and Editing User Profiles on page 140
- Application Tokens Overview on page 141
- Creating Application Tokens on page 141

#### Modifying My Profile

An administrator profile is created for you when you register for a Sky ATP account. Use this page at any time to edit your administrator profile. You can also change your password from this page.

- Note that your username must be a valid e-mail address.
- · If you are changing your password, make sure you understand the syntax requirements.
- Note that he administrator profile is only for the web UI. It does not grant access to any SRX Series device.

To update your administrator profile, do the following:

- 1. Select Administration. This takes you to the My Profile landing page.
- 2. Edit the fields described in the table below.
- 3. Click OK to save your changes or click Reset to discard them.

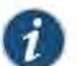

NOTE: To change only your password, click Change Password.

#### Table 38: My Profile Fields

| Setting    | Guideline                                                |
|------------|----------------------------------------------------------|
| First Name | Enter a string beginning with an alphanumeric character. |
| Last Name  | Enter a string beginning with an alphanumeric character. |

#### Table 38: My Profile Fields (continued)

| Setting  | Guideline                                                                                                    |  |
|----------|----------------------------------------------------------------------------------------------------|--|
| E-mail   | Enter a valid e-mail address.                                                                                                    |  |
| Password | Enter a unique string at least 8 characters long. Include both uppercase and lowercase letters, at least one number, and at least one special character (~!@#\$%^&*()+={][] :;<>,./?); no spaces are allowed, and you cannot use the same sequence of characters that are in your username. Note that your username for Sky ATP is your e-mail address. |  |

- Related . Creating and Editing User Profiles on page 140
- Documentation . Reset Password on page 37

# **Creating and Editing User Profiles**

Use this page to create additional user accounts or modify existing accounts for Sky ATP. Multiple users can log into Sky ATP at the same time.

- Review the "Modifying My Profile" on page 139 topic.
- Note that if multiple administrators are editing the same window at the same time, the last session to save their settings overwrites the other session's changes.

To add additional administrator accounts:

- 1. Select Administration > Users.
- 2. Enter the information described in the table below.
- 3. Click OK.

# Table 39: User Fields

| Setting          | Guideline                                                                                                    |  |
|------------------|----------------------------------------------------------------------------------------------------|--|
| First Name       | Enter a string beginning with an an alphanumeric character.                                                                                                    |  |
| Last Name        | Enter a string beginning with an an alphanumeric character.                                                                                                    |  |
| E-mail           | Enter a valid e-mail address.                                                                                                    |  |
| Password         | Enter a unique string at least 8 characters long. Include both uppercase and lowercase letters, at least one number, and at least one special character (~!@#\$%^&*()+={}[] ::<>,./?): no spaces are allowed, and you cannot use the same sequence of characters that are in your username. Note that your username for Sky ATP is your e-mail address. |  |
| Confirm Password | Re-enter the password.                                                                                                    |  |

140

Chapter 19: Sky ATP Administration

Related Modifying My Profile on page 139 Documentation

#### Application Tokens Overview

Use the App Token page to view application tokens that allow Security Director or Open API users to securely access Sky ATP APIs over HTTPS. Using the available buttons, you can mark tokens as active or inactive. When a token is used, you can view the IP address of the user and the date of last usage by clicking the token name. Then you can block or unblock IP addresses that are trying to use individual tokens. An application token is marked inactive if it has not been used for 30 days. Once inactive, all access using the token is blocked until it is activated again. If an application token has not been used for 90 days, it is automatically deleted and cannot be recovered again.

Documentation

Related 
• Creating Application Tokens on page 141

#### Creating Application Tokens

To access this page, click Administration > Application Tokens. You can generate application tokens from the App Tokens page.

- Review the "Application Tokens Overview" on page 141 topic.
- Note that an application token is marked inactive if it has not been used for 30 days. Once inactive, all access using the token is blocked until it is activated again. If an application token has not been used for 90 days, it is automatically deleted and cannot be recovered again.
- Note that when you generate an application token, you must copy and paste it at the time of generation. Once you close the generation screen, the token is no longer available for copying.

To generate an application token:

- 1. Select Administration> Application Tokens.
- 2. Click the plus (+) icon.
- Complete the configuration by using the guidelines in Table 40 on page 142 below.
- 4. Click OK.
- 5. Copy and paste the generated token into the Open API configuration process by using it as the bearer token in the authorization header.

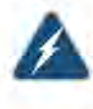

WARNING: When you generate an application token, you must copy and paste it at the time of generation. Once you close the generation screen, the token is no longer available for copying.

#### Table 40: Application Token Settings

| Field       | Description                                                                                                    |
|-------------|----------------------------------------------------------------------------------------------------|
| Name        | Enter a unique name for this token. This must be a unique string that only contains, letters, numbers, and dashes; no spaces allowed; 32-character maximum. |
| Description | Enter a description for your token; maximum length is 1024 characters. You should make this description as useful as possible for all administrators.       |
| Access Type | Select one or both check boxes to generate an application token for Security Director and/or Third Party feeds.                                             |

When you generate a token, it is active by default. To deactivate a token or activate it again:

- 1. Select the check box beside the application token.
- 2. Click the Deactivate button. Use the Activate button to reinstate the token after it's deactivated.

When you click an application token name, you can view the IP addresses of devices that have used the token and the time the token was utilized. To block and IP address or unblock it:

- 1. Select the check box beside the IP address.
- 2. Click the Block button. Use the Unblock button to reinstate access to the IP address.

Related Application Tokens Overview on page 141

Documentation

Command and Control Servers Overview on page 103

PART 7

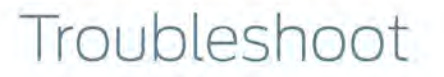

• Troubleshooting Topics on page 145

# CHAPTER 20

# Troubleshooting Topics

- Sky Advanced Threat Prevention Troubleshooting Overview on page 145
- Troubleshooting Sky Advanced Threat Prevention: Checking DNS and Routing Configurations on page 146
- Troubleshooting Sky Advanced Threat Prevention: Checking Certificates on page 148
- Troubleshooting Sky Advanced Threat Prevention: Checking the Routing Engine
   Status on page 149
- request services advanced-anti-malware data-connection
- request services advanced-anti-malware diagnostic
- Troubleshooting Sky Advanced Threat Prevention: Checking the application-identification License on page 156
- Viewing Sky Advanced Threat Prevention System Log Messages on page 156
- Configuring traceoptions on page 157
- Viewing the traceoptions Log File on page 159
- Turning Off traceoptions on page 159
- Sky Advanced Threat Prevention Dashboard Reports Not Displaying on page 160
- Sky Advanced Threat Prevention RMA Process on page 160

### Sky Advanced Threat Prevention Troubleshooting Overview

This topic provides a general guide to troubleshooting some typical problems you may encounter on Sky ATP.

Table 41 on page 146 provides a summary of the symptom or problem and recommended actions with links to the troubleshooting documentation.

#### Table 41: Troubleshooting Sky ATP

| Symptom or Problem                        | Recommended Action                                                                                                |  |
|-------------------------------------------|----------------------------------------------------------------------------------------------------|--|
| SRX device can't communicate with cloud   | See "Troubleshooting Sky Advanced Threat Prevention: Checking DNS and Routing<br>Configurations" on page 146      |  |
|                                           | See "Troubleshooting Sky Advanced Threat Prevention: Checking Certificates" on page 148                           |  |
|                                           | See "Troubleshooting Sky Advanced Threat Prevention: Checking the Routing Engine Status" on page 149              |  |
|                                           | See request services advanced-anti-malware data-connection                                                        |  |
|                                           | See request services advanced-anti-malware diagnostic                                                             |  |
| Files not being sent to cloud             | See "Troubleshooting Sky Advanced Threat Prevention: Checking DNS and Routing<br>Configurations" on page 146      |  |
|                                           | See "Troubleshooting Sky Advanced Threat Prevention: Checking Certificates" on page 148                           |  |
|                                           | See "Troubleshooting Sky Advanced Threat Prevention: Checking the Routing Engine Status" on page 149              |  |
|                                           | See "Troubleshooting Sky Advanced Threat Prevention: Checking the application-identification License" on page 156 |  |
| Viewing system log messages               | See "Viewing Sky Advanced Threat Prevention System Log Messages" on page 156                                      |  |
| Setting traceoptions                      | See "Configuring traceoptions" on page 157                                                                        |  |
|                                           | See "Viewing the traceoptions Log File" on page 159                                                               |  |
|                                           | See "Turning Off traceoptions" on page 159                                                                        |  |
| Dashboard reports not displaying any data | See "Sky Advanced Threat Prevention Dashboard Reports Not Displaying" on page 160                                 |  |

## Troubleshooting Sky Advanced Threat Prevention: Checking DNS and Routing. Configurations

Domain name system (DNS) servers are used for resolving hostnames to IP addresses.

For redundancy, it is a best practice to configure access to multiple DNS servers. You can configure a maximum of three DNS servers. The approach is similar to the way Web browsers resolve the names of a Web site to its network address. Additionally, Junos OS enables you configure one or more domain names, which it uses to resolve hostnames that are not fully qualified (in other words, the domain name is missing). This is convenient because you can use a hostname in configuring and operating Junos OS without the need to reference the full domain name. After adding DNS server addresses and domain names to your Junos OS configuration, you can use DNS resolvable hostnames in your configuration and commands instead of IP addresses.

DNS servers are site-specific. The following presents examples of how to check your settings. Your results will be different than those shown here.

First, check the the IP addresses of your DNS servers.

```
user@host# show groups global system name-server
xxx.xxx.x.68;
xxx.xxx.xx.131;
```

If you set up next-hop, make sure it points to the correct router.

```
user@host# show routing-options
static {
    route 0.0.0/0 next-hop xx.xxx.1;
user@host# show groups global routing-options
static {
    route xxx.xx.0.0/12 {
        next-hop xx.xxx.1;
        retain;
        no-readvertise;
    }
}
```

Use ping to verify the SRX Series device can communication with the cloud server. First use the **show services advanced-anti-malware status** CLI command to get the cloud server hostname.

```
user@host> show service advanced-anti-malware status
Server connection status:
  Server hostname: xxx.xxx.com
  Server port: 443
   Control Plane:
    Connection Time: 2015-12-14 00:08:10 UTC
   Connection Status: Connected
   Service Plane:
    fpc0
        Connection Active Number: 0
        Connection Failures: 0
```

Now ping the server. Note that the cloud server will not respond to ping, but you can use this command to check that the hostname can be resolved to the IP address.

user@host>ping xxx.xxx.com

If you do not get a **ping: cannot resolve** *hostname*: Unknown host message, then the hostname can be resolved.

You can also use telnet to verify the SRX Series device can communicate to the cloud server. First, check the routing table to find the external route interface. In the following example, it is **ge-0/0/3.0**.

```
user@host> show route
inet.0: 23 destinations, 23 routes (22 active, 0 holddown, 1 hidden)
+ = Active Route, - = Last Active, * = Both
```

```
0.0.0.0/0 *[Static/5] 2d 17:42:53
> to xx.xxx.1 via ge-0/0/3.0
```

Now telnet to the cloud using port 443.

telnet xxx.xxx.xxx.xxx.com port 443 interface ge-0/0/3.0 Trying xx.xxx.119... Connected to xxx.xxx.xxx.com Escape character is '^]'

If telnet is successful, then your SRX Series device can communicate with the cloud server.

#### Troubleshooting Sky Advanced Threat Prevention: Checking Certificates

Use the **show security pki local-certificate** CLI command to check your local certificates. Ensure that you are within the certificate's valid dates. The **ssl-inspect-ca** certificate is used for SSL proxy. Show below are some examples. Your output may look different as these are dependent on your setup and location.

```
user@host> show security pki local-certificate
Certificate identifier: ssl-inspect-ca
  Issued to: www.juniper_self.net, Issued by: CN = www.juniper_self.net, OU = IT
, 0 = Juniper Networks, L = xxxxx, ST = xxxxx, C = IN
  Validity:
    Not before: 11-24-2015 22:33 UTC
   Not after: 11-22-2020 22:33 UTC
 Public key algorithm: rsaEncryption(2048 bits)
Certificate identifier: argon-srx-cert
  Issued to: xxxx-xxxx_xxx, Issued by: C = US, O = Juniper Ne
tworks Inc, OU = SecIntel, CN = SecIntel (junipersecurity.net) subCA for SRX dev
ices, emailAddress = xxx@juniper.net
  Validity:
    Not before: 10-30-2015 21:56 UTC
    Not after: 01-18-2038 15:00 UTC
 Public key algorithm: rsaEncryption(2048 bits)
```

Use the **show security pki ca-certificate** command to check your CA certificates. The **argon-ca** certificate is the client certificate's CA while the **argon-secintel-ca** is the server certificate's CA. Ensure that you are within the certificate's valid dates.

```
root@host> show security pki ca-certificate
Certificate identifier: argon-ca
Issued to: SecIntel (junipersecurity.net) subCA for SRX devices, Issued by: C
= US, 0 = Juniper Networks Inc, 0U = SecIntel, CN = SecIntel (junipersecurity.ne
t) CA, emailAddress = xxx@juniper.net
Validity:
Not before: 05-19-2015 22:12 UTC
Not after: 05- 1-2045 15:00 UTC
Public key algorithm: rsaEncryption(2048 bits)
Certificate identifier: argon-secintel-ca
Issued to SecIntel (impigersecurity pat) CA Issued by C = US 0, Juniore N
```

```
Issued to: SecIntel (junipersecurity.net) CA, Issued by: C = US, 0 = Juniper N etworks Inc, OU = SecIntel, CN = SecIntel (junipersecurity.net) CA, emailAddress
```

Chapter 20: Troubleshooting Topics

```
= xxx@juniper.net
Validity:
Not before: 05-19-2015 03:22 UTC
Not after: 05-16-2045 03:22 UTC
Public key algorithm: rsaEncryption(2048 bits)
```

When you enroll an SRX Series device, the ops script installs two CA certificates: one for the client and one for the server. Client-side CA certificates are associated with serial numbers. Use the **show security pki local-certificate detail** CLI command to get your device's certificate details and serial number.

```
user@host> show security pki local-certificate detail
Certificate identifier: aamw-srx-cert
  Certificate version: 3
  Serial number: xxxxxxxxx
 Issuer:
   Organization: Juniper Networks Inc, Organizational unit: SecIntel, Country;
US,
   Common name: SecIntel (junipersecurity.net) subCA for SRX devices
  Subject:
   Organization: xxxxxxxx, Organizational unit: SRX, Country: US,
    Common name: xxxxxxxxxx
 Subject string:
    C=US, O=xxxxxxxx, OU=SRX, CN=xxxxxxx, emailAddress=secintel-ca@juniper.net
  Alternate subject: secintel-ca@juniper.net, fqdn empty, ip empty
 Validity:
    Not before: 11-23-2015 23:08 UTC
    Not after: 01-18-2038 15:00 UTC
```

Then use the **show security pki crl detail** CLI command to make sure your serial number is not in the Certificate Revocation List (CRL). If your serial number is listed in the CRL then that SRX Series device cannot connect to the cloud server.

```
user@host> show security pki crl detail
CA profile: aamw-ca
CRL version: V00000001
CRL issuer: C = US, O = Juniper Networks Inc, OU = SecIntel, CN = SecIntel
(junipersecurity.net) subCA for SRX devices, emailAddress = secintel-ca@juniper.net
Effective date: 11-23-2015 23:16 UTC
Next update: 11-24-2015 23:16 UTC
Promostion List
```

Revocation List: Serial number Revocation date xxxxxxxxxxxxxxx 10-26-2015 17:43 UTC xxxxxxxxxxxxxx 11- 3-2015 19:07 UTC

.....

#### Troubleshooting Sky Advanced Threat Prevention: Checking the Routing Engine Status

Use the **show services advanced-anti-malware status** CLI command to show the connection status from the control plane or routing engine.

user@host> show services advanced-anti-malware status Server connection status: Server hostname: xxx.xxx.xxx.com Server port: 443

```
Control Plane:
Connection Time: 2015-12-01 08:58:02 UTC
Connection Status: Connected
Service Plane:
fpc0
Connection Active Number: 0
Connection Failures: 0
```

If the connection fails, the CLI command will display the reason in the Connection Status field. Valid options are:

- Not connected
- Initializing
- Connecting
- Connected
- Disconnected
- Connect failed
- Client certificate not configured
- Request client certificate failed
- Request server certificate validation failed
- · Server certificate validation succeeded
- · Server certificate validation failed
- Server hostname lookup failed

Chapter 20: Troubleshooting Topics

# request services advanced-anti-malware data-connection

| Syntax                      | request services ad                                                                                                    | vanced-anti-malware data-connection test (start <0-32768>   status)                                                                                                    |  |
|-----------------------------|----------------------------------------------------------------------------------------------------|----------------------------------------------------------------------------------------------------|--|
| Release Information         | Command introduced in Junos OS Release 15.1X49-D60.                                                                                                    |                                                                                                    |  |
| Description                 | Tests the connection between the SRX Series device and the Sky ATP cloud by initiating<br>a websocket connection and then sending data payloads of a given size. The SRX Series<br>device must already be enrolled with Sky ATP before running this command. |                                                                                                    |  |
|                             | Run this command<br>command shows t<br>Cloud Failed" resul                                                                                                    | d when the <b>show services advanced-anti-malware statistics</b> CLI<br>that several files failed to be sent to the cloud (see the "File Send to<br>t.)                                                        |  |
| Options                     | start <0-32768>-<br>in bytes.                                                                                                    | -Start the data connection test and specify the packet payload size                                                                                                    |  |
|                             | status—Returns th                                                                                                    | ne result of the data connection test. See Table 42 on page 151,                                                                                                    |  |
| Required Privilege<br>Level | View                                                                                                    |                                                                                                    |  |
| Related<br>Documentation    | <ul> <li>request services advanced-anti-malware diagnostic on page 153</li> </ul>                                                                                                    |                                                                                                    |  |
| List of Sample Output       | request services advanced-anti-malware data-connection test start on page 152<br>request services advanced-anti-malware data-connection test status on page 152<br>request services advanced-anti-malware data-connection test status on page 152            |                                                                                                    |  |
| Output Fields               | s This CLI command returns a single line that indicates the data connection results.<br>Table 42 on page 151 lists the possible results.                                                                                                    |                                                                                                    |  |
|                             | Message                                                                                                    |                                                                                                    |  |
|                             | Test not started.                                                                                                    | You cannot view the status without first running the data connection test.<br>Run the <b>request services advanced-anti-malware data-connection test start</b><br>CLI command and then check the status again. |  |
|                             | Test in progress.                                                                                                    | The data connection test has not finished. Wait a few seconds and try the command again.                                                                                                    |  |
|                             |                                                                                                    | Depending on your environment, it can take up to 20 seconds for the test to complete.                                                                                                    |  |
|                             | Test OK.                                                                                                    | The data connection test passed.                                                                                                    |  |
|                             | 2                                                                                                    |                                                                                                    |  |

#### Table 42: Data Connection Test Output (continued)

| Message      | Description                                                                                                    |
|--------------|----------------------------------------------------------------------------------------------------|
| Test failed. | The data connection test failed and indicates where it failed. Possible failures are:                                         |
|              | Connect error—The websocket connection cannot be established.                                                                 |
|              | <ul> <li>Ping pong error—Successfully connected to the cloud server, but the<br/>payload delivery is not reliable.</li> </ul> |

#### Sample Output

request services advanced-anti-malware data-connection test start

user@host> request services advanced-anti-malware data-connection test start Cloud connectivity test started. Ping payload size: 128 bytes.

request services advanced-anti-malware data-connection test status

user@host> request services advanced-anti-malware data-connection test status
 fpc0: Test OK. RTT = 38 ms. Test time: 2016-08-11 20:53:02 UTC.

#### request services advanced-anti-malware data-connection test status

user@host> request services advanced-anti-malware data-connection test status fpc0: Test failed. Reason: Ping pong error. Test time: 2016-08-11 21:13:05 UTC.

Chapter 20: Troubleshooting Topics

#### request services advanced-anti-malware diagnostic

| Syntax | request services advanced-anti-malware diagnostic url (detail   pre-detection url |
|--------|-----------------------------------------------------------------------------------|
|        | routing-instance instance-name)                                                   |

- Release InformationCommand introduced in Junos OS Release 15.1X49-D60. The interface name to cloud<br/>check, MTU warning, and client and server clock check added in Junos OS Release<br/>15.1X49-D90. routing-instance option added in Junos OS Release 15.1X49-D100.
  - Description Use this command before you enroll your SRX Series device with Sky Advanced Threat Prevention to verify your Internet connection to the cloud. If you already enrolled your SRX Series device, you can still use this command and the request services aamw data-connection CLI command to check and troubleshoot your connection to the cloud.

This CLI command checks the following:

- DNS lookup—Performs a forward DNS lookup of the cloud hostname to verify it returns an IP address. The examining process is aborted if it cannot get an interface name to the cloud. This issue may be caused by a connection error. Please check your network connection.
- Route to cloud—Tests your network connection using telnet.
- Whether server is live—Uses the telnet and ping commands to verify connection with the cloud.
- Outgoing interface—Checks that both the Routing Engine (RE) and the Packet Forwarding Engine (PFE) can connect to the Internet.
- IP path MTU—Determines the maximum transmission unit (MTU) size on the network path between the SRX Series device and the cloud server. The examining process is aborted if the outgoing interface MTU is less than 1414. As a workaround, set the outgoing interface MTU to the default value or to a value greater than 1414.

A warning message appears if the path MTU is less than the outgoing interface MTU. This is a minor issue and you can ignore the message. A higher path MTU is recommended but a low path MTU will work.

- SSL configuration consistency—Verifies that the SSL profile, client certificate and CA exists in both the RE and the PFE.
- Client and server clock check—When you run this CLI command, it first checks the difference between the server time and the local time. The time difference is expected to be less than one minute. If the time difference is more than one minute, an error message is displayed. See Table 43 on page 154.
- Options url-URL to the Sky Advanced Threat Prevention cloud server.

detail-(optional) Debug mode that provides more verbose output.

pre-detection url—(optional) Pre-detection mode where you can test your connection to the cloud server prior to actually enrolling your SRX Series device.

To use this option, in the Web UI, click **Devices** and then click **Enroll**. You will receive an ops script similar to this:

op url https://abc.def.junipersecurity.net/bootstrap/enroll/AaBbCc/DdEeFf.slax

Use the root URL from the ops script as the url for the pre-detection option. For example, using the above ops script run the command as:

request services advanced-anti-malware diagnostic pre-detection abc.def.junipersecurity.net

**routing-instance**—(optional) Routing instance used during enrollment. Specifying this option lets you diagnose the data plane connection to the Sky ATP cloud server with a customized routing instance. If you add **routing-instance** ? to the command line and press Enter, a list of known routing instances is displayed.

Additional Information Table 43 on page 154 lists the error conditions detected by this CLI command.

#### Table 43: aamw-diagnostics Script Error Messages

| Error Message                                                                                                    | Description                                                                                                    |
|----------------------------------------------------------------------------------------------------|----------------------------------------------------------------------------------------------------|
| URL unreachable is detected, please make sure URL<br>url port port is reachable:                                                               | Could not access the cloud server.                                                                                                    |
| SSL profile <i>ssl profile name</i> is inconsistent between PFE and RE.                                                                        | The SSL profile exists in the RE but does not exist in the PFE.                                                                                                    |
| SSL profile ssl profile name is empty.                                                                                                    | The SSL profile has neither trusted CA nor client certificate configured.                                                                                                   |
| SSL local certificate <i>local certificate</i> is inconsistent between PFE and RE.                                                             | The SSL client certificate does not exist in PFE.                                                                                                    |
| SSL CA ca name is inconsistent between PFE and RE.                                                                                             | The SSL CA exists in the RE but does not exist in the PFE.                                                                                                    |
| DNS lookup failure is detected, please check your DNS                                                                                          | The IP address of the cloud server could not be found.                                                                                                    |
| comgoration.                                                                                                    | If this test fails, check to make sure your Internet connection is working<br>properly and your DNS server is configured and has an entry for the<br>cloud URL.             |
| To-SKYATP connection through management<br>interface is detected. Please make sure to-SKYATP<br>connection is through packet forwarding plane. | The test detected that the Internet connection to the cloud server is through the management interface. This may result in your PFE connection to the cloud server failing. |
|                                                                                                    | To correct this, change the Internet connection to the cloud to be through the PFE and not the management interface.                                                        |
| Unable to get server time.                                                                                                    | Could not retrieve the server time.                                                                                                    |

# Table 43: aamw-diagnostics Script Error Messages (continued)

| Error Message                                                                                                    |                                                                                                    | Description                                                                                                    |                                                    |                             |                                                                                                    |                                |                   |
|----------------------------------------------------------------------------------------------------|----------------------------------------------------------------------------------------------------|----------------------------------------------------------------------------------------------------|----------------------------------------------------|-----------------------------|----------------------------------------------------------------------------------------------------|--------------------------------|-------------------|
| Time difference is too large between server and this device.<br>Unable to perform IP path MTU check since ICMP service is down.<br>Required ICMP session not found. |                                                                                                    | The difference between the server time and the local SRX Series device's time is more than a minute.<br>To correct this, ensure that the clock on the local SRX device is set correctly. Also, verify that you are using the correct NTP server.<br>Unable to connect to the Sky ATP cloud server.<br>Unable to establish an ICMP session with the specified URL. Check that you have specified a valid URL. |                                                    |                             |                                                                                                    |                                |                   |
|                                                                                                    |                                                                                                    |                                                                                                    |                                                    | Required Privilege<br>Level | View                                                                                                    |                                |                   |
|                                                                                                    |                                                                                                    |                                                                                                    |                                                    | Related<br>Documentation    | <ul> <li>request services adv</li> </ul>                                                                                                    | vanced-anti-malware data-conne | ction on page 151 |
|                                                                                                    |                                                                                                    |                                                                                                    |                                                    | List of Sample Output       | request services advanced-anti-malware diagnostic on page 155<br>request services advanced-anti-malware diagnostic detail on page 155<br>request services advanced-anti-malware diagnostic pre-detection on page 156 |                                |                   |
| Sample Output                                                                                                    |                                                                                                    |                                                                                                    |                                                    |                             |                                                                                                    |                                |                   |
| equest services advanc                                                                                                    | ed-anti-malware diagn                                                                                                    | ostic                                                                                                    |                                                    |                             |                                                                                                    |                                |                   |
|                                                                                                    | user@host> request ser                                                                                                    | vices advanced-anti-malware diagnos                                                                                                    | tic abc.def.junipersecurity.ne                     |                             |                                                                                                    |                                |                   |
|                                                                                                    | Time check<br>DNS check<br>SKYATP reachability of<br>SKYATP ICMP service of<br>Interface configurati<br>Outgoing interface MD    | :heck<br>:heck<br>ion check<br>TU is default value                                                                                                    | : [OK]<br>: [OK]<br>: [OK]<br>: [OK]<br>: [OK]     |                             |                                                                                                    |                                |                   |
|                                                                                                    | IP Path MTU check<br>IP Path MTU is 1472<br>SSL configuration cor                                                                | isistent check                                                                                                    | : [OK]<br>; [OK]                                   |                             |                                                                                                    |                                |                   |
| equest services advanc                                                                                                    | IP Path MTU check<br>IP Path MTU is 1472<br>SSL configuration cor<br>ced-anti-malware diagn                                      | nsistent check<br>ostic detail                                                                                                    | : [OK]<br>: [OK]                                   |                             |                                                                                                    |                                |                   |
| equest services advanc                                                                                                    | IP Path MTU check<br>IP Path MTU is 1472<br>SSL configuration cor<br>ced-anti-malware diagn<br>user@host> request serv<br>detail | nsistent check<br>ostic detail<br>vices advanced-anti-malware diagnos                                                                                                    | : [OK]<br>: [OK]<br>tic abc.def.junipersecurity.ne |                             |                                                                                                    |                                |                   |

| Interface configuration check           | : [OK] |
|-----------------------------------------|--------|
| Outgoing interface MTU is default value |        |
| [INFO] Check IP MTU with length 1472    |        |
| IP Path MTU check                       | : [OK] |
| IP Path MTU is 1472                     |        |
| SSL configuration consistent check      | : [OK] |

request services advanced-anti-malware diagnostic pre-detection

| user@host> request services advanced-anti-malware dia | agnostic | pre-detec | tio |
|-------------------------------------------------------|----------|-----------|-----|
| abc.def.junipersecurity.net                           |          |           |     |
| Time check                                            |          | [OK]      |     |
| DNS check                                             | :        | [OK]      |     |
| SKYATP reachability check                             | :        | [OK]      |     |
| SKYATP ICMP service check                             | 3        | [OK]      |     |
| Interface configuration check                         | 1        | [OK]      |     |
| Outgoing interface MTU is default value               |          |           |     |
| IP Path MTU check                                     | 4        | [OK]      |     |
| IP Path MTU is 1472                                   |          |           |     |
|                                                       |          |           |     |

### Troubleshooting Sky Advanced Threat Prevention: Checking the application-identification License

If you are using an SRX1500 Series device, you must have a have a valid application-identification license installed. Use the show services application-identification version CLI command to verify the applications packages have been installed. You must have version 2540 or later installed. For example:

#### user@host> show services application-identification version Application package version: 2540

If you do not see the package or the package version is incorrect, use the **request services application-identification download** CLI command to download the latest application package for Junos OS application identification. For example:

user@host> request services application-identification download Please use command "request services application-identification download status" to check status

Then use the **request services application-identification install** CLI command to install the downloaded application signature package.

user@host> request services application-identification install Please use command "request services application-identification install status" to check status

Use the **show services application-identification application version** CLI command again to verify the applications packages is installed.

#### Viewing Sky Advanced Threat Prevention System Log Messages

The Junos OS generates system log messages (also called syslog messages) to record events that occur on the SRX Series device. Each system log message identifies the process that generated the message and briefly describes the operation or error that

Chapter 20: Troubleshooting Topics

occurred. Sky ATP logs are identified with a SRX\_AAWM\_ACTION\_LOG or SRX AAMWD entry.

The following example configures basic syslog settings.

set groups global system syslog user \* any emergency set groups global system syslog host log kernel info set groups global system syslog host log any notice set groups global system syslog host log pfe info set groups global system syslog host log interactive-commands any set groups global system syslog file messages kernel info set groups global system syslog file messages any any set groups global system syslog file messages authorization info set groups global system syslog file messages pfe info set groups global system syslog file messages pfe info set groups global system syslog file messages archive world-readable

To view events in the CLI, enter the following command:

#### show log

#### Example Log Message

<14> 1 2013-12-14T16:06:59.134Z pinarello RT\_AAMW - SRX\_AAMW\_ACTION\_LOG [junos@xxx.x.x.x.28 http-host="www.mytest.com" file-category="executable" action="BLOCK" verdict-number="8" verdict-source="cloud/blacklist/whitelist" source-address="x.x.x.1" source-port="57116" destination-address="x.x.x.1" destination-port="80" protocol-id="6" application="UNKNOWN" nested-application="UNKNOWN" policy-name="argon\_policy" username="user1" session-id-32="50000002" source-zone-name="untrust" destination-zone-name="trust"]

http-host=www.mytest.com file-category=executable action=BLOCK verdict-number=8
verdict-source=cloud source-address=x.x.x.1 source-port=57116
destination-address=x.x.x.1 destination-port=80 protocol-id=6 application=UNKNOWN
nested-application=UNKNOWN policy-name=argon\_policy username=user1
session-id-32=50000002 source-zone-name=untrust destination-zone-name=trust

#### Configuring traceoptions

In most cases, policy logging of the traffic being permitted and denied is sufficient to verify what Sky ATP is doing with the SRX Series device data. However, in some cases you may need more information. In these instances, you can use traceoptions to monitor traffic flow into and out of the SRX Series device.

Using trace options are the equivalent of debugging tools. To debug packets as they traverse the SRX Series device, you need to configure traceoptions and flag basic-datapath. This will trace packets as they enter the SRX Series device until they exit, giving you details of the different actions the SRX Series device is taking along the way.

A minimum traceoptions configuration must include both a target file and a flag. The target file determines where the trace output is recorded. The flag defines what type of data is collected. For more information on using traceoptions, see the documentation for your SRX Series device.

To set the trace output file, use the **file** *filename* option. The following example defines the trace output file as **srx\_aamw.log**:

user@host# edit services advanced-anti-malware traceoptions
[edit services advanced-anti-malware traceoptions]
user@host# set file srx\_aamw.log

where flag defines what data to collect and can be one of the following values:

- all—Trace everything.
- connection—Trace connections to the server.
- content—Trace the content buffer management.
- daemon—Trace the Sky ATP daemon.
- · identification—Trace file identification.
- parser—Trace the protocol context parser.
- plugin—Trace the advanced anti-malware plugin.
- policy—Trace the advanced anti-malware policy.

The following example traces connections to the SRX device and the advanced anti-malware policy:

```
user@host# edit services advanced-anti-malware traceoptions
[edit services advanced-anti-malware traceoptions]
user@host# set services advanced-anti-malware traceoptions file skyatp.log
user@host# set services advanced-anti-malware traceoptions file size 100M
user@host# set services advanced-anti-malware traceoptions level all
user@host# set services advanced-anti-malware traceoptions flag all
```

Before committing your **traceoption** configuration, use the **show services advanced-anti-malware** command to review your settings.

```
# show services advanced-anti-malware
url https://xxx.xxx.com;
authentication {
    tls-profile
    ...
}
traceoptions {
    file skyatp.log;
    flag all;
    ...
}
...
```

You can also configure public key infrastructure (PKI) trace options. For example:

```
set security pki traceoptions file pki.log
set security pki traceoptions flag all
```

Debug tracing on both the Routing Engine and the Packet Forwarding Engine can be enabled for SSL proxy by setting the following configuration:

```
set services ssl traceoptions file ssl.log
set services ssl traceoptions file size 100m
set services ssl traceoptions flag all
```

You can enable logs in the SSL proxy profile to get to the root cause for the drop. The following errors are some of the most common:

- Server certification validation error.
- The trusted CA configuration does not match your configuration.
- System failures such as memory allocation failures.
- · Ciphers do not match.
- SSL versions do not match.
- SSL options are not supported.
- Root CA has expired. You need to load a new root CA.

Set flow trace options to troubleshoot traffic flowing through your SRX Series device:

set security flow traceoptions flag all set security flow traceoptions file flow.log size 100M

Documentation

- Related Enabling Debugging and Tracing for SSL Proxy
- traceoptions (Security PKI)

#### Viewing the traceoptions Log File

Once you commit the configuration, traceoptions starts populating the log file with data. Use the show log CLI command to view the log file. For example:

user@host> show log srx\_aamw.log

Use match, last and trim commands to make the output more readable. For more information on using these commands, see Configuring Traceoptions for Debugging and Trimming Output.

# Turning Off traceoptions

traceoptions is very resource-intensive. We recommend you turn off traceoptions when you are finished to avoid any performance impact. There are two ways to turn off traceoptions.

The first way is to use the **deactivate** command. This is a good option if you need to activate the trace in the future. Use the **activate** command to start capturing again.

user@host# deactive services advanced-anti-malware traceoptions user@host# commit

The second way is to remove **traceoptions** from the configuration file using the **delete** command.

user@host# delete services advanced-anti-malware traceoptions user@host# commit

You can remove the **traceoptions** log file with the **file delete** *filename* CLI command or clear the contents of the file with the **clear log** *filename* CLI command.

#### Sky Advanced Threat Prevention Dashboard Reports Not Displaying

Sky ATP dashboard reports require the Sky ATP premium license for the C&C Server & Malware report. If you do not see any data in this dashboard report, make sure that you have purchased a premium license.

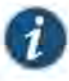

NOTE: Sky ATP does not require you to install a license key onto your SRX Series device. Instead, your entitlement for a specific serial number is automatically transferred to the cloud server. It may take up to 24 hours for your activation to be updated in the Sky Advanced Threat cloud server. For more information, see *Obtaining the Sky Advanced Threat Prevention License*.

All reports are specific to your realm; no report currently covers trends derived from the Sky ATP worldwide database. Data reported from files uploaded from your SRX Series devices and other features make up the reports shown in your dashboard.

If you did purchase a premium license and followed the configuration steps (Quick Start or "Sky Advanced Threat Prevention Configuration Overvlew" on page 31) and are still not seeing data in the dashboard reports, contact Juniper Networks Technical Support.

#### Sky Advanced Threat Prevention RMA Process

Sometimes, because of hardware failure, a device needs to be returned for repair or replacement. For these cases, contact Juniper Networks, Inc. to obtain a Return Material Authorization (RMA) number and follow the RMA Procedure.

Once you transfer your license keys to the new device, it may take up to 24 hours for the new serial number to be registered with Sky ATP cloud service.

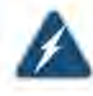

WARNING: After any serial number change on the SRX Series device, a new RMA serial number needs to be re-enrolled with Sky ATP cloud. This means that you must enroll your replacement unit as a new device. See "Enrolling

an SRX Series Device With Sky Advanced Threat Prevention" on page 39. Sky ATP does not have an "RMA state", and does not see these as replacement devices from a configuration or registration point of view. Data is not automatically transferred to the replacement SRX Series device from the old device.

PART 8

# More Documentation

Sky ATP Tech Library Page Links on page 165

163
Sky Advanced Threat Prevention Administration Guide

## CHAPTER 21

## Sky ATP Tech Library Page Links

Links to Documentation on Juniper.net on page 165

## Links to Documentation on Juniper.net

- For more information, visit the Sky ATP page in the Juniper Networks TechLibrary.
- For information on configuring the SRX Series with Sky ATP using the available CLI commands, refer to the Sky Advanced Threat Prevention CLI Reference Guide.
- For troubleshooting information, refer to the Sky Advanced Threat Prevention
  Troubleshooting Guide.
- For information on the SRX Series, visit the SRX Series Services Gateways page in the Juniper Networks TechLibrary.

Sky Advanced Threat Prevention Administration Guide